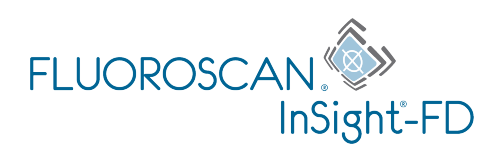

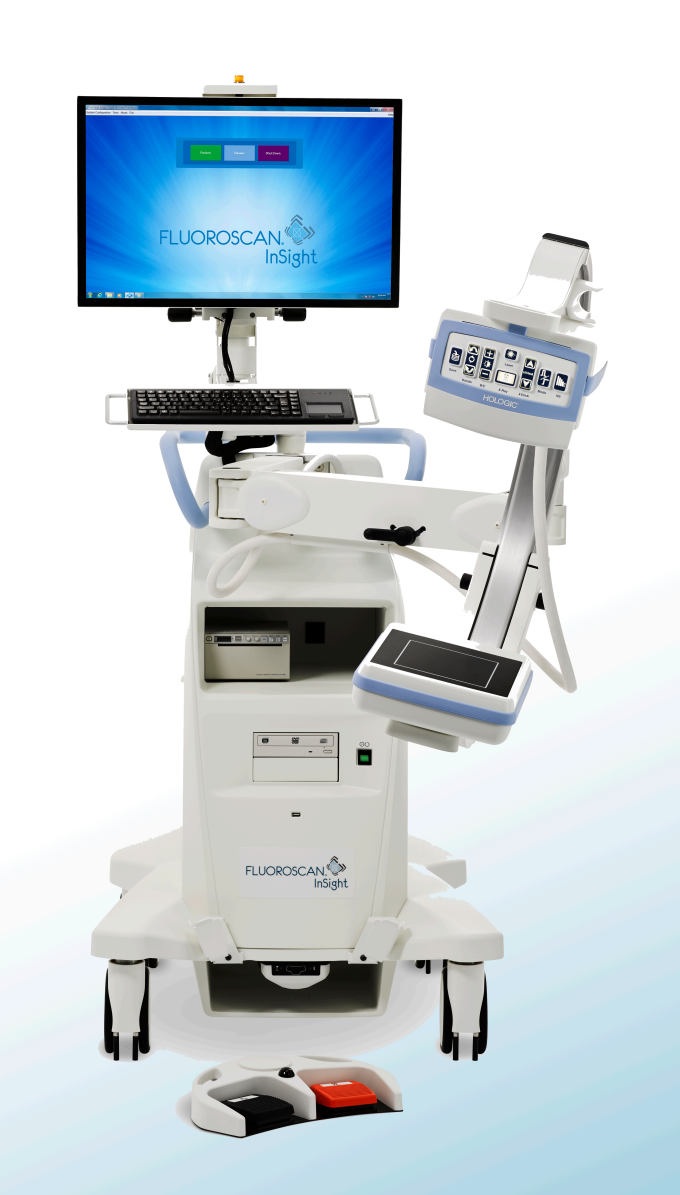

### InSight<sup>®</sup> FD Billeddannelsessystem Med Mini C-Arm Brugervejledning

MAN-05288-1902 Revision 006

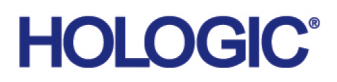

# InSight<sup>®</sup> FD

Billeddannelsessystem med mini C-arm

### Brugervejledning

Komponentnummer: MAN-05288-1902 Revision 006

Juli 2021

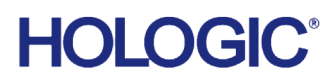

Forsigtig: I henhold til amerikansk (USA) lovgivning må dette udstyr kun sælges af en læge eller efter dennes ordination.

#### **Kundesupport**

Gratisnummer i USA: +1.800.321.4659 E-mail: SkeletalHealth.Support@hologic.com I Europa, Sydamerika eller Asien kontaktes den lokale forhandler eller distributør.

© 2019 - 2021 Hologic, Inc. Tryk i USA. Denne vejledning blev oprindeligt skrevet på engelsk. Hologic, Fluoroscan, InSight, MegaView og tilknyttede logoer er varemærker og/eller registrerede varemærker, som tilhører Hologic, Inc. og/eller dets datterselskaber i USA og/eller andre lande. Ethvert andet produkt eller virksomhedsnavn, som er nævnt heri, er varemærker tilhørende de respektive ejere.

Dette produkt kan være beskyttet af et eller flere amerikanske (USA) eller udenlandske patenter som identificeret på www.Hologic.com/patent-information.

### Indholdsfortegnelse

| 1.1 Fundamental præstation11.2 Garantierklæring21.3 Brugerprofiler21.3.1 Uddannelse21.3.2 Viden21.3.3 Erfaring31.3.4 Acceptable handicap32 Strålingssikkerhed32.1 Generelt32.2 Strålingsdosis og dosisrate42.3 Røntgenbeskyttelse43 Bestemmelser for røntgenudstyr43.1 Føderale og nationale bestemmelser i USA4 |
|----------------------------------------------------------------------------------------------------|
| 1.2 Garantierklæring21.3 Brugerprofiler21.3.1 Uddannelse21.3.2 Viden21.3.3 Erfaring31.3.4 Acceptable handicap32 Strålingssikkerhed32.1 Generelt32.2 Strålingsdosis og dosisrate42.3 Røntgenbeskyttelse43 Bestemmelser for røntgenudstyr43.1 Føderale og nationale bestemmelser i USA4                            |
| 1.3 Brugerprofiler.21.3.1 Uddannelse21.3.2 Viden21.3.3 Erfaring.31.3.4 Acceptable handicap32 Strålingssikkerhed.32.1 Generelt.32.2 Strålingsdosis og dosisrate42.3 Røntgenbeskyttelse43 Bestemmelser for røntgenudstyr.443.1 Føderale og nationale bestemmelser i USA4                                           |
| 1.3.1 Uddannelse21.3.2 Viden21.3.3 Erfaring31.3.4 Acceptable handicap32 Strålingssikkerhed32.1 Generelt32.2 Strålingsdosis og dosisrate42.3 Røntgenbeskyttelse43 Bestemmelser for røntgenudstyr43.1 Føderale og nationale bestemmelser i USA4                                                                    |
| 1.3.2 Viden.21.3.3 Erfaring.31.3.4 Acceptable handicap32 Strålingssikkerhed.32.1 Generelt.32.2 Strålingsdosis og dosisrate42.3 Røntgenbeskyttelse43 Bestemmelser for røntgenudstyr.43.1 Føderale og nationale bestemmelser i USA4                                                                                |
| 1.3.3 Erfaring.31.3.4 Acceptable handicap32 Strålingssikkerhed.32.1 Generelt.32.2 Strålingsdosis og dosisrate42.3 Røntgenbeskyttelse43 Bestemmelser for røntgenudstyr.43.1 Føderale og nationale bestemmelser i USA4                                                                                             |
| 1.3.4 Acceptable handicap       3         2 Strålingssikkerhed       3         2.1 Generelt       3         2.2 Strålingsdosis og dosisrate       4         2.3 Røntgenbeskyttelse       4         3 Bestemmelser for røntgenudstyr       4         3.1 Føderale og nationale bestemmelser i USA       4         |
| 2 Strålingssikkerhed                                                                                                    |
| 2.1 Generelt                                                                                                    |
| <ul> <li>2.2 Strålingsdosis og dosisrate</li></ul>                                                                                                    |
| <ul> <li>2.3 Røntgenbeskyttelse</li></ul>                                                                                                    |
| <b>3 Bestemmelser for røntgenudstyr4</b><br>3.1 Føderale og nationale bestemmelser i USA                                                                                                    |
| 3.1 Føderale og nationale bestemmelser i USA4                                                                                                    |
|                                                                                                    |
| 3.2 IEC-bestemmelser                                                                                                    |
| 3.3 Canadiske bestemmelser                                                                                                    |
| 4 EMI                                                                                                    |
| 5 Cybersikkerhed                                                                                                    |
| 6 Tilbehør                                                                                                    |
| 7 Hent kopier af vejledningerne                                                                                                    |
| 8 Termer og definitioner                                                                                                    |
| 9 Mærkater på InSight FD-systemet                                                                                                    |
| 9.1 Systemets hovedmærkat                                                                                                    |
| 9.2 Mærkat med advarsel om røntgensystem                                                                                                    |
| 9.3 Mærkat med advarsel om elektrisk stød9                                                                                                    |
| 9.4 Mærkat med advarsel om ikke at skubbe10                                                                                                    |
| 9.5 Mærkat ISO 7010-M002                                                                                                    |
| 9.6 Visningsfelt10                                                                                                    |
| 10 Sikkerhedsrisici                                                                                                    |
| 11 Systemkomponenter                                                                                                    |
| 12 Kontroller og indikatorer                                                                                                    |
| 12.1 Røntgenhovedets kontrolpanel                                                                                                    |
| 12.2 Tastaturkontroller                                                                                                    |
| 13 Installationsveiledning til InSight FD 20 cm SSD-konus                                                                                                    |
| 13.1 Procedure                                                                                                    |
| 13.2 Fodkontaktfunktioner for InSight FD-systemet                                                                                                    |

| 13.2.1 Tag et røntgenbillede                                                         |         |
|--------------------------------------------------------------------------------------|---------|
| 13.2.2 Vis et MegaView-billede                                                       |         |
| 13.2.3 Markér et billede                                                             |         |
| 13.2.4 Gem et billede                                                                |         |
| 13.2.5 Udskriv et billede                                                            |         |
| 13.2.6 Opbevaring                                                                    |         |
| 14 Brug af systemet                                                                  | 32      |
| 14.1 Flytning af systemet                                                            |         |
| 14.2 Justering af C-armen                                                            |         |
| 14.3 Sterilt afdækningsstykke til C-armen                                            |         |
| 14.4 Tænde for systemet                                                              |         |
| 14.5 Slukke for systemet                                                             |         |
| 15 Konfiguration af applikationen                                                    |         |
| 15.1 Brugergrænseflade til systemkonfiguration                                       |         |
| 15.2 System                                                                          |         |
| 15.3 Indstillinger for DICOM-afsendelse                                              |         |
| 15.3.1 Indstillinger for DICOM-udskrivning                                           |         |
| 15.4 Worklist Configuration (Konfiguration af arbejdsliste)                          |         |
| 15.4.1 Users (Brugere)                                                               |         |
| 15.5 Physician Preferences (Lægens præferencer)                                      |         |
| 15.6 Physician Preferences — Image Acquisition                                       |         |
| (Lægens præferencer – billedindhentning)                                             | 51      |
| 15.7 Physician Preferences — Image Processing (Lægens præferencer — billedbehand     | ling)54 |
| 15.8 Physician Preferences — Image Management (Lægens præferencer — billedhånd<br>57 | tering) |
| 15.9 Siden Administrative Settings (Administrative indstillinger)                    |         |
| 16 Brug af applikationen                                                             | 60      |
| 16.1 Patientpositionering                                                            | 60      |
| 16.2 Hovedskærmbillede                                                               | 61      |
| 16.3 Røntgenhovedets kontrolpanel                                                    | 65      |
| 16.4 Billedindhentningssession                                                       | 67      |
| 16.4.1 Vinduet Select or Enter Patient (Vælg eller indlæs patient)                   | 67      |
| 16.4.2 Skærmbilledet Image Acquisition (Billedindhentning)                           | 70      |
| 16.4.3 Filmstrimmelsymboler                                                          | 72      |
| 16.4.4 Vinduet Select Reference Images (Vælg referencebilleder)                      | 78      |
| 16.5 Billedgennemgangssession                                                        | 79      |
| 16.5.1 Vinduet Select Study for Review (Vælg undersøgelse til gennemgang)            | 79      |
| 16.5.2 Skærmbilledet Review (Gennemgang)                                             |         |
| 16.5.3 Skærmbilledet Enhanced Displayed Image (Forstærket vist billede)              |         |
| 16.6 Opretholdelse af patientundersøgelsesjournaler                                  |         |
| 16.6.1 Vinduet Update Patient/Study Information (Opdater oplysninger om patien       | ıt/un-  |

| dersøgelse)                                                              |    |
|--------------------------------------------------------------------------|----|
| 16.7 Export Images (Eksportér billeder)                                  |    |
| 16.7.1 Eksport fra skærmbilledet Review Images (Gennemgå billeder)       |    |
| 16.7.2 Eksport fra skærmbilledet Review Images (Gennemgå billeder)       | 90 |
| 16.8 Vinduet Import Images (Importér billeder)                           | 92 |
| 16.9 Arbejdslisteindtastning                                             | 95 |
| 16.9.1 Mulighed 1 undermenuen Tools (Værktøj)                            | 95 |
| 16.9.2 Mulighed 2 skærmbilledet Patient Information (Patientoplysninger) | 95 |
| 16.10 Vinduet Delete Images (Slet billeder)                              | 95 |
| 16.11 Vinduet View DICOM Queue (Vis DICOM-kø)                            | 97 |
| 17 Systemvedligeholdelse                                                 | 99 |
| 17.1 System-backup                                                       |    |
| 17.2 Systemgendannelse                                                   | 99 |
| 17.3 Rengøring                                                           |    |
| 17.3.1 Anbefalede desinfektionsmidler                                    | 99 |
| 17.4 Forebyggende vedligeholdelse                                        |    |
| 17.5 Fejlfinding                                                         |    |
| 17.6 Bortskaffelse                                                       |    |
|                                                                          |    |

### Liste over figurer

| Figur 1: InSight FD mini C-arm                                                                  | 1                    |
|-------------------------------------------------------------------------------------------------|----------------------|
| Figur 2: Systemets hovedmærkat                                                                  | 8                    |
| Figur 3: Advarsel om røntgensystem                                                              | 9                    |
| Figur 4: Advarsel om elektrisk stød                                                             | 9                    |
| Figur 5: Mærkaten med advarslen om ikke at skubbe*                                              |                      |
| Figur 6: Mærkat ISO 7010-M002                                                                   |                      |
| Figur 7: Visningsfelt                                                                           | 11                   |
| Figur 8: Drej C-armen                                                                           |                      |
| Figur 9: Juster konus                                                                           |                      |
| Figur 10: Trådløs fodkontakt                                                                    |                      |
| Figur 11: Opbevaring af fodkontakten                                                            |                      |
| Figur 12: Fodkontakten i holderen                                                               |                      |
| Figur 13: Tastatur nede                                                                         |                      |
| Figur 14: C-arm i transportposition                                                             |                      |
| Figur 15: Baghjul                                                                               |                      |
| Figur 16: Justering af C-armen                                                                  |                      |
| Figur 17: Sterilt afdækningsstykke til C-armen                                                  |                      |
| Figur 18: Menuen System Configuration (Systemkonfiguration)                                     |                      |
| Figur 19: System                                                                                |                      |
| Figur 20: Indstillinger for DICOM-afsendelse                                                    | 41                   |
| Figur 21: Indstillinger for DICOM-udskrivning                                                   |                      |
| Figur 22: Worklist Configuration (Konfiguration af arbejdsliste)                                |                      |
| Figur 23: Users (Brugere)                                                                       |                      |
| Figur 24: Physician Preferences — Image Acquisition<br>(Lægens præferencer — billedindhentning) | 51                   |
| Figur 25: Physician Preferences — Image Processing (Lægens præferencer – dling)                 | - billedbehan-<br>54 |
| Figur 26: Physician Preferences — Image Management<br>(Lægens præferencer — billedhåndtering)   | 57                   |
| Figur 27: Hovedskærmbillede                                                                     | 61                   |
| Figur 28: Rullemenuen System Configuration (Systemkonfiguration)                                | 62                   |

| Figur 29: Rullemenuen Tools (Værktøj)                                                             | 63        |
|---------------------------------------------------------------------------------------------------|-----------|
| Figur 30: Vinduet Select or Enter Patient (Vælg eller indlæs patient)                             | 68        |
| Figur 31: Skærmbilledet Image Acquisition (Billedindhentning)                                     | 70        |
| Figur 32: Menuen Image Effects (Billedeffekter)                                                   | 71        |
| Figur 33: Filmstrimmelsymboler                                                                    | 72        |
| Figur 34: Menuen Configure Image Area (Konfigurer billedområde)                                   | 73        |
| Figur 35: Knapper på skærmbilledet Image Acquisition (Billedindhentning)                          | 74        |
| Figur 36: Vinduet Select Reference Images (Vælg referencebilleder)                                | 78        |
| Figur 37: Select Study for Review (Vælg undersøgelse til gennemgang)                              | 80        |
| Figur 38: Skærmbilledet Review Images (Gennemgå billeder)                                         | 82        |
| Figur 39: Patient Details (Patientdetaljer)                                                       | 84        |
| Figur 40: VISTA Details (VISTA-detaljer)                                                          | 85        |
| Figur 41: Skærmbilledet Enhanced Displayed Image (Forstærket vist billede)                        | 85        |
| Figur 42: Vinduet Update Patient Study Information (Opdater oplysninger om pati<br>tundersøgelse) | en-<br>87 |
| Figur 43: Billedeksport fra skærmbilledet Review (Gennemgang)                                     | 89        |
| Figur 44: Panelet Export Images (Eksportér billeder)                                              | 89        |
| Figur 45: Eksport fra menuen Tools (Værktøj)                                                      | 90        |
| Figur 46: Eksport af billeder fra menuen Tools (Værktøj)                                          | 90        |
| Figur 47: Menuen Tools (Værktøj)                                                                  | 92        |
| Figur 48: Vinduet Import Images (Importér billeder)                                               | 93        |
| Figur 49: Delete Images (Slet billeder)                                                           | 95        |
| Figur 50: Billede valgt til sletning                                                              | 96        |
| Figur 51: View DICOM Queue (Vis DICOM-kø)                                                         | 97        |

### Liste over tabeller

| Tabel 1: Termer og definitioner                                                                            | 6            |
|----------------------------------------------------------------------------------------------------|--------------|
| Tabel 2: Symboler                                                                                          | 7            |
| Tabel 3: Symboler                                                                                          | 11           |
| Tabel 4: Sikkerhedsrisici                                                                                  | 13           |
| Tabel 5: Røntgenhovedets kontrolpanel                                                                      | 21           |
| Tabel 6: Tastaturkontroller                                                                                | 23           |
| Tabel 7: Liste over reservedele                                                                            | 25           |
| Tabel 8: Fodkontaktens pedalfunktioner                                                                     | 28           |
| Tabel 9: Konditioneringsskema                                                                              | 37           |
| Tabel 10: Brugergrænseflade til systemkonfiguration                                                        | 38           |
| Tabel 11: Siden System                                                                                     | 39           |
| Tabel 12: Siden DICOM Send Options (Indstillinger for DICOM-afsendelse)                                    | 41           |
| Tabel 13: Siden DICOM Send Options (Indstillinger for DICOM-afsendelse),<br>knapfunktioner                 | 42           |
| Tabel 14: Siden DICOM Print Options (Indstillinger for DICOM-udskrivning), beskrivelse af sektioner/felter | 44           |
| Tabel 15: Siden DICOM Print Options (Indstillinger for DICOM-udskrivning), knapfunktioner                  | 45           |
| Tabel 16: Worklist Configuration (Konfiguration af arbejdsliste), beskrivelse af sekti<br>46               | oner         |
| Tabel 17: Worklist Configuration (Konfiguration af arbejdsliste), knapfunktioner                           | 47           |
| Tabel 18: Siden Users (Brugere), beskrivelse af sektioner/felter                                           | 48           |
| Tabel 19: Siden Users (Brugere), knapfunktioner                                                            | 49           |
| Tabel 20: Physician Preferences (Lægens præferencer), beskrivelse af sektioner/felte                       | er49         |
| Tabel 21: Physician Preferences (Lægens præferencer), knapfunktioner                                       | 50           |
| Tabel 22: Lægens præferencer, fanen Image Acquisition (Billedindhentning), beskriv<br>af sektioner/felter  | velse<br>51  |
| Tabel 23: Lægens præferencer, fanen Image Processing (Billedbehandling), beskrivel<br>sektioner/felter     | lse af<br>55 |
| Tabel 24: Lægens præferencer, fanen Image Management (Billedhåndtering), beskriv<br>af sektioner/felter    | velse<br>58  |
| Tabel 25: Administrative Settings (Administrative indstillinger), beskrivelse                              |              |

| af sektioner58                                                                                                    |
|----------------------------------------------------------------------------------------------------|
| Tabel 26: Administrative Settings (Administrative indstillinger), knapfunktioner59                                             |
| Tabel 27: Muligheder på hovedskærmbilledet61                                                                                   |
| Tabel 28: Menuen System Configuration (Systemkonfiguration)       62                                                           |
| Tabel 29: Menuen Tools (Værktøj)64                                                                                             |
| Tabel 30: Røntgenhovedets kontrolpanel65                                                                                       |
| Tabel 31: Vinduet Select or Enter Patient (Vælg eller indlæs patient), beskrivelse<br>af sektioner/felter                      |
| Tabel 32: Vinduet Select or Enter Patient (Vælg eller indlæs patient), knapfunktioner69                                        |
| Tabel 33: Skærmbilledet Image Acquisition (Billedindhentning)                                                                  |
| Tabel 34: Menuen Image Effects (Billedeffekter)                                                                                |
| Tabel 35: Filmstrimmelsymboler   73                                                                                            |
| Tabel 36: Menuen Configure Image Area (Konfigurer billedområde)                                                                |
| Tabel 37: Skærmbilledet Image Acquisition (Billedindhentning), knapfunktioner74                                                |
| Tabel 38: Tool Set (Værktøjssæt)77                                                                                             |
| Tabel 39: Vinduet Select Reference Images (Vælg referencebilleder), beskrivelse af sektioner                                   |
| Tabel 40: Vinduet Select Reference Images (Vælg referencebilleder), knapfunktioner79                                           |
| Tabel 41: Vinduet Select Study for Review (Vælg undersøgelse til gennemgang),<br>beskrivelse af sektioner/felter80             |
| Tabel 42: Vinduet Select Study for Review (Vælg undersøgelse til gennemgang),<br>knapfunktioner                                |
| Tabel 43: Skærmbilledet Review (Gennemgang), knapfunktioner                                                                    |
| Tabel 44: Skærmbilledet Detailed Image Viewing (Detaljeret billedvisning),<br>knapfunktioner                                   |
| Tabel 45: Vinduet Update Patient/Study Information (Opdater oplysninger om patient/<br>undersøgelse), beskrivelse af sektioner |
| Tabel 46: Vinduet Update Patient/Study Information (Opdater oplysninger om patient/<br>undersøgelse), knapfunktioner           |
| Tabel 47: Vinduet Export (Eksportér), beskrivelse af sektioner                                                                 |
| Tabel 48: Vinduet Export (Eksportér), knapfunktioner                                                                           |
| Tabel 49: Vinduet Import (Importér), beskrivelse af sektioner                                                                  |
| Tabel 50: Vinduet Import (Importér), knapfunktioner94                                                                          |
| Tabel 51: Vinduet Delete Images (Slet billeder), beskrivelse af sektioner         96                                           |

| Tabel 52: Vinduet Delete Images (Slet billeder), knapfunktioner          | 97 |
|--------------------------------------------------------------------------|----|
| Tabel 53: Vinduet Queue (Kø), beskrivelse af sektioner og knapfunktioner | 97 |
| Tabel 54: Anbefalede vådservietter                                       |    |
| Tabel 55: Anbefalede kemikalier                                          |    |

### 1 Indikationer for brug

InSight<sup>™</sup> FD-systemet er et fluoroskopisk billeddannelsessystem med mini C-arm, som er udformet til at give læger en generel fluoroskopisk visualisering af en patient, herunder, men ikke begrænset til, kirurgisk ortopædi og fodpleje, kritiske og akutte behandlingsprocedurer og situationer med lettere anatomisk billeddannelse.

#### Figur 1 InSight FD mini C-arm

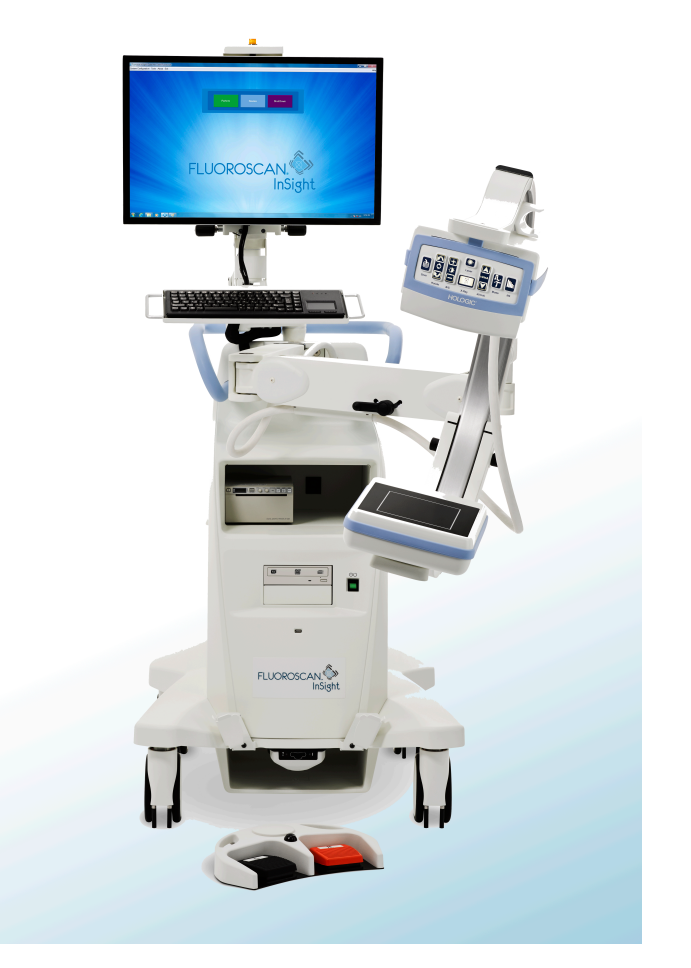

#### 1.1 Fundamental præstation

Insight FD-systemet er et mobilt, fluoroskopisk billeddannelsessystem med mini C-arm, der leverer fluoroskopiske billeder sikkert og effektivt under behandlingsprocedurer og diagnostiske og kirurgiske procedurer for patientens ekstremiteter.

#### 1.2 Garantierklæring

Medmindre andet er udtrykkeligt angivet i aftalen: i) udstyr, der er produceret af Hologic, er garanteret over for den oprindelige kunde at kunne yde rigtigt i fuld overensstemmelse med de udgivne produktspecifikationer i et (1) år med begyndelse fra forsendelsesdatoen eller, hvis installation er påkrævet, fra installationsdatoen ("Garantiperioden"); ii) røntgenrør til digital billedfremkaldelse har en garanti på fireogtyve (24) måneder, hvor røntgenrørenes funktion er fuldt ud garanteret i de første tolv (12) måneder, og i de følgende 13-24 måneder er de garanteret på et lineært forholdsmæssigt baseret grundlag; iii) reservedele og genproducerede genstande er garanteret i resten af garantiperioden eller halvfems (90) dage fra forsendelsen, i den af perioderne der er længst: iv) forbrugsmaterialer er garanteret, således at de stemmer overens med de udgivne specifikationer med en slutdato, der falder på samme dato som den angivne udløbsdato, der er angivet på de respektive pakker; v) autoriseret software er garanteret at virke i overensstemmelse med de udgivne specifikationer; vi) det er garanteret, at serviceydelser udføres på professionel vis; vii) udstyr, der ikke er produceret af Hologic, er garanteret af den respektive producent, og disse garantier bør omfatte Hologics kunder, i det omfang producenten af ikke-Hologicproduceret udstyr tillader det. Hologic stiller ingen garanti for, at brug af produkterne vil være uforstyrret eller fejlfri, eller at produkterne vil virke med tredjepartsprodukter, der ikke er autoriseret af Hologic.

Disse garantier gælder ikke elementer, der er: (a) repareret, flyttet eller ændret af andre end Hologic-autoriseret servicepersonale; (b) udsat for fysisk (herunder termisk og elektrisk) fejlagtig anvendelse, belastning eller misbrug; (c) opbevaret, vedligeholdt eller betjent på en måde, der ikke stemmer overens med Hologics specifikationer eller instruktioner, herunder kundens afvisning af at tillade anbefalede softwareopgraderinger fra Hologic; eller (d) anvist som leveret underlagt en garanti, der ikke kommer fra Hologic, eller på basis som forudgivelse eller "som det er".

### 1.3 Brugerprofiler

Det forventes, at InSight Flat Detector-brugere kan omfatte sygeplejersker både sterile og ikke-sterile, radiologiske og andre teknikere, læger og kirurger med den minimale træning i fluoroskopiske procedurer.

#### 1.3.1 Uddannelse

- Minimum universitetsgrunduddannelsesniveau eller tilsvarende certifikatprogram for strålingsteknologi
- Intet maksimum

#### 1.3.2 Viden

- Minimum Læs og forstå brugervejledningen til InSight Flat Detector Grundlæggende viden om computere
- Intet maksimum

#### 1.3.3 Erfaring

- Minimum Ingen anden særlig faglig erfaring er påkrævet
- Intet maksimum

#### 1.3.4 Acceptable handicap

- Svagt nedsat læsesyn eller syn korrigeret til log MAR 0.2 (6/10 eller 20/32)
- Gennemsnitlig grad af aldersrelateret korttidshukommelse
- Nedsat 40 %, hvilket resulterer i 60 % normal hørelse ved 500 Hz til 2 kHz

### 2 Strålingssikkerhed

Forkerte billeddannelsesprocedurer eller manglende overholdelse af anbefalede strålingssikkerheds- og -teknikfaktorer kan medføre øget eksponering. Det er operatørens ansvar at overholde alle sikkerhedsprocedurer og holde strålingseksponering så lavt, som det med rimelighed er opnåeligt (ALARA), samt overholde alle nationale, statslige og lokale lovkrav.

Hologic anbefaler, at alle medlemmer af operationspersonalet bærer udstyr til strålingsovervågning. Dette er sædvanligvis et film-badge eller TLD (thermoluminescent dosimetri)-dosimeter, som registrerer enhver strålingsdosis i løbet af et angivet tidsrum. Lægen skal bære et ring-badge med henblik på registrering af eventuel eksponering på vedkommendes hænder.

### 2.1 Generelt

En fluoroskopisk anordning udsender en kontinuerlig røntgenstråle for at vise en genstand i realtid.

Primær stråling er til stede i rummet mellem røntgenstrålens kilde og detektorskærmen. Operatøren må aldrig placere sine egne hænder i strålen.

Sekundær stråling eller røntgenstrålespredning er forårsaget af røntgenstråler, som ikke fuldstændigt gennemtrænger den genstand, der er placeret i den primære stråle. Røntgenstrålespredning har væsentligt mindre energi end den primære stråle og absorberes af andre genstande i den umiddelbare nærhed. Mængden af spredning afhænger af den anvendte effektindstilling, kropsdelens densitet og nærhed til strålen, samt eksponeringstidens længde. 3. Bestemmelser for røntgenudstyr

### 2.2 Strålingsdosis og dosisrate

Den stråling, som modtages af hvert kilogram af en patients krop, kaldes en *dosis*. *Dosisraten* angiver den dosis, som modtages pr. tidsenhed.

Afstand fra røntgenkilden reducerer dosis for både patienten og operatøren. For eksempel er dosis ved maksimal udgangseffekt 2,6 mGy/minut ved billedmodtageren og 45 mGy/minut ved udgangsporten på røntgenrørets indkapsling, eller 17 gange større\_end dosis ved billedmodtageren. Denne højeste værdi omtales som den *maksimale indgangseksponeringsrate* (Entrance Exposure Rate, EER).

Spredt stråling formindskes med kvadratroden af afstanden på nøjagtigt samme måde som tidligere bemærket for røntgenstråler i primærstrålen. Eftersom dosisraten er meget mindre, udtrykkes spredningen dog sædvanligvis i mR/time (1 mR = 0,01 mGy).

Dosis- og spredningsdata for InSight FD-systemet kan fås hos Hologic efter anmodning.

### 2.3 Røntgenbeskyttelse

Den spredte stråling fra InSight FD-systemet er lav sammenlignet med mange andre røntgenanordninger, og kravet om at benytte beskyttende blyforklæder og/eller beskyttelseshandsker er styret af facilitetens gældende politik. Mange stater, provinser, lande og individuelle institutioner kræver desuden muligvis, at personer i samme rum som en aktiv fluoroskopisk anordning skal bære blyforklæder. Nøje overholdelse af sikre betjeningsprocedurer og brugen af minimale fluoroskopitider er nøglen til formindskelse af humaneksponering.

### 3 Bestemmelser for røntgenudstyr

### 3.1 Føderale og nationale bestemmelser i USA

InSight FD-billeddannelsessystemer med mini C-arm overholder United States Code of Federal Regulations, 21 CFR 1020.32 "Performance Standards for Ionizing Radiation Emitting Products: Fluoroscopic Equipment" (Standarder for ydeevne for ioniserende strålingsudsendende produkter: Fluoroskopisk udstyr). Yderligere statslige bestemmelser kan imidlertid være gældende for røntgenprodukter. Dette kan medføre krav om, at statslige tilsynsmyndigheder underrettes om installationen og/eller operatøruddannelse og -certificering.

Det er brugerens ansvar at kontakte den relevante statslige strålingskontrolmyndighed for at verificere, at den pågældende installation overholder nationale forskrifter vedrørende installation og brug af røntgenudstyr.

InSight FD-billeddannelsessystemet med mini C-arm overholder 21CFR, underkapitel J.

InSight FD-billeddannelsessystemet med mini C-arm er beregnet til specielle kirurgiske anvendelser, som ville være forbudte i henhold til de kilde-til-hud-afstande (SSD), som er anført i 21CFR 1020.32 (g), men er tilladte i henhold til 21CFR 1020.32 (g) (2). SSD er som minimum 10 cm.

### 3.2 IEC-bestemmelser

InSight FD-billeddannelsessystemer med mini C-arm overholder kravene i IEC 60601-1. Klassifikationen af InSight FD-billeddannelsessystemer med mini C-arm i henhold til denne specifikation er klasse 1, type B.

InSight FD-billeddannelsessystemer med mini C-arm overholder følgende IECstandarder:

IEC/EN 60601-1:2006 IEC/EN 60601-2-28:2010 IEC/EN 60601-2-54:2009

IEC/EN 60601-1-2:2007 IEC/EN 60601-1-3:2008

#### 3.3 Canadiske bestemmelser

InSight FD-systemer med mini C-arm overholder CAN/CSA-C22.2 Nr. 60601-1:08.

### 4 EMI

Dette instrument er udformet, så det er kompatibelt med de elektromagnetiske omgivelser, som er specificeret i IEC60601-1-2, og vil fungere tilfredsstillende, når det placeres i omgivelser, som omfatter andet udstyr, der overholder denne standard. Hvis udstyr, som ikke er elektromagnetisk kompatibelt, placeres i de omgivelser, hvor InSight FD-systemet med mini C-arm anvendes, vil InSight FD-systemet med mini C-arm eller det ikke-overholdende udstyr muligvis fungere forkert eller udvise anden unormal adfærd. Søg rådgivning hos den relevante servicetekniker.

### 5 Cybersikkerhed

Hologic tester løbende computeren og netværkssikkerheden for at undersøge mulige sikkerhedsproblemer. Når det er nødvendigt, leverer Hologic opdateringerne til produktet.

Se følgende dokumenter for oplysninger om cybersikkerhed:

- MAN-00734 InSight Cybersecurity Best Practices
- MAN-00664 Insight Cyber-Security Product Report

Disse dokumenter er tilgængelige på Hologic, Inc.'s websted:

http://www.hologic.com/support/fluoroscan-mini-c-arm

### 6 Tilbehør

Dette instrument leveres med hardware- og softwaretilbehør, som er nødvendigt for at opnå sikker og pålidelig drift. Der kan benyttes yderligere tilbehør til at udføre valgfri procedurer. Brug ikke andet tilbehør med dette instrument end det, som er godkendt af Hologic. 7. Hent kopier af vejledningerne

### 7 Hent kopier af vejledningerne

Gå til supportsiderne på www.Hologic.com for at hente brugervejledningen eller servicemanualen i PDF-format.

Det kræver Adobe Acrobat Reader version 5.0 eller højere at åbne PDF-filen.

Kontakt Hologic kundesupport for at bestille vejledninger i papirformat.

Gratisnummer i USA: +1.800.321.4659

E-mail: SkeletalHealth.Support@hologic.com

I Europa, Sydamerika eller Asien kontaktes den lokale forhandler eller distributør.

### 8 Termer og definitioner

| Term                 | Definition                                                                                                    |
|----------------------|----------------------------------------------------------------------------------------------------|
| AC                   | Vekselstrøm                                                                                                    |
| AKR                  | Air Kerma, røntgendosis' hastighed vist i mGy/min på InSight-<br>systemer                                                                                                    |
| ALARA                | Så lav som rimeligt mulig<br>Al rimelig indsats for at holde eksponeringen for ioniserende<br>stråling så lav som praktisk muligt                                                                                                    |
| Kommentarer          | Grafik eller tekst for at vise et interesseområde på et billede.                                                                                                    |
| C-ECHO               | Bekræfter netværksforbindelsen til PACS.                                                                                                    |
| CMOS                 | Komplementær metaloxid-halvleder                                                                                                    |
| DAP                  | Dosisområdeprodukt (cGy∙cm <sup>2</sup> )                                                                                                    |
| DICOM                | Digital billeddannelse og kommunikation inden for medicin                                                                                                    |
| EER                  | Indgangseksponeringshastighed                                                                                                    |
| Sidste viste billede | Når der genereres røntgenstråler, er det gule røntgenlys tændt<br>(ON), og skærmen viser det fluoroskopiske billede i realtid.<br>Når røntgenstrålerne stopper, vises det sidste viste billede (LIH),<br>og det gule røntgenlys slukker (OFF).<br>Dette billede kan ses, indtil brugeren udskifter det med et fra<br>filmstriben eller aktiverer en anden røntgeneksponering |
| Støj                 | Lyse og mørke områder (pletter), der ikke er del af patientens<br>anatomi                                                                                                    |

Tabel 1Termer og definitioner

| Term  | Definition                                                                                                    |
|-------|----------------------------------------------------------------------------------------------------|
| PACS  | Billeddannelse og kommunikationssystem<br>Et computer- og netværkssystem, der sender og arkiverer digitale,<br>medicinske billeder.           |
| ROI   | Regioner af interesse                                                                                                    |
| SMPTE | Testmønster til vurdering af kvaliteten af videoer, der er<br>produceret af Society of Motion Picture & Television Engineers                  |
| SSD   | Solid state-harddisk<br>En solid state-lagerenhed, der anvender integrerede<br>kredsløbsaggregater som hukommelse til vedvarende datalagring. |
| TLD   | Thermoluminescent dosimetri, en metode til måling af kumulativ<br>røntgenstråleeksponering over tid.                                          |

#### Tabel 1Termer og definitioner

#### Tabel 2 Symboler

| Symbol | Definition                                                                                                    |
|--------|----------------------------------------------------------------------------------------------------|
|        | <b>Bemærk</b> Identificering af anbefalede handlinger eller yderligere oplysninger.                                                                                                    |
|        | <b>Forsigtig</b> Procedurer, du skal følge for at undgå kompromitterende processer, forhindre skade på udstyr, tab af data, beskadigelse af filer i softwareapplikationer og mindre skader. |
|        | <b>Advarsel</b> Procedurer, du skal følge for at undgå død og alvorlige skader.                                                                                                    |

#### Brugervejledning til InSight FD mini C-arm

9. Mærkater på InSight FD-systemet

### 9 Mærkater på InSight FD-systemet

#### 9.1 Systemets hovedmærkat

Systemets hovedmærkat sidder bag på bundkabinettet.\*

#### Figur 2 Systemets hovedmærkat

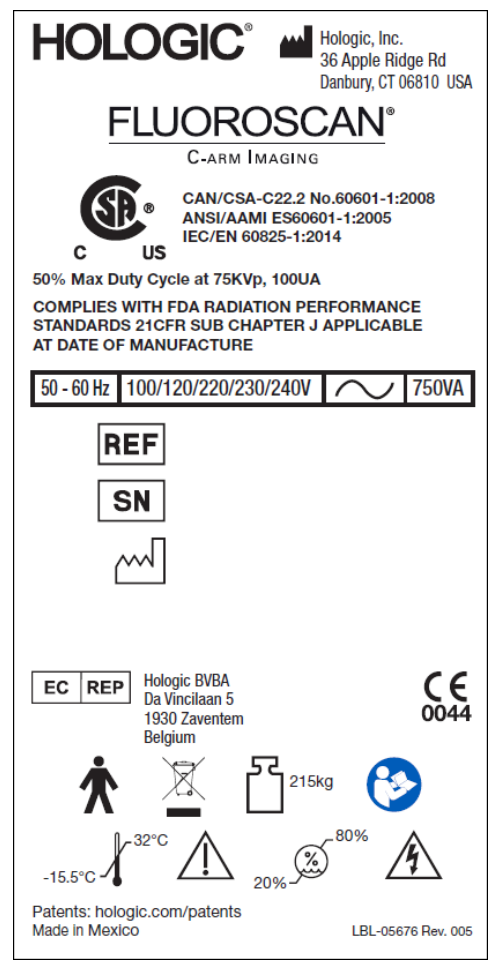

\* Nærmere oplysninger om mærkningen kan findes i MAN-05309-001.

#### 9.2 Mærkat med advarsel om røntgensystem

Advarselsmærkaten på røntgensystemet sidder på venstre side af bundkabinettet, over for DVD-afspilleren.

#### Figur 3 Advarsel om røntgensystem

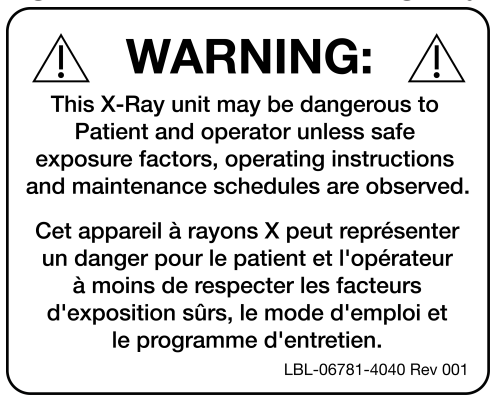

#### 9.3 Mærkat med advarsel om elektrisk stød

Mærkatet med advarsel om elektrisk stød sidder nær ved fastgøringsbeslagene for de paneler, som dækker højspændingskomponenterne.

Figur 4 Advarsel om elektrisk stød

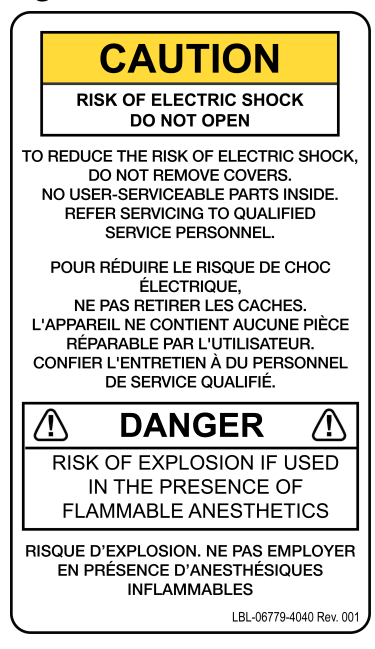

9. Mærkater på InSight FD-systemet

#### 9.4 Mærkat med advarsel om ikke at skubbe

Mærkaten med advarslen om ikke at skubbe sidder bag på bundkabinettet.

#### Figur 5 Mærkaten med advarslen om ikke at skubbe\*

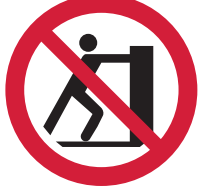

\*Skub ikke systemet rundt, når de svingbare hjul er låst eller blokerede, og C-armen er strakt ud.

#### 9.5 Mærkat ISO 7010-M002

#### Figur 6 Mærkat ISO 7010-M002

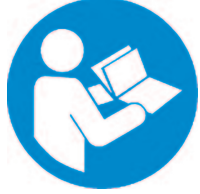

Mærkaten ISO 7010-M002, se betjeningsanvisning/hæfte, er placeret på hovedmærket.

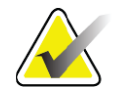

Bemærk

På medicinsk elektrisk udstyr "Følg brugervejledningen".

\*MEDICINSK ELEKTRISK UDSTYR er udstyr,

- 1. der kun har forbindelse til ét bestemt lysnet, og
- 2. *af PRODUCENTEN er beregnet til at blive brugt:* 
  - a. i diagnosen, behandlingen eller overvågningen af et patient, eller
  - b. til kompensation eller lindring af sygdom, skade eller handicap.

med en ANVENDT DEL eller ved at overføre energi til eller fra PATIENTEN eller registrere en sådan overførsel til eller fra PATIENTEN ...".

**Bemærk:** Ovenstående definition stemmer godt overens med definitionen af medicinske, elektriske apparater i EU-direktivet om medicinsk udstyr.

#### 9.6 Visningsfelt

Visningsfeltet er repræsenteret af hævede rektangler på undersiden af højspændingsstrømforsyningen. Når valgknappen for visningsfelt er placeret ved det store rektangel, er fuldt visningsfelt valgt. Når valgknappen for visningsfelt er placeret ved det lille rektangel, er begrænset visningsfelt valgt. Figur 7 Visningsfelt

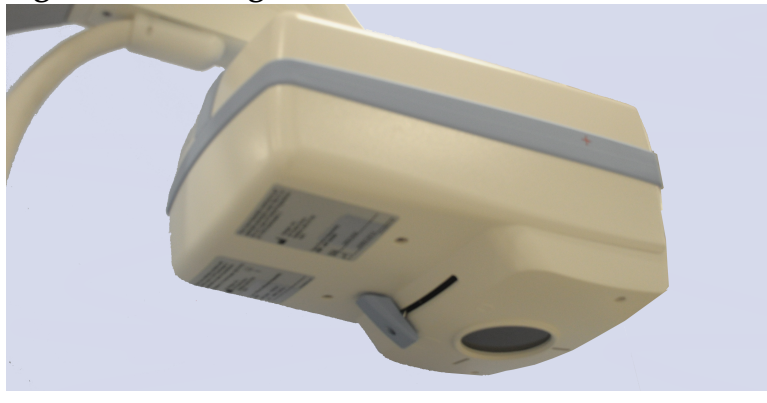

### Symboler

Tabel 3

| } | Symbol | ler |
|---|--------|-----|
|   |        |     |

|                | CSA-godkendt udstyr    | CE               | CE-mærkning                           |
|----------------|------------------------|------------------|---------------------------------------|
| <u>Í</u>       | Advarsel: Elektricitet |                  | Forsigtig                             |
| $\square$      | Røntgenkildeenhed      | <u>}}}<br/>*</u> | Strålingsfilter                       |
| Ŕ              | Anvendt del af type B  | $\sim$           | Vekselstrøm                           |
| Ļ              | Jord (jordforbindelse) |                  | Beskyttende jord<br>(jordforbindelse) |
| $\blacksquare$ | Sikring                | $\checkmark$     | Ækvipotentiale                        |
| •              | USB-stik               |                  | Elektrostatisk følsomt udstyr         |
|                | Temperaturgrænse       | <i>%</i>         | Fugtighedsbegrænsning                 |

# **Brugervejledning til InSight FD mini C-arm** 9. Mærkater på InSight FD-systemet

#### Symboler (fortsat) Tabel 3

| $\odot$ | Kontakt til at tænde (On)<br>computer                                                                                                    | Ü        | Kontakt til computer på standby     |
|---------|----------------------------------------------------------------------------------------------------|----------|-------------------------------------|
| $\sim$  | Fabrikationsdato                                                                                                    |          | Fabrikant                           |
| X       | Udstyr, der skal bortskaffes i<br>overensstemmelse med EU-<br>direktiv 2002/96/EC om<br>bortskaffelse af elektrisk og<br>elektronisk udstyr. | EC REP   | Autoriserede repræsentanter i<br>EU |
| REF     | Katalognummer                                                                                                    | SN       | Serienummer                         |
|         | Følg brugervejledningen                                                                                                    | <b>K</b> | Skub ikke                           |
| 52      | Udstyrets samlede vægt og sikre<br>driftsbelastning                                                                                          |          |                                     |

### 10 Sikkerhedsrisici

Følgende tabel indeholder en liste over forskellige sikkerhedsrisici. Hver risiko krydshenvises til den respektive årsag og den korrekte handling, der skal udføres.

| Sikkerhedsrisiko   | Årsag                                                                                                    | Handling                                                                                                    |
|--------------------|----------------------------------------------------------------------------------------------------|----------------------------------------------------------------------------------------------------|
| Strålingssikkerhed | Dette system producerer<br>ioniserende stråling og<br>kan være farligt for<br>patienter og operatører,<br>medmindre sikkerheds- og<br>betjeningsanvisningerne i<br>denne vejledning<br>overholdes. | Selvom betjeningen af dette<br>system kan resultere i lave<br>niveauer af strålingsspredning,<br>anbefales det, at der bæres<br>røntgenbeskyttelsestøj og at<br>sikkerhedsforanstaltninger<br>i forbindelse med stråling<br>overholdes, når systemet<br>betjenes.<br>Operatører skal undgå at<br>placere hænderne eller nogen<br>anden del af kroppen<br>i røntgenstrålens bane.<br>Ved udførelse af<br>røntgeneksponeringer skal<br>anatomien placeres tæt på<br>CMOS-detektoren for at opnå<br>den bedste billedkvalitet og<br>formindske<br>strålingseksponering.<br>Der lyder en alarm efter hver<br>fem minutters akkumuleret<br>eksponeringstid. |

#### Sikkerhedsrisici Tabel 4

| Sikkerhedsrisiko         | Årsag                                                                                                    | Handling                                                                                                    |
|--------------------------|----------------------------------------------------------------------------------------------------|----------------------------------------------------------------------------------------------------|
| Elektrisk sikkerhed      | Elektriske kredsløb<br>inden i systemet kan<br>forårsage alvorlig<br>personskade eller død.<br>Dette system fungerer på<br>høje spændinger. Der er<br>høje spændinger på<br>følgende placeringer:<br>Røntgenrør: 75.000 volt.                                                                                                    | Sikkerhedsdæksler er blevet<br>designet til dette system for at<br>formindske de farer, som<br>forårsages af elektriske<br>kredsløb og høje spændinger.<br>Fjern aldrig dækslerne, og<br>betjen aldrig systemet, mens<br>dækslerne er fjernet. Kontakt<br>serviceafdelingen, inden<br>systemet anvendes, hvis et<br>dæksel er fjernet.                                                                                                    |
|                          |                                                                                                    | Den eneste måde at koble<br>netstrømmen fra dette<br>system er ved at tage<br>stikket ud af<br>stikkontakten på væggen.                                                                                                    |
| Fare for at vælte        | Hvis der placeres for stor vægt<br>på C-armens CMOS-detektor,<br>kan det få systemet til at vælte.<br>Den vægt, som CMOS-<br>detektoren kan bære, varierer<br>meget afhængigt af fleks-<br>armens og C-armens position<br>og andre faktorer. Denne risiko<br>er størst, når fleks-armen er<br>strakt ud og flyttet yderst til<br>venstre eller højre for systemet. | <ul> <li>Hvis der skal påføres vægt på<br/>C-armens CMOS-detektor, skal<br/>der udvises forsigtighed for at<br/>forhindre, at enheden bliver<br/>ustabil.</li> <li>Undgå at placere den<br/>fulde vægt af den nedre<br/>ekstremitet direkte på<br/>CMOS-detektoren.</li> <li>Gør ikke forsøg på at flytte<br/>systemet fra venstre eller højre<br/>side eller ved at skubbe til<br/>systemets C-arm eller stang,<br/>når de svingbare hjul er låst<br/>eller blokerede.</li> </ul> |
| Tab af<br>billedfunktion | Detektorskade forårsaget af<br>kirurgisk værktøj (f.eks. bor,<br>som kommer i berøring<br>med detektorens overflade).                                                                                                    | C-armens CMOS-<br>detektor må ikke<br>benyttes som<br>arbejdsbord.                                                                                                    |

| Sikkerhedsrisiko                              | Årsag                                                                                                    | Handling                                                                                                    |
|-----------------------------------------------|----------------------------------------------------------------------------------------------------|----------------------------------------------------------------------------------------------------|
| Uautoriserede<br>ændringer af<br>røntgenrøret | Fjern aldrig<br>indkapslingen rundt om<br>røntgenrøret og foretag<br>aldrig ændringer af<br>røntgenrøret.Når produktet forlader<br>fabrikken og på<br>installationstidspunktet,<br> | Der må ikke foretages<br>ændringer af røntgenrøret.<br>Kontakt en Hologic-<br>repræsentant vedrørende<br>udskiftning af røntgenrøret.                                                                                                    |
| Elektrisk brand                               | Brand fra en hvilken som helst<br>kilde.                                                                                                    | Hvis der er en brand<br>i området, og det er sikkert at<br>gøre det, skal man slukke for<br>systemet og tage stikket ud af<br>stikkontakten på væggen.<br>Berør ikke et system, som<br>brænder.<br>Forlad området. Benyt<br>udelukkende brandslukkere,<br>som er godkendt til elektriske<br>brande. |

| Sikkerhedsrisiko          | Årsag                                                                                                    | Handling                                                                                                    |
|---------------------------|----------------------------------------------------------------------------------------------------|----------------------------------------------------------------------------------------------------|
| Eksplosionsfare           | Systemet er ikke beregnet til<br>anvendelse i en eksplosiv<br>atmosfære (f.eks. hvor der<br>findes brændbare<br>anæstesiblandinger med luft,<br>ilt eller dinitrogenoxid). | <ul> <li>Hvis der opstår en unormal<br/>situation, som f.eks. at rummet<br/>fyldes med brændbar gas, skal<br/>der tages forholdsregler for at<br/>forhindre, at gassen kommer<br/>i kontakt med udstyret.</li> <li>Følg disse retningslinjer:</li> <li>Systemet må ikke tændes<br/>(ON) eller slukkes (OFF), og<br/>systemets stik må ikke tages<br/>ud af en<br/>vekselstrømskontakt.</li> <li>Betjen ikke andet elektrisk<br/>udstyr.</li> <li>Evakuer omgående området.<br/>Udluft området med frisk<br/>luft.</li> <li>Undgå at betjene automatiske<br/>(elektrisk drevne) døre eller<br/>vinduer.</li> <li>Kontakt det lokale<br/>brandvæsen.</li> </ul> |
| Fodkontakt -<br>sikkerhed | Fodkontakten kan blive<br>beskadiget af faldende<br>genstande, eller hvis systemets<br>hjul kører hen over den, eller<br>hvis den tabes.                                   | Vær altid opmærksom på<br>fodkontakten under brug og<br>transport for at undgå disse<br>farer.                                                                                                    |

#### Sikkerhedsrisici Tabel 4

| Sikkerhedsrisiko             | Årsag                                                                                                    | Handling                                                                                                    |
|------------------------------|----------------------------------------------------------------------------------------------------|----------------------------------------------------------------------------------------------------|
| Risiko for<br>sammenstød     | Hvis systemet bevæges<br>forkert, eller hvis<br>hjulbremserne ikke benyttes<br>korrekt, kan systemet rulle<br>uden for kontrol.<br>Hvis den leddelte fleks-arm<br>ikke låses på plads under<br>transport, kan C-armen svinge<br>ud af kontrol og forårsage<br>skader på patienten eller det<br>medicinske personale. | Udvis forsigtighed, når<br>systemet bevæges på<br>en skrå flade.<br>Systemet må ikke bevæges<br>på en flade, der skråner mere<br>end ti grader.<br>Én person kan nemt flytte<br>systemet på en plan overflade.<br>Lås altid hjulbremserne inden<br>procedurer. Lad<br>aldrig systemet være uden<br>opsyn på en flade, der skråner<br>mere end fem grader.<br>Lås altid fleks-armen, når<br>C-armens position er blevet<br>ændret.                                                                                                    |
| Sikkerhed under<br>rengøring | Næsten enhver væske, som<br>spildes ind i elektronisk<br>udstyr, bliver automatisk en<br>elektrisk leder.                                                                                                    | Dette system er ikke vandtæt.<br>Hvis der spildes væske på<br>systemet, skal systemet<br>omgående slukkes. Systemet<br>må ikke tændes, før væsken er<br>tørret fuldstændigt. Det er ikke<br>tilladt at sprøjte eller spraye<br>rengøringsopløsning på<br>systemet. Rengør de<br>udvendige overflader på<br>InSight FD-konsollen,<br>fleks-armen og C-armen med<br>en blød klud eller en fnugfri<br>engangsserviet, som er fugtet<br>med vand, isopropanol eller<br>methanol. Overflader skal<br>aftørres - undlad at skrubbe.<br>Se Afsnit 17.3.1 <i>Anbefalede</i><br><i>desinfektionsmidler</i> på side 99<br>for at få yderligere oplysninger<br>om desinfektionsmidler. |

#### Tabel 4Sikkerhedsrisici

| Tabel 4 | Sikkerhedsrisici |
|---------|------------------|
|---------|------------------|

| Sikkerhedsrisiko                         | Årsag                                                                                                    | Handling                                                                                                    |
|------------------------------------------|----------------------------------------------------------------------------------------------------|----------------------------------------------------------------------------------------------------|
| Sikkerhed i<br>forbindelse med<br>udstyr | Der kan opstå<br>personskader, hvis<br>ikke-godkendt udstyr<br>kobles til systemet.<br>Visse anordninger blev testet<br>til brug med InSight FD-<br>systemet - benyt udelukkende<br>disse eller kompatible<br>anordninger.                                                                                                    | Der må ikke sluttes andet<br>udstyr til systemet end det, der<br>er beskrevet i denne<br>vejledning.<br>Internt tilsluttede anordninger<br>må udelukkende installeres af<br>personer, som har modtaget<br>træning i servicering af dette<br>system.                            |
| Elektrokirurgisk<br>enhed                | Dette system er beskyttet mod<br>elektriske udladninger. Der er<br>imidlertid stadig en mulighed<br>for, at en elektrokirurgisk<br>enhed, som udlades direkte<br>ind i systemet, kunne påvirke<br>systemets funktion negativt.<br>Desuden vil beskyttelsen<br>muligvis ikke altid beskytte<br>systemet mod den mængde<br>energi, som produceres af en<br>enhed af gnistgab-typen. | Hvis et kraftigt<br>elektrokirurgisk strømstød<br>forårsager fejlfunktion<br>i systemet:<br>Sluk for systemet.<br>Vent i fem sekunder.<br>Tænd for systemet.<br>Kontakt serviceafdelingen,<br>hvis problemet varer ved, efter<br>at systemet er blevet nulstillet<br>to gange. |
| Fare for fald                            | Kabler og ledninger<br>kan udgøre en fare for<br>fald.                                                                                                    | Læg ledninger sikkert af<br>vejen. Når ledningerne ikke er<br>i brug, vikles de sikkert rundt<br>om ledningsholderne.                                                                                                    |
| Fare for at blive<br>klemt               | Monitorarmens<br>bevægelse udgør<br>en potentiel fare for<br>at blive klemt.<br>Monitorarmen kan<br>komme i kontakt med<br>fleksarmen, C-armen<br>eller håndtaget.                                                                                                    | Placer hænder og fingre et<br>sikkert sted, når du tilretter<br>monitorarmen. Undgå at<br>placere hænder og fingre i<br>samlinger og<br>systemdrejepunkter.                                                                                                    |

| Sikkerhedsrisiko         | Årsag                                                                           | Handling                                                                                                    |
|--------------------------|---------------------------------------------------------------------------------|----------------------------------------------------------------------------------------------------|
| Beskadiget<br>strømkabel | Et beskadiget strømkabel kan<br>udgøre fare for elektrisk stød.                 | Sørg for, at strømkablet til<br>InSight FD Mini C-armen er<br>i god stand. Når du afbryder<br>strømmen til konsollen, skal<br>du altid tage fat i stikket ved<br>indsættelsespunktet og trække<br>let i det. Hiv ALDRIG i<br>ledningen, når du vil afbryde<br>strømmen til enheden. |
| Hindret visning          | Systemet kan<br>forhindre<br>sigtbarheden i det<br>kirurgiske<br>arbejdsområde. | Det er bedst at flytte systemet<br>væk fra det kirurgiske område<br>efter billeddannelse.                                                                                                    |

| Tabel 4 | Sikkerhedsrisici |
|---------|------------------|
|         |                  |

## Brugervejledning til InSight FD mini C-arm 11. Systemkomponenter

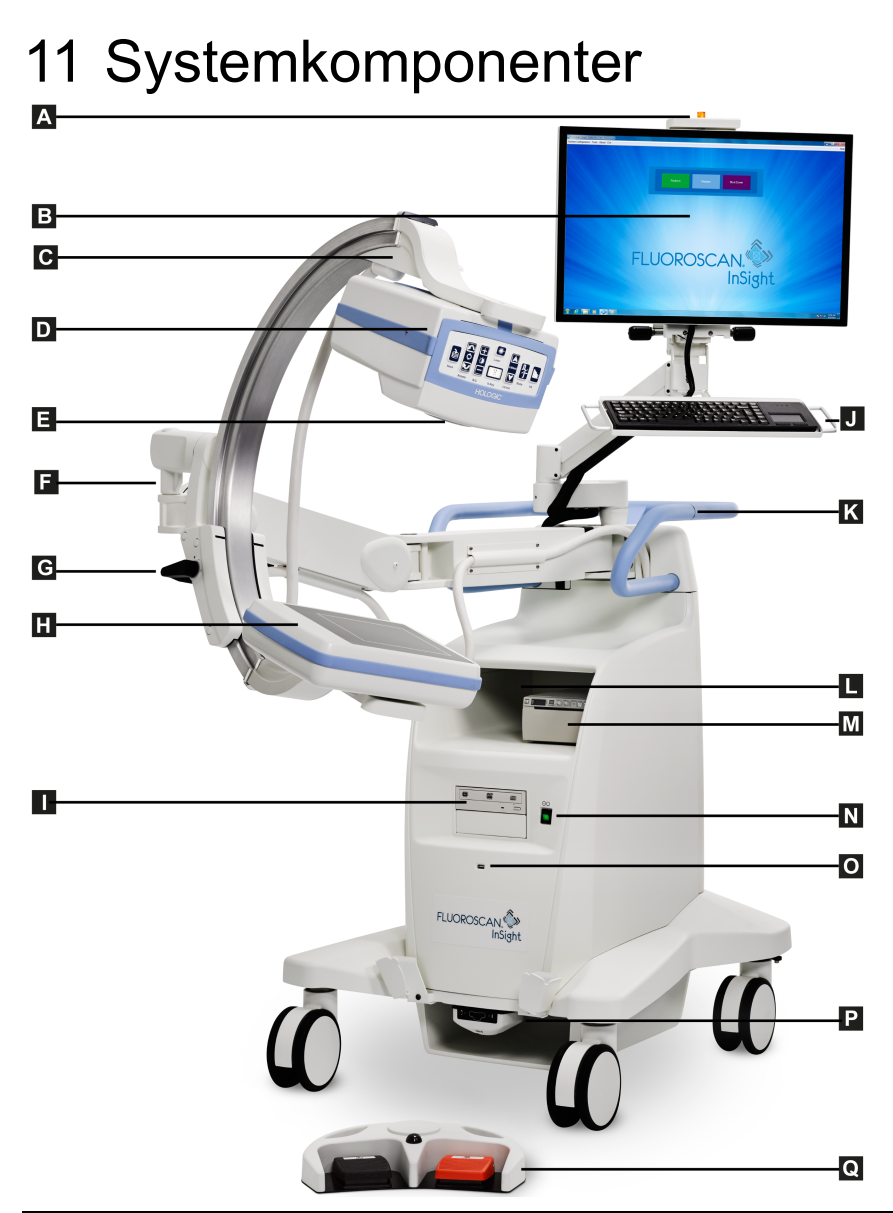

| Α | Indikatorlys for TÆNDT røntgen  | J | Tastatur med integreret pegeredskab                            |
|---|---------------------------------|---|----------------------------------------------------------------|
| В | Berøringsskærm                  | K | Placering af stopklemmen til C-armen                           |
| С | Stop til C-arm                  | L | Hylde til billedprinter                                        |
| D | Røntgenhoved                    | Μ | Printer                                                        |
| Ε | Kollimationskontakt             | Ν | Knappen Computer tændt/på standby                              |
| F | Fleks-arm                       | 0 | USB-port                                                       |
| G | C-arm                           | Р | Fremadrettet opbevaringsbakke<br>og trådløs fodkontaktmodtager |
| Н | CMOS-detektor                   | Q | Trådløs fodkontakt                                             |
| Ι | Optisk drev (CD/DVD RW-optager) |   |                                                                |

### 12 Kontroller og indikatorer

### 12.1 Røntgenhovedets kontrolpanel

#### Tabel 5Røntgenhovedets kontrolpanel

| Symbol                                                                                                    | Navn    | Funktion                                                                                                    |
|----------------------------------------------------------------------------------------------------|---------|----------------------------------------------------------------------------------------------------|
| è                                                                                                    | Gem     | Gemmer valgte billeder eller filmsløjfe til patientens journal.<br>Der vises en meddelelse, hvis antallet af gemte billeder eller<br>filmsløjfens minutter overstiger lagringsgrænsen.                                                                                                    |
| <ul><li></li><li></li></ul> <li></li> | Roter   | Roterer billedet med eller mod uret. Tryk én gang for<br>at rotere 10 grader. Holdes nede for uafbrudt rotation.                                                                                                    |
| +<br>*                                                                                                    | L/K     | Giver mulighed for justering af billedets lysstyrke og<br>kontrast.                                                                                                    |
|                                                                                                    | Røntgen | Indhenter en røntgeneksponering. Tryk én gang på<br>kontakten for at aktivere røntgenstråler.<br>Et gult indikatorlys øverst på skærmen viser, at der<br>produceres røntgenstråler. Røntgenbilledet af objektet<br>i synsfeltet vises på skærmen i realtid.<br>Når den gule indikatorlampe er slukket (OFF), viser<br>skærmen det billede, der er taget sidst i<br>røntgeneksponeringen – også kaldet det <i>sidste viste billede</i> . |
| *                                                                                                    | Laser   | Tænder for positionslaseren.*<br>*Tryk på og hold laserknappen i 2 sekunder for at lade<br>positionslaseren blive på. Denne funktion nulstilles, når systemet er<br>slukket.                                                                                                    |

# Brugervejledning til InSight FD mini C-arm 12. Kontroller og indikatorer

| Tabel 5 | Røntgenhovedets kontrolpanel (fortsat) |
|---------|----------------------------------------|
|         |                                        |

| Symbol | Navn                                             | Funktion                                                                                                    |
|--------|--------------------------------------------------|----------------------------------------------------------------------------------------------------|
|        | Noise<br>Suppression<br>(Støjundertr<br>ykkelse) | Bladrer igennem de indstillinger for støjundertrykkelse, der<br>anvendes under billedindhentning.<br>Se Tabel 23 Lægens præferencer, fanen Image Processing<br>(Billedbehandling), beskrivelse af sektioner/felter på side 55<br>for yderligere oplysninger.                                                                                                    |
| KV/mA  | kV/mA                                            | Forøger eller formindsker tekniske faktorer baseret på den<br>valgte tilstand (Tabel 22 Lægens præferencer, fanen Image<br>Acquisition (Billedindhentning), beskrivelse af sektioner/<br>felter på side 51).<br>Tryk på både op- og ned-effektknapperne<br>samtidigt for at sætte systemet tilbage til<br>automatisk effekttilstand.                                                                                                    |
|        | Tilstand                                         | Valg af indhentningstilstand ruller gennem:<br><b>Continuous*</b> (Kontinuerlig) – når brugeren deaktiverer<br>røntgenstråler, vil det gule indikatorlys for røntgen være<br>tændt (ON), og skærmen viser kontinuerlige røntgenbilleder<br>i realtid.<br>Når brugeren deaktiverer røntgenstråler ved at slippe<br>fodpedalen eller røntgenhovedkontakten, vil det gule<br>indikatorlys for røntgen slukke (OFF), og det sidste viste<br>billede vises (dvs. det der var på skærmen, da<br>røntgenstrålerne stoppede).<br><b>Snapshot*</b> – når røntgenstrålerne er aktiveret, indhenter<br>enheden kun det sidste viste billede. Den røntgendosis, der<br>bruges til det sidste viste billede, afhænger af indstillingen<br>for røntgentilstandens teknikfaktor og støjundertrykkelse.<br>Eksponeringen stopper, når de korrekte kVp-, mA-, og<br>støjundertrykkelsesværdier er nået.<br>Tilstanden Snapshot er praktisk ved opretholdelsen af<br>ALARA, da røntgeneksponeringen afsluttes, så snart der er<br>indhentet et sidste viste billede, og den ikke er afhængig af,<br>at brugeren skal deaktivere røntgenstrålerne.<br><b>Cine Record</b> (Filmoptagelse) – optager indhentede<br>fluoroskopiske realtidsbilleder i en filmsløjfe.<br>*Tilstanden Continuous (Kontinuerlig) og/eller Snapshot kan være<br>deaktiveret (Afsnit 15.5 <i>Physician Preferences (Lægens præferencer</i> ) på<br>side 49). |

#### 12.2 Tastaturkontroller

Tastaturet monteres direkte på skærmholderen og har håndtag for at gøre det nemmere at rotere og flytte på skærmen under brug.

| Ikon       | Funktionstast | Funktion                                                                                                    |
|------------|---------------|----------------------------------------------------------------------------------------------------|
| ?          | F1            | Viser hjælp-vinduet.                                                                                                    |
|            | F2            | Viser vinduet Patient Information (Patientoplysninger) under<br>en billedindhentningssession.<br>Viser vinduet Select Study for Review (Vælg undersøgelse til<br>gennemgang) under en gennemgangssession. |
| ЯR         | F3            | Vender billedet horisontalt.                                                                                                    |
| 0          | F4            | Roterer billedet 10 grader med urets retning.                                                                                                    |
|            | Shift-F4      | Roterer billedet 10 grader mod urets retning.                                                                                                    |
| <b>*</b> * | F5            | Reducerer kV/mA, hvis simultan er slået til, og reducerer kV,<br>hvis simultan er slået fra.<br>Tryk på denne tast for at sætte systemet i manuel tilstand.                                               |
| Shift      | Shift-F5      | Reducerer mA, hvis simultan er slået fra.<br>Tryk på denne tast for at sætte systemet i manuel tilstand.                                                                                                  |
| <b>*</b>   | F6            | Øger kV/mA, hvis simultan er slået til, og øger kV, hvis<br>simultan er slået fra.<br>Tryk på denne tast for at sætte systemet i manuel tilstand.                                                         |
| filt shift | Shift-F6      | Øger mA, hvis simultan er slået fra.<br>Tryk på denne tast for at sætte systemet i manuel tilstand.                                                                                                    |
| rX         | F7            | Nulstiller timeren for fluoro-alarm.                                                                                                    |
|            | F8            | Gemmer det aktuelle billede til patientens journal.                                                                                                    |
|            | F9            | Udskriver det aktuelle billede til den lokale printer.                                                                                                    |
| 田          | F10           | Slår Afspil optaget filmsløjfe ON/OFF (Til/fra).                                                                                                    |

Tabel 6Tastaturkontroller

| Tabel 6 | Tastaturkontroller (fortsat) |
|---------|------------------------------|
|---------|------------------------------|

| Ikon       | Funktionstast | Funktion                                                                                                    |
|------------|---------------|----------------------------------------------------------------------------------------------------|
| <b>₽</b> ) | F11           | Gendanner lægens standardindstillinger.                                                                                                    |
| shift 📑    | Shift-F11     | Sætter systemet tilbage til automatisk effektindstilling.                                                                                                    |
|            | F12           | Bladrer igennem de indstillinger for støjundertrykkelse, der<br>anvendes under billedindhentning.<br>Indstillingerne for Støjundertrykkelse er Off (Fra), Low (Lav),<br>Medium, High (Høj), Auto og Ultra.<br>Støjundertrykkelse Off (Fra) eller Low (Lav) har mindre<br>uskarpe billeder som følge af bevægelse, men billedet vil have<br>en del støj (dvs. pletter).<br>Højere støjundertrykkelse (Medium, High (Høj) eller Ultra)<br>reducerer pletter ved at have gennemsnitligt flere rammer i<br>det viste billede. Støjundertrykkelsesindstillingerne<br>High (Høj) og Ultra skal bruges, når der ikke er bevægelse af<br>anatomien, og der er behov for skarpe billeder.<br>Støjundertrykkelsesindstillingen Auto varierer imellem<br>indstillingerne Low (Lav), Medium og High (Høj), afhængigt<br>af billedalgoritmens registrerede bevægelse. |
# 13 Installationsvejledning til InSight FD 20 cm SSD-konus

Installering af InSight<sup>™</sup> FD 20 cm SSD-konus kræver:

- justering af SSD-konus og
- isætning af konus i dæksel.

Den estimerede tid til udførelsen af denne procedure er fem (5) minutter.

#### Tabel 7Liste over reservedele

| Delnr.    | Beskrivelse                   |
|-----------|-------------------------------|
| ASY-10630 | Sæt, SSD 20 cm, InSight FD    |
| FAB-08816 | Konus, SSD, FD                |
| MME-01738 | Indstik, 8 mm ID, 12 mm hoved |

### 13.1 Procedure

- 1. Luk InSight-applikationen ned.
- 2. Sluk for systemet.
- 3. Afbryd strømmen ved at hive vekselstrømsledningen ud.
- 4. Drej C-armen (Figur 9) for at placere kilden for nem adgang.

#### Brugervejledning til InSight FD mini C-arm

13. Installationsvejledning til InSight FD 20 cm SSD-konus

#### Figur 8 Drej C-armen

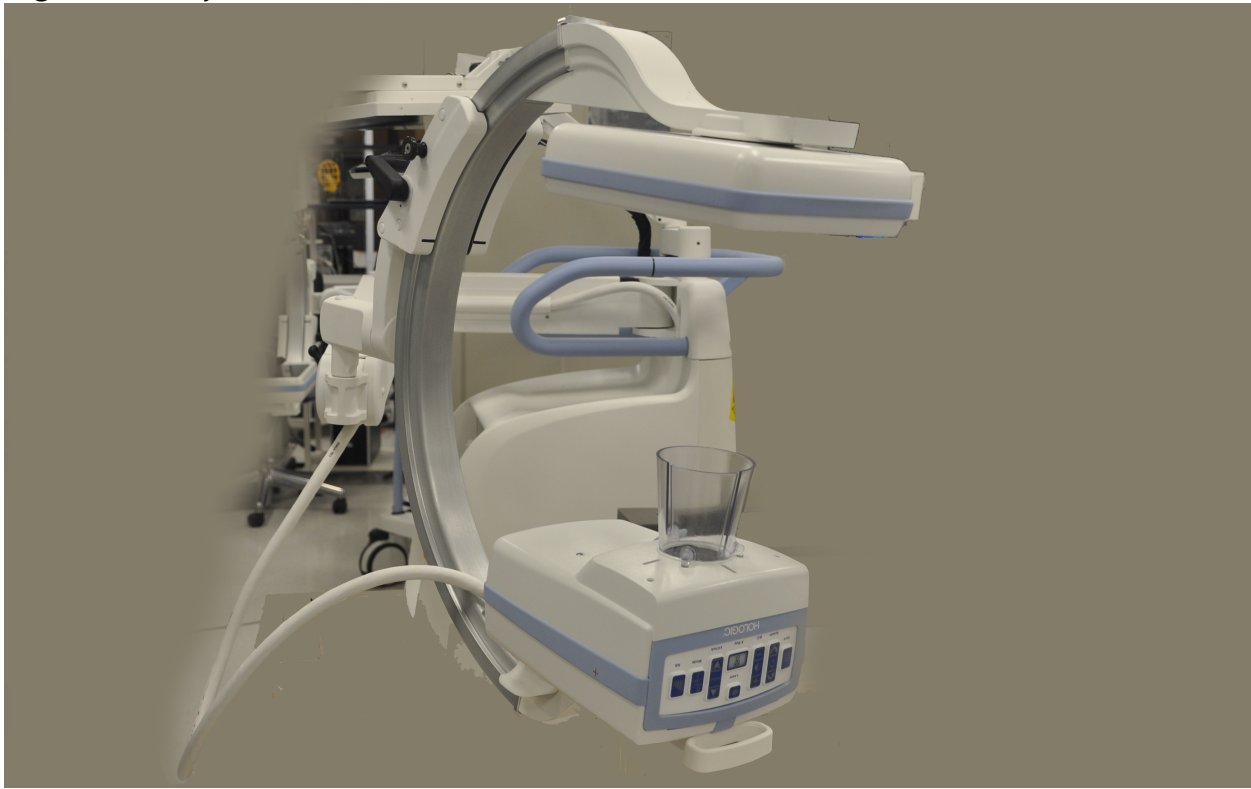

- 5. Flugt åbningerne i konussen med åbningerne i dækslet (Figur 9).
- 6. Brug fingrene til at justere fødderne i bunden af konussen, og indsæt konus i åbningerne (3) i bunden af røntgenhoveddækslet.

#### Brugervejledning til InSight FD mini C-arm

13. Installationsvejledning til InSight FD 20 cm SSD-konus

#### Figur 9 Juster konus

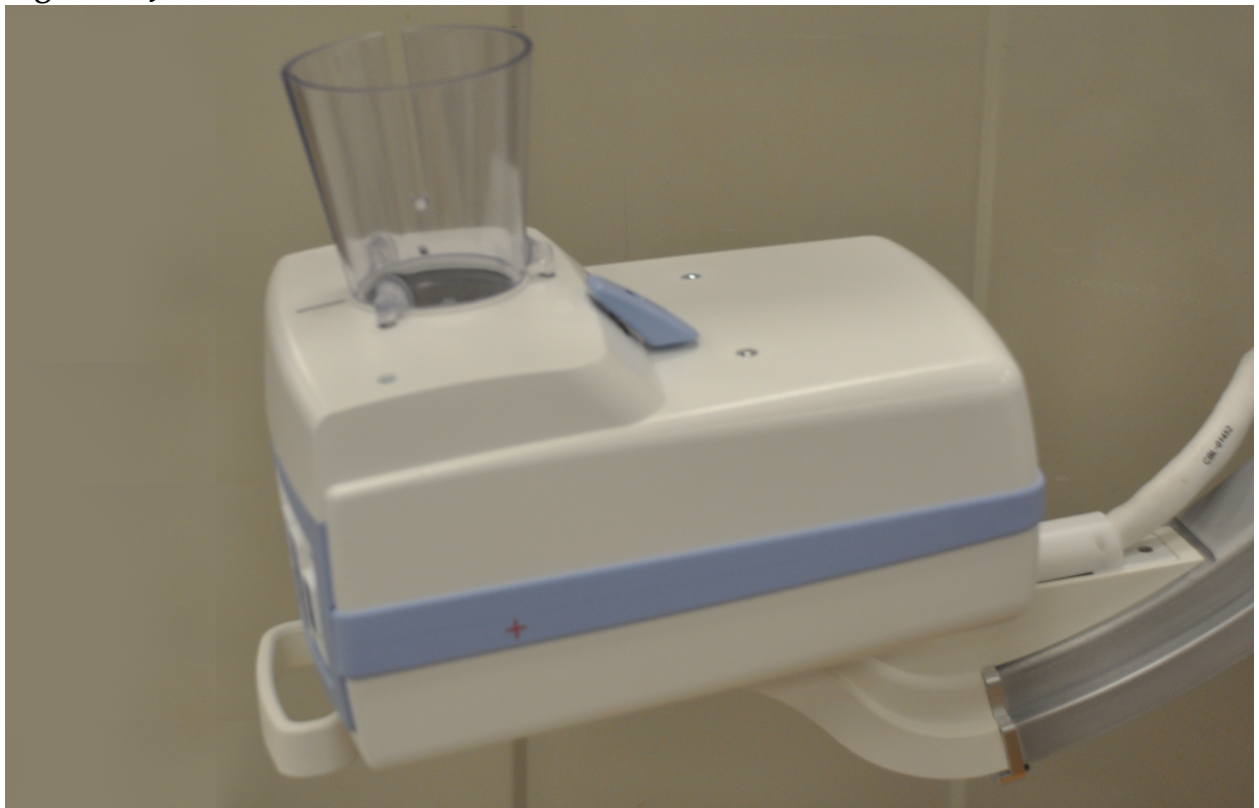

7. Klik SSD-konussen på plads.

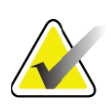

Bemærk

Indstik (MME-01738) kan isættes i dækslets åbninger, når SSD-konussen ikke er i brug.

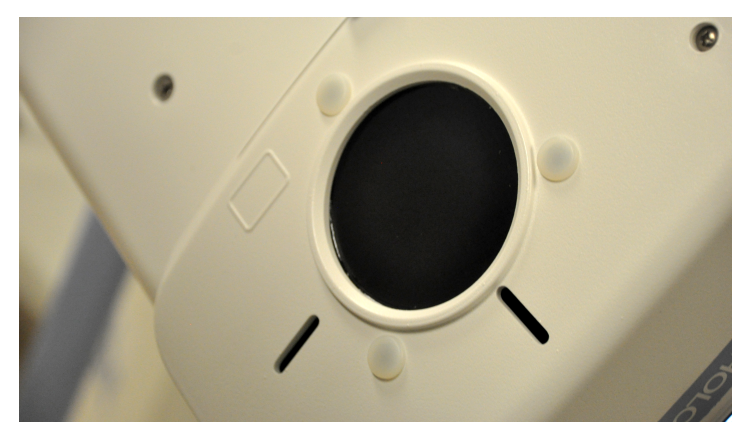

- 8. Drej C-armen hen i en arbejdsstilling.
- 9. Forbind vekselstrømsledningen.
- 10. Tænd for systemet.
- 11. Log ind i InSight-applikationen.
- 12. Kontroller, at systemet fungerer, som det skal.

13. Installationsvejledning til InSight FD 20 cm SSD-konus

# 13.2 Fodkontaktfunktioner for InSight FD-systemet

Fodkontakten kan benyttes til at få hurtig adgang til adskillige softwarefunktioner.

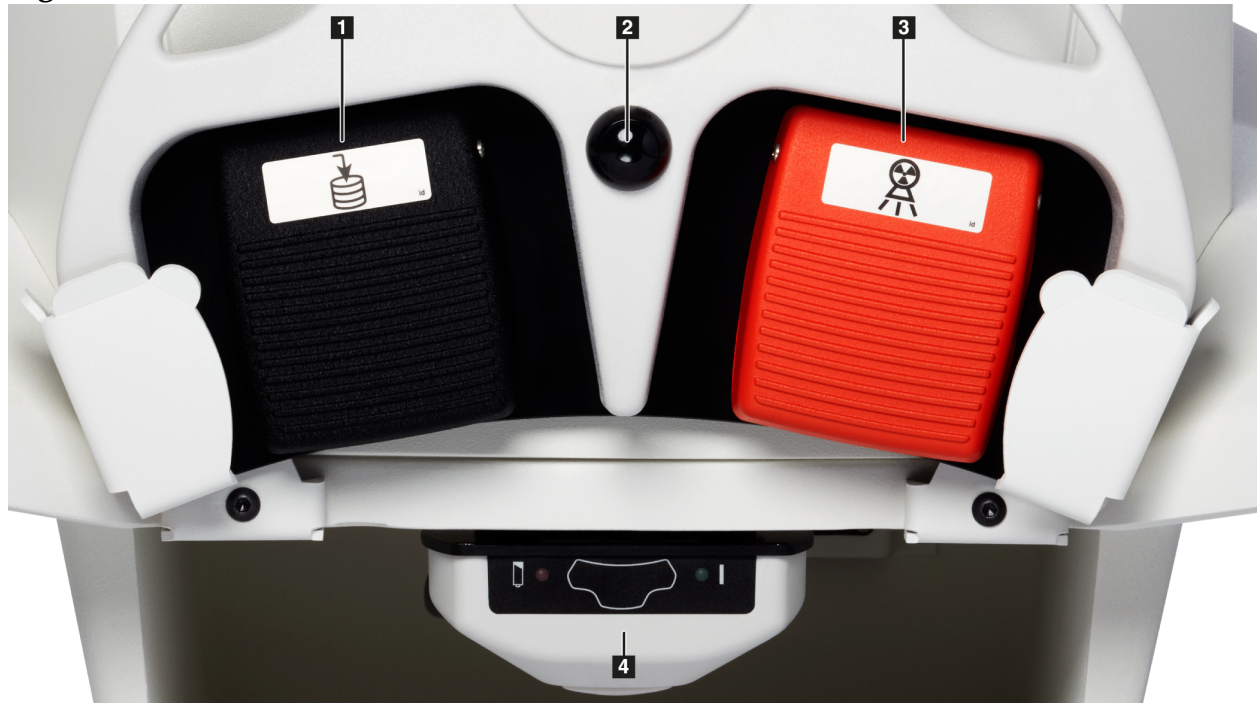

Figur 10 Trådløs fodkontakt

 Tabel 8
 Fodkontaktens pedalfunktioner

| Ref | Ikon | Pedal                                       | Funktion                                                                                                    |
|-----|------|---------------------------------------------|----------------------------------------------------------------------------------------------------|
| 1   |      | Gem/Markér                                  | <b>Gem</b> eller <b>markér</b> billeder                                                                                                    |
| 2   |      | MegaView™<br>billede<br>og/eller<br>udskriv | <ul> <li>Brugerkonfigurerbar:</li> <li>I Perform (Udfør)-tilstand kan man skifte mellem standardvisning og fuldskærmsvisning (MegaView<sup>™</sup> billede)</li> <li>Udskriv billeder</li> </ul> |
| 3   |      | Røntgen                                     | Tag <b>røntgen</b>                                                                                                    |

13. Installationsvejledning til InSight FD 20 cm SSD-konus

| Ref | Ikon | Pedal    | Funktion           |
|-----|------|----------|--------------------|
| 4   | *    | Modtager | Bluetooth-modtager |

#### Tabel 8 Fodkontaktens pedalfunktioner (fortsat)

**Bemærk** Modtageren skal være TÆNDT, for at fodkontaktens funktioner kan benyttes.

Specifikke fodkontaktfunktioner skal være aktiveret i indstillingerne i vinduet Physician's Preferences (Lægens præferencer):

- Tag References from Footswitch (Markér referencer fra fodkontakt)
- Toggle Full Screen View from Print Footswitch (Slå fuldskærmsvisning til/fra med Udskriv-fodkontakt)

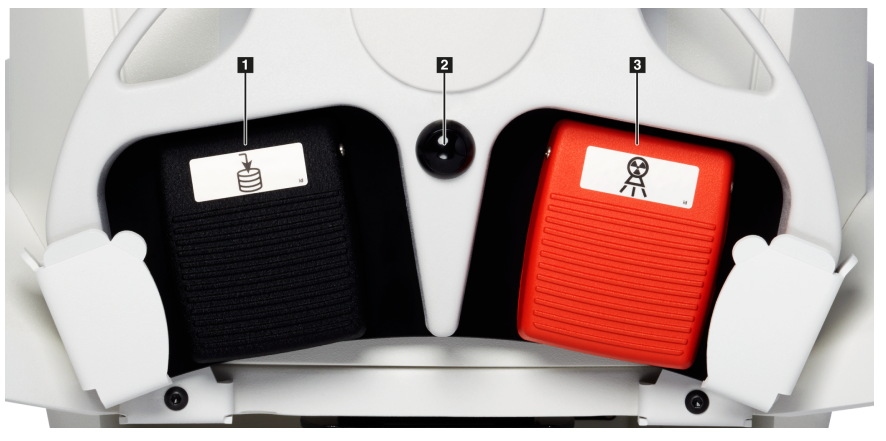

#### 13.2.1 Tag et røntgenbillede

- 1. Tryk på **røntgen**pedalen (3) for at tage et røntgenbillede.
- 2. Tryk igen for at tage efterfølgende billeder.

#### 13.2.2 Vis et MegaView-billede

I Perform (Udfør)-tilstand skal du trykke på **MegaView-billede og/eller Udskriv (2)** og slippe igen for at skifte mellem **standard** og **fuld-skærmvisning**.

I skærmbilledet Image Acquisition Screen (Billedindhentning) eller skærmbilledet Enhanced View (Forstærket visning) skal du dobbeltklikke på et Megaview-billede for at zoome ind på billedet.

- 1. Klik på Review (Gennemgang) for at åbne det scannede billede.
- 2. Dobbeltklik på billedet for at åbne billedet i Megaview-tilstand.

13. Installationsvejledning til InSight FD 20 cm SSD-konus

#### 13.2.3 Markér et billede

For at markere et indhentet billede som et referencebillede, skal du trykke én gang på **Gem** eller **Markér (1)** og slippe igen.

#### 13.2.4 Gem et billede

- 1. For at gemme billedet og fravælge det som reference skal du igen trykke på **Gem** eller **Markér (1)** og slippe igen.
- 2. For at gemme billedet og markere det som en reference skal du for tredje gang trykke på **Gem** eller **Markér (1)** og slippe igen.

#### 13.2.5 Udskriv et billede

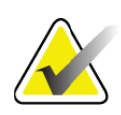

**Bemærk** *Printeren har en separat tænd/sluk-kontakt. Sørg for at tænde for printeren, inden du forsøger at udskrive billeder fra systemet.* 

For at udskrive et billede skal du trykke på **MegaView-billede og/eller Udskriv (2)** og holde dem nede.

#### 13.2.6 Opbevaring

Opbevar fodkontakten i holderen foran på systemet, når den ikke er i brug (Figur 11).

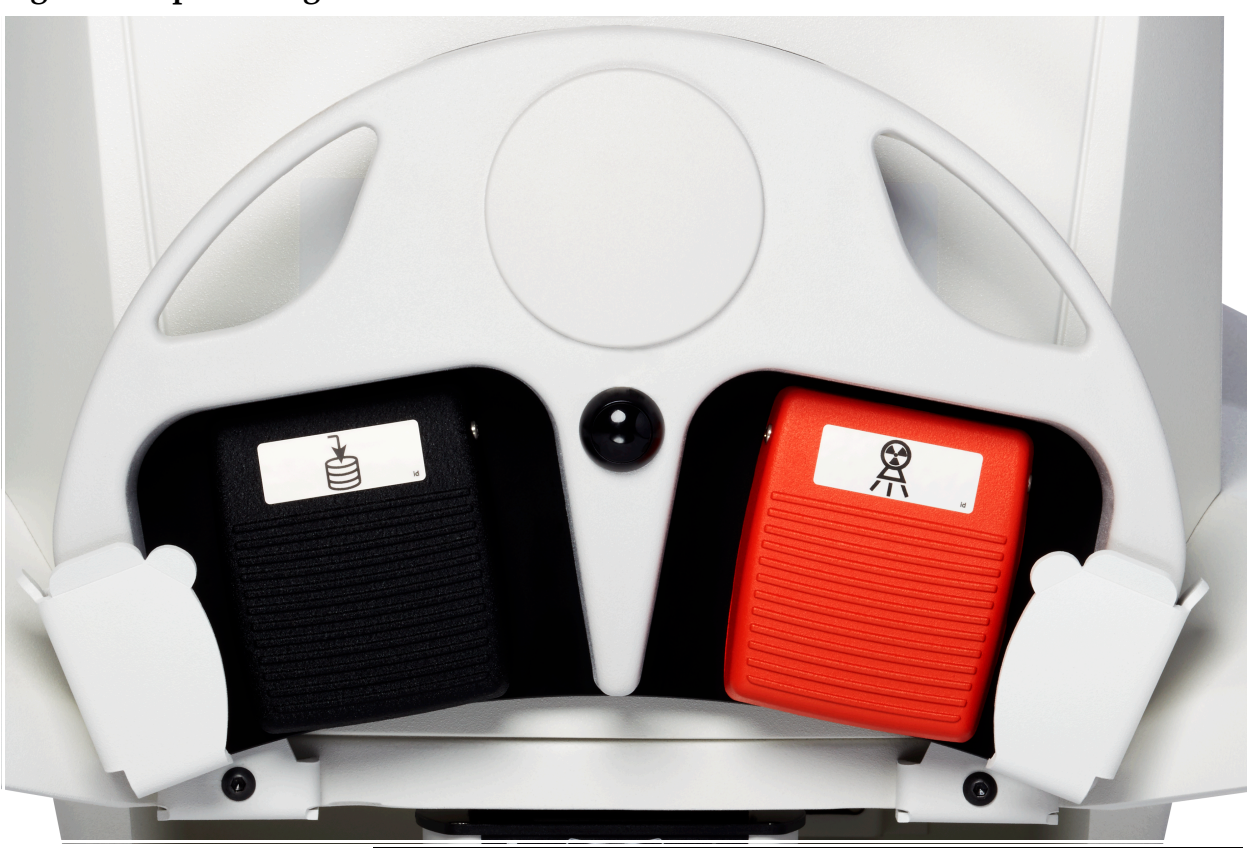

Figur 11 Opbevaring af fodkontakten

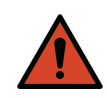

**Advarsel:** *Placer fodkontakten og strømkabler, så du ikke uforsætligtfalder.* 

14. Brug af systemet

# 14 Brug af systemet

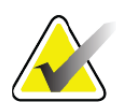

Bemærk

InSight FD-operatører skal læse afsnittet Strålingssikkerhed, inden systemet betjenes.

# 14.1 Flytning af systemet

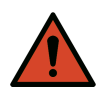

**Advarsel:** Inden systemet flyttes, skal C-armen være i den låste opbevaringsposition for at forhindre væltning.

- 1. Sørg for, at systemet er slukket (OFF). (Se Afsnit 14.5 *Slukke for systemet* på side 37).
- 2. Tag stikket ud af stikkontakten og vikl ledningen rundt om ledningsstyrene bag på kabinettet.
- 3. Placer fodkontakten i fodkontaktholderen (Figur 12)

#### Figur 12 Fodkontakten i holderen

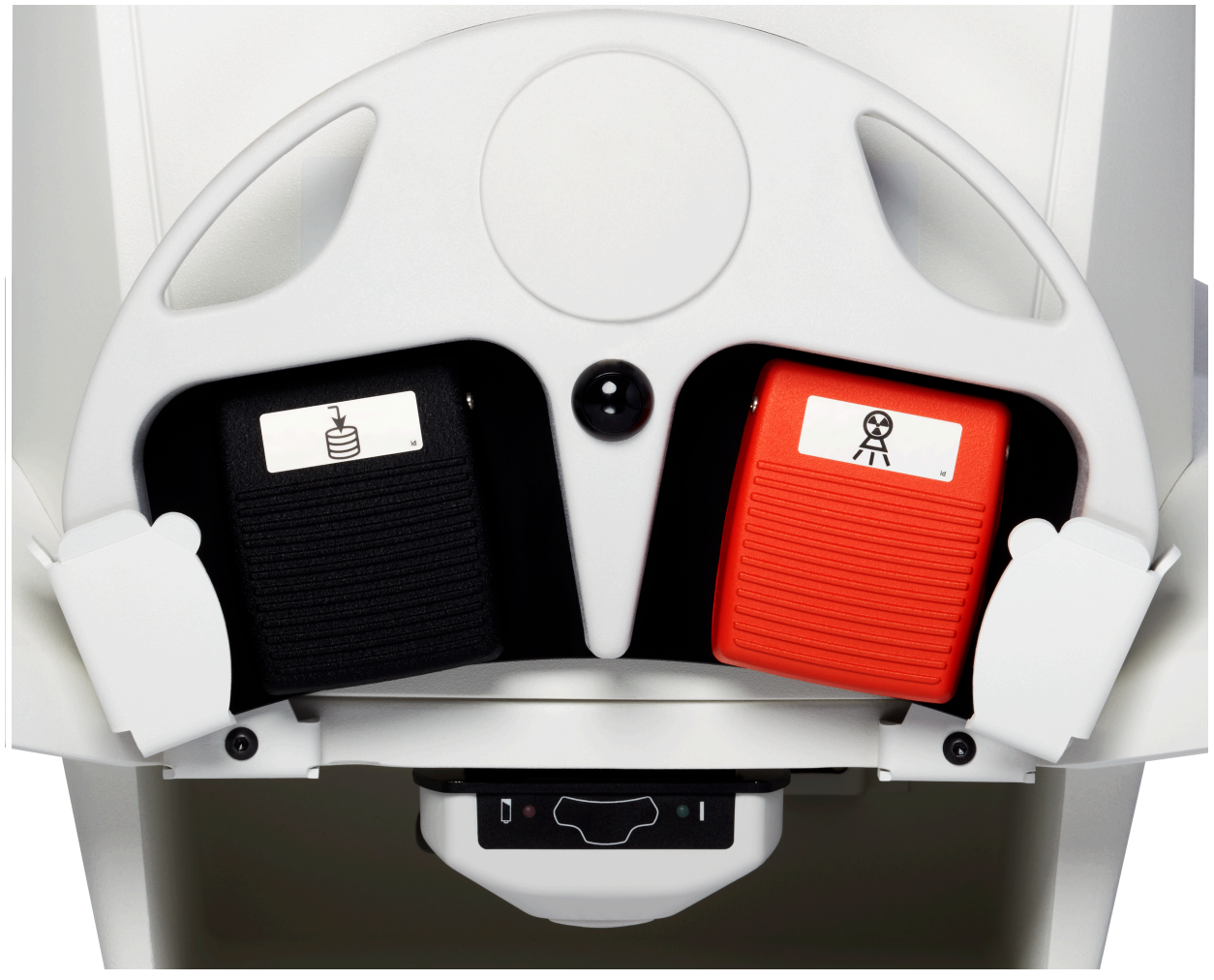

4. Brug udskæringen i holderen og vip monitoren fremad og ned (Figur 13).

#### Figur 13 Tastatur nede

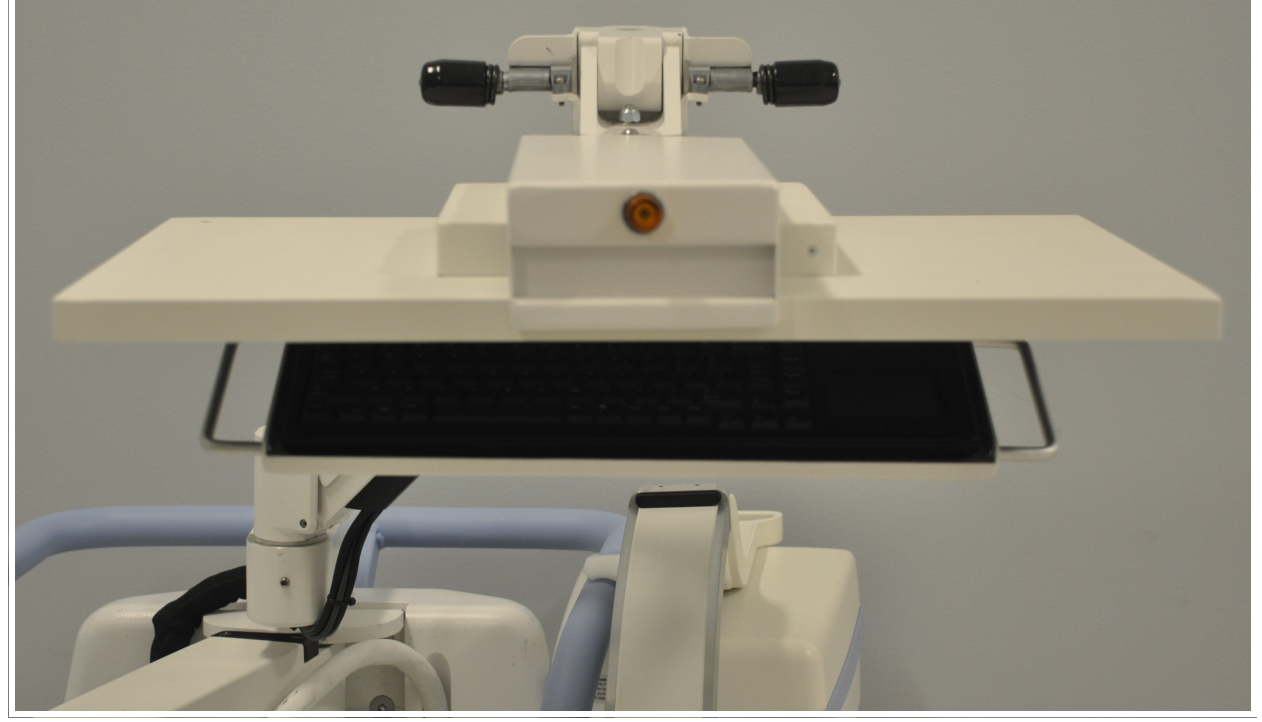

- 5. Skub C-armen nedad for at rette C-armens klemme ind med håndtaget.
- 6. Drej armen til højre side af maskinen.
- 7. Ret C-armens klemme ind med forsiden af den sorte indikatorstreg på håndtaget for at forebygge beskadigelse af detektoren under transport.
- 8. Skub C-armen fast ind i klemmen for at fastgøre og fastlåse fleks-armen og C-armen (Figur 14).

#### Figur 14 C-arm i transportposition

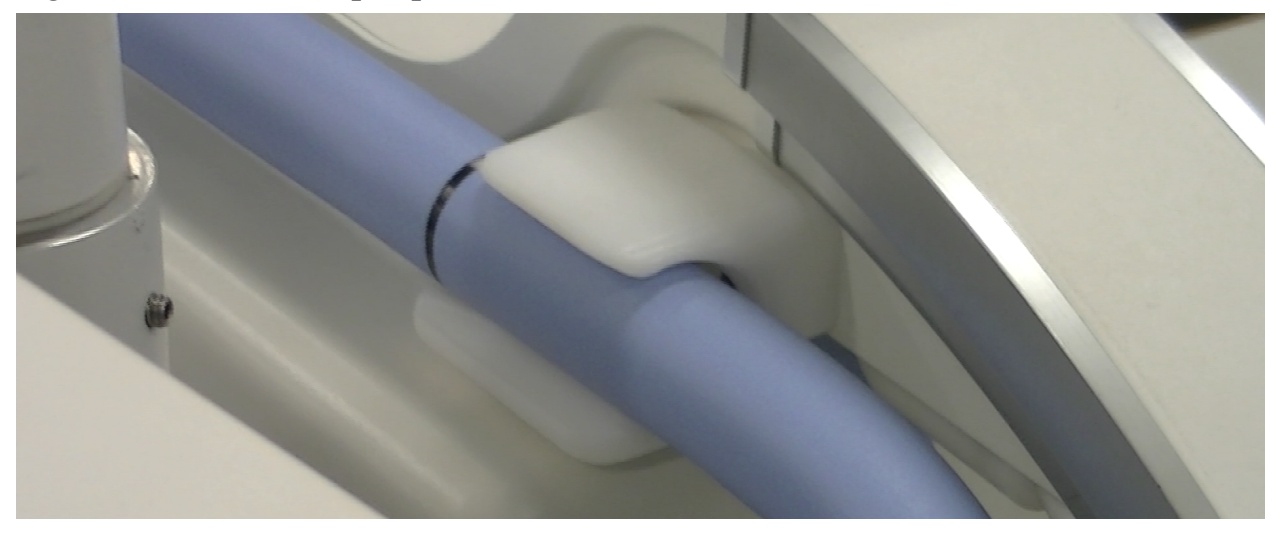

14. Brug af systemet

9. Lås baghjulene for at forhindre, at systemet flytter sig. Baghjulenes drejevinkel kan låses for at forhindre sidelæns bevægelse af systemet, eller låses op for at tillade sidelæns bevægelse.

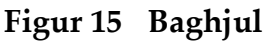

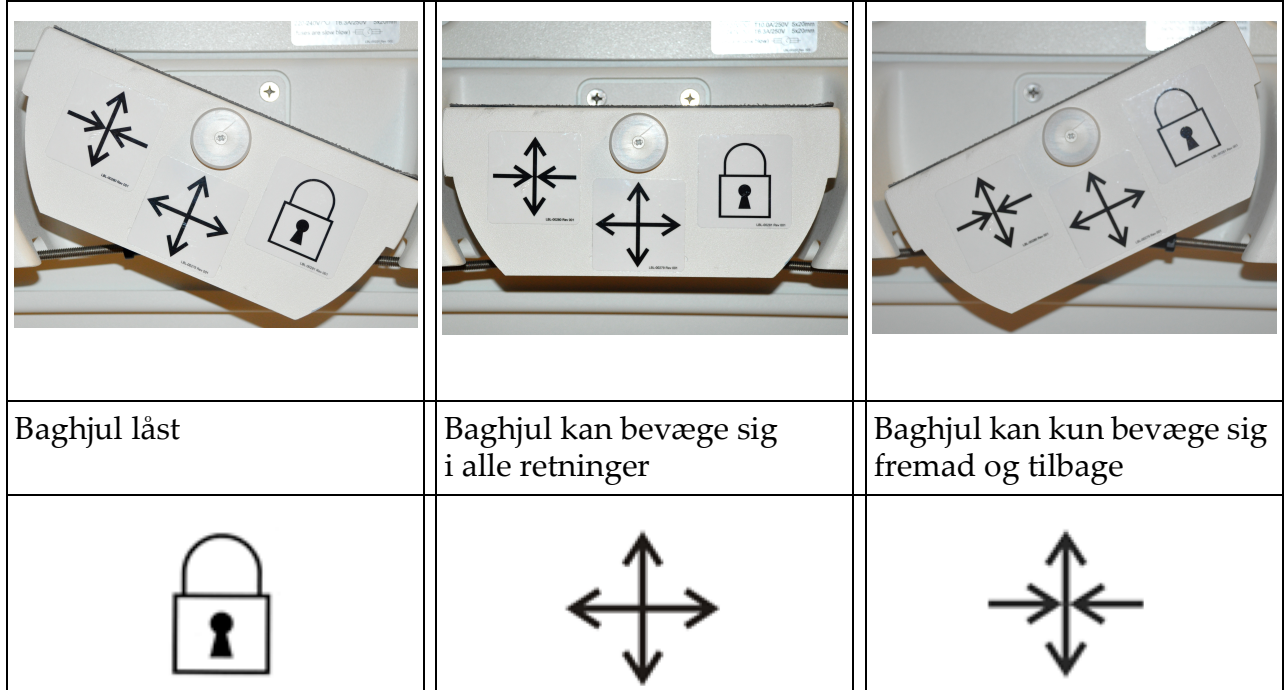

# 14.2 Justering af C-armen

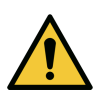

**Forsigtig** Ved flytning af systemets arm kan den risikere at kollidere med selve systemet eller det omgivende udstyr. Kollisioner kan forårsage skade på systemet eller andet udstyr.

Drej fleks-armens lås mod uret for at løsne. Juster derefter fleks-armens højde. Omplacering af C-armen:

- 1. Drej C-armens lås for at løsne.
- 2. Rul armen til den ønskede position.
- 3. Drej for at låse armen på plads.

Låsegrebet kan også placeres mellem åben og lukket for at give forskellige niveauer af modstand mod armrulning.

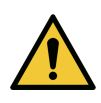

Forsigtig

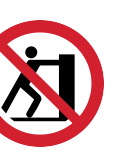

Når de svingbare hjul er låst eller blokeret, må du ikke gøre forsøg på at bevæge systemet fra venstre eller højre side ved at skubbe til systemets C-arm eller stangen.

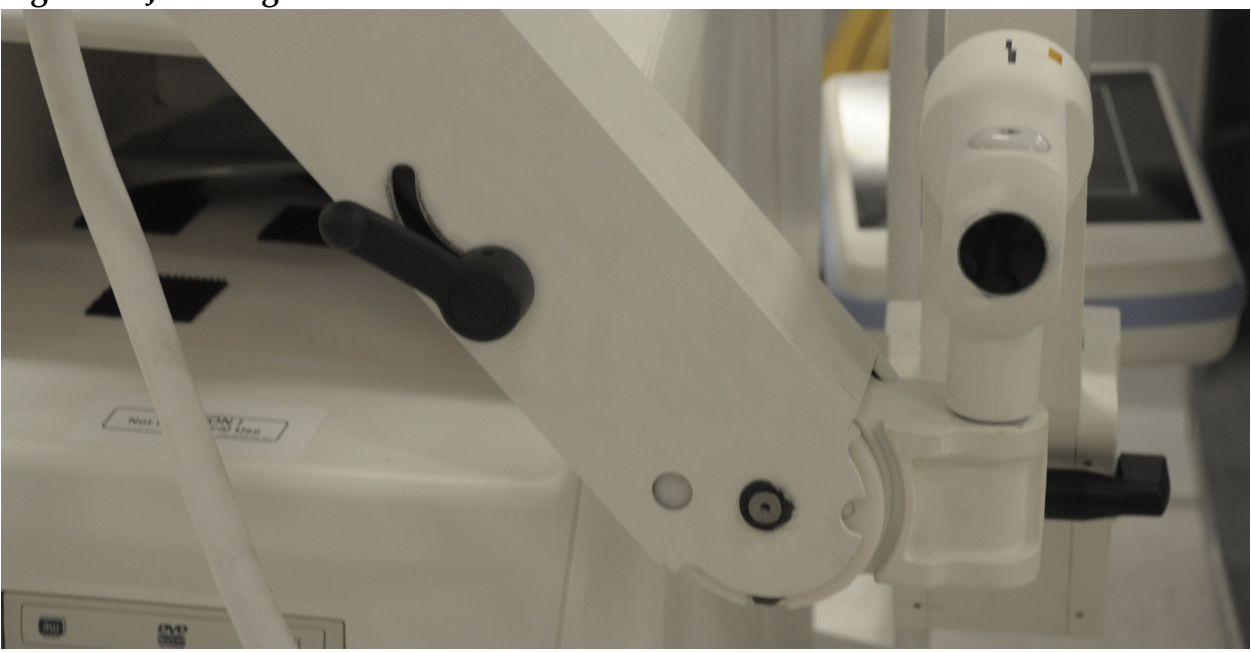

#### Figur 16 Justering af C-armen

## 14.3 Sterilt afdækningsstykke til C-armen

Inden InSight FD mini C-armen benyttes på operationsstuen, skal C-armen forsynes med et sterilt afdækningsstykke. Små mærkater på afdækningsstykket angiver, hvordan det sættes på røntgenhovedet og CMOS-detektoren.

|   | Bemærk    | C-armens sterile afdækningsstykke skal bortskaffes korrekt efter<br>brug (i en beholder til biologisk farligt materiale).                                                           |
|---|-----------|----------------------------------------------------------------------------------------------------|
|   | Forsigtig | Når systemet flyttes, kan der forekomme kontaminering af det<br>sterile felt. Dette kan forekomme, når C-armen dækkes til.                                                          |
| Â | Forsigtig | Hvis afdækningsstykket bliver beskadiget under påføring eller<br>brug, skal du bortskaffe det beskadigede afdækningsstykke og lægge<br>et nyt sterilt afdækningsstykke på systemet. |

#### Figur 17 Sterilt afdækningsstykke til C-armen

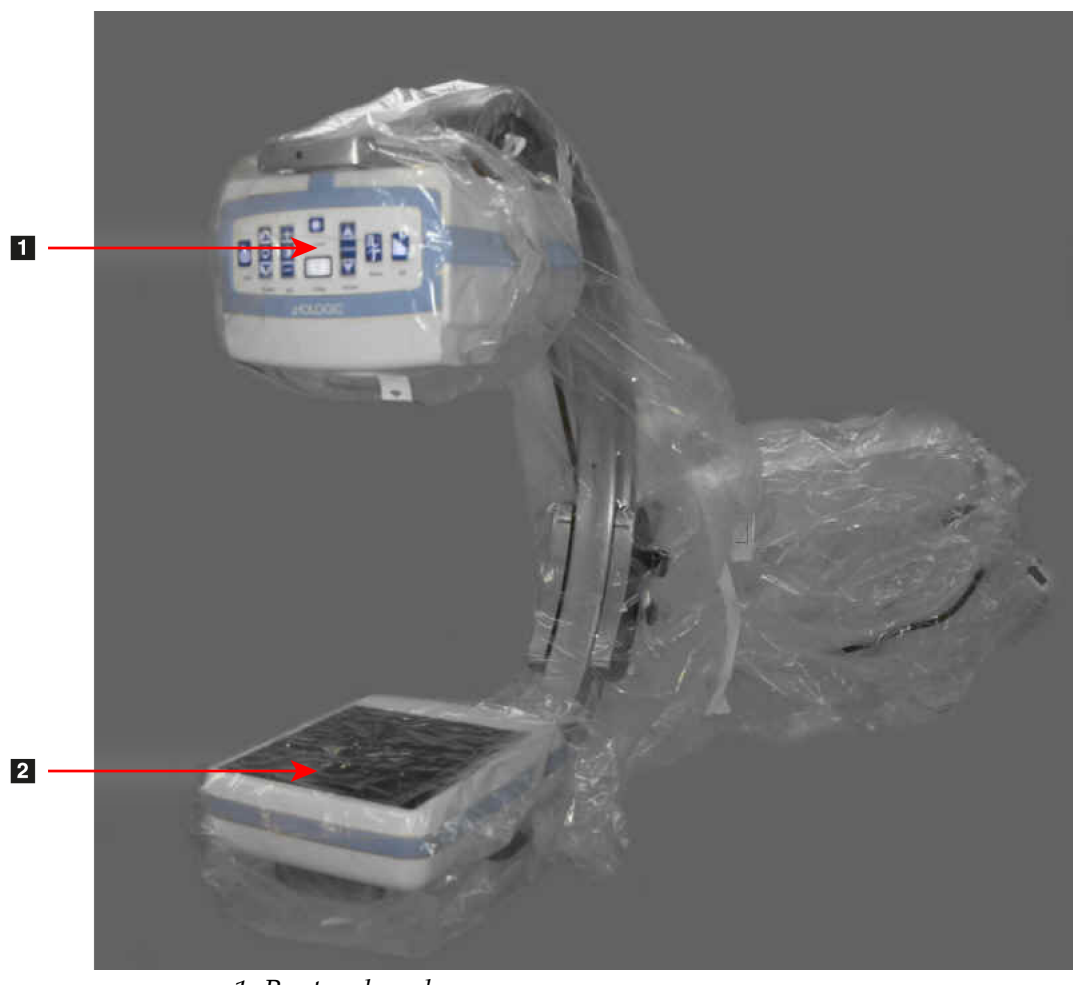

- Røntgenhoved
   Detektor
- 14.4 Tænde for systemet

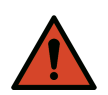

**Advarsel:** InSight FD-systemet fungerer på standard 115 volt, 60 Hz vekselstrøm for modeller til USA, Japan og Canada, 230 volt, 60 Hz vekselstrøm og 240 volt, 50 Hz vekselstrøm for andre eksportmodeller.

- Systemet må udelukkende sluttes til et korrekt jordforbundet vægudtag med tre ledere.
- Fjern aldrig det tredje (jordforbindelses) ben fra netledningen for at koble enheden til et toleder-udtag uden jordforbindelse. Benyt aldrig en treleder-til-toleder-adapter.

Systemet skal befinde sig ved stuetemperatur.

Netledningen skal være koblet til et standard enkeltfaset, jordforbundet udtag med tre ledere. Et særligt, dedikeret udtag er ikke påkrævet.

Tryk på knappen **Computer tændt/på standby** for at tænde systemet. InSight FD vil bede brugeren om at logge på.

Hvis systemet har været slukket i mere end to uger, skal følgende kildekonditioneringsprocedure benyttes for at beskytte og forlænge røntgenkildens levetid:

| Trin | kV | mA   | Minimumstid |
|------|----|------|-------------|
| 1    | 43 | 0,05 | 2 minutter  |
| 2    | 50 | 0,10 | 2 minutter  |
| 3    | 60 | 0,10 | 2 minutter  |
| 4    | 70 | 0,10 | 3 minutter  |
| 5    | 75 | 0,10 | 3 minutter  |

#### Tabel 9 Konditioneringsskema

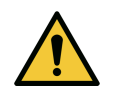

**Forsigtig** Systemet skal varme op i FIRE MINUTTER, inden der genereres røntgenstråler. Hvis der ikke sørges for tilstrækkelig opvarmning, kan det medføre beskadigelse af systemet.

## 14.5 Slukke for systemet

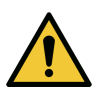

**Forsigtig** *Sørg for at gemme billederne, inden du lukker ned.* 

For at lukke applikationen og sætte systemet på standby:

- På InSight FD-hovedskærmen klikkes på knappen Shut Down (Luk ned).
- Fra menuen **Exit** (Afslut) på **InSight FD-hovedskærmen** klikkes på **Exit** (Afslut), inden netledningen frakobles.

# 15 Konfiguration af applikationen

# 15.1 Brugergrænseflade til systemkonfiguration

Brugergrænsefladen til systemkonfiguration består af et vindue med flere sider, som vælges ved brug af faner. Hver fane viser en side med konfigurationsdata.

Nederst på vinduet vises der fire knapper, som er uafhængige af den valgte side:

Tabel 10Brugergrænseflade til systemkonfiguration

| Knap                 | Funktion                                                                                 |
|----------------------|------------------------------------------------------------------------------------------|
| ОК                   | Gemmer data for alle System Configuration (Systemkonfiguration)-sider og lukker vinduet. |
| Apply<br>(Anvend)    | Gemmer data for den aktuelt valgte System Configuration<br>(Systemkonfiguration)-side.   |
| Cancel<br>(Annuller) | Lukker vinduet uden at gemme nogen data.                                                 |
| Help<br>(Hjælp)      | Viser hjælp for den valgte side.                                                         |

## 15.2 System

Fra menuen **System Configuration** (Systemkonfiguration) (Figur 18) på **hovedskærmbilledet** er der adgang til siden **System** (Figur 19).

#### Figur 18 Menuen System Configuration (Systemkonfiguration)

| System Attributes       |
|-------------------------|
| DICOM Send              |
| DICOM Print             |
| Worklist                |
| Users                   |
| Physician Preferences   |
| Administrative Settings |

#### Figur 19 System

| Fluoroscan Insight          | Software                       | Organization Name       |                              |   |
|-----------------------------|--------------------------------|-------------------------|------------------------------|---|
| Serial Number:<br>Software: | Fluoroscan InSight Version 6.1 | ▼ Hologic,              | Inc                          |   |
| Statue                      |                                | Default Physician's Nam | ne                           |   |
| Date of Last Syst           | em Recover                     |                         |                              | • |
| N/A                         | ι.                             |                         |                              |   |
| Tauch Saraan                |                                | Selected Language       |                              |   |
| ON                          |                                | English                 |                              | • |
| Audit Mode                  |                                | Query on Delete         |                              |   |
| OF                          | F                              | ✓ Display warning       | message on deletion of image | s |
| Current User                |                                | Printmass / Contrast Ad | liustmant                    |   |
| Hol                         | ogic                           | Seconds to display      | dialog:                      | 4 |
| Number of Activ             | e Users                        |                         |                              |   |
| 1                           |                                | DICOM Application Info  | rmation                      |   |
| Image Storage (r            | number of images)              | AE Title                |                              |   |
| Remaining:                  | 10000                          | Station Name            |                              |   |
| Currently Store             | d: 0                           | Station Name            |                              |   |
| Cine loop stored            | e (minutes of recording)       | IP Address              | 10.0.2.15                    |   |
| Remaining:                  | 40                             |                         |                              |   |
| Currently Store             | d: 0                           |                         |                              |   |
|                             |                                |                         |                              |   |

Siden System Tabel 11

| Sektion/felt                                                             | Beskrivelse                                                                                     |
|--------------------------------------------------------------------------|-------------------------------------------------------------------------------------------------|
| InSight FD<br>Software<br>Serial Number<br>(Serienummer)<br>Software     | InSight FD-systemets serienummer.<br>Rulleliste som viser installeret software og version.      |
| Status                                                                   | Viser de aktuelle indstillinger for:                                                            |
| Date of Last System<br>Recover (Dato for<br>sidste<br>systemgendannelse) | Dato, hvor applikationsindstillinger og konfigurationsdata blev<br>gendannet fra backup-mediet. |
| Touch Screen<br>(Berøringsskærm)                                         | Aktiveret/deaktiveret.                                                                          |
| Audit Mode<br>(Audit-tilstand)                                           | Til/fra.                                                                                        |

| Tabel 11 | Siden System (fortsat) |
|----------|------------------------|
|----------|------------------------|

| Sektion/felt                                                                                    | Beskrivelse                                                                                                    |
|-------------------------------------------------------------------------------------------------|----------------------------------------------------------------------------------------------------|
| Number of Active<br>Users (Antal aktive<br>brugere)                                             | Antallet af aktive, registrerede brugere, som har tilladelse til<br>at logge på systemet.                                                                                                    |
| Image Storage<br>(number of images)<br>(Billedlager (antal<br>billeder))                        | Det maksimale antal billeder*, der kan gemmes i systemet,<br>og det antal der er gemt på nuværende tidspunkt.<br>*Det maksimale antal billeder henviser til billeder i standardopløsning.<br>Billeder i høj opløsning kræver mere plads i hukommelsen.                       |
| Cine Loop Storage<br>(minutes of<br>recording)<br>(Filmsløjfelager<br>(minutters<br>optagelse)) | Det maksimale antal minutter af optagelse, som kan lagres på<br>systemet, og det antal minutter, som aktuelt er lagret.                                                                                                    |
| Organization Name<br>(Organisationsnavn)                                                        | Administratoren kan indtaste et navn.                                                                                                    |
| Default Physician's<br>Name<br>(Standardlæges<br>navn)                                          | Vælg den standardlæge, som skal benyttes af applikationen.                                                                                                    |
| Selected Language<br>(Valgt sprog)                                                              | Vælg det sprog, som skal benyttes af applikationen.                                                                                                    |
| Query on Delete<br>(Spørg ved sletning)                                                         | Administratoren kan vælge at få vist en advarselsmeddelelse,<br>når billeder slettes.                                                                                                    |
| Brightness/Contrast<br>Adjustment<br>(Justering af<br>lysstyrke/kontrast)                       | Indstiller det tidsrum (fra 1 til 60 sekunder), hvor dialogboksen<br>til justering af lysstyrke/kontrast vises.                                                                                                    |
| DICOM Application<br>Information<br>(Oplysninger om<br>DICOM-<br>applikation)                   | Applikationens AE Title (AE-titel) og Station Name<br>(Stationsnavn). IP Address (IP-adresse) viser den<br>netværksadresse, som er tildelt det system, applikationen kører<br>på.<br>Station Name (Stationsnavn) tillader, at flere systemer benytter<br>den samme AE-titel. |

## 15.3 Indstillinger for DICOM-afsendelse

Tilgængelig fra menuen **System Configuration** (Systemkonfiguration) (Figur 18) på **hovedskærmbilledet**.

Forbind et ethernet-kabel til systemet, inden du foretager følgende procedure.

#### Figur 20 Indstillinger for DICOM-afsendelse

| Active | AE Title /         | IP Address          | Port Storage Comm     | nitment Provider Include | Annotations Include | Raw Data Include DA | P |
|--------|--------------------|---------------------|-----------------------|--------------------------|---------------------|---------------------|---|
|        |                    |                     |                       |                          |                     |                     |   |
|        |                    |                     |                       |                          |                     |                     |   |
|        |                    |                     |                       |                          |                     |                     |   |
|        |                    |                     |                       |                          |                     |                     |   |
|        |                    |                     |                       |                          |                     |                     |   |
|        | Add<br>Destination | Edit<br>Destination | Delete<br>Destination | Local Ping               | Remote Ping         | C-ECHO              |   |
|        |                    |                     |                       |                          |                     |                     |   |
|        |                    |                     |                       |                          |                     |                     |   |
|        |                    |                     |                       |                          |                     |                     |   |
|        |                    |                     |                       |                          |                     |                     |   |
|        |                    |                     |                       |                          |                     |                     |   |
|        |                    |                     |                       |                          |                     |                     |   |
|        |                    |                     |                       |                          |                     |                     |   |
|        |                    |                     |                       |                          |                     |                     |   |
|        |                    |                     |                       |                          |                     |                     |   |
|        |                    |                     |                       |                          |                     |                     |   |

| Tabel 12 | Siden DICOM Send O | ptions (Indstillinger | for DICOM-afsendelse) |
|----------|--------------------|-----------------------|-----------------------|
|----------|--------------------|-----------------------|-----------------------|

| Sektion/felt                                                                                  | Beskrivelse                                                                                                    |
|-----------------------------------------------------------------------------------------------|----------------------------------------------------------------------------------------------------|
| Configure DICOM<br>Send Destinations<br>(Konfigurer<br>destinationer for<br>DICOM-afsendelse) | Valgliste med destinationer for DICOM-afsendelse, som er<br>konfigureret på systemet, og seks funktionsknapper.<br>Når indstillingen er valgt, aktiverer afkrydsningsfeltet<br>i kolonnen <b>Active (Aktiv)</b> destinationen til brug. |
| Add/Edit<br>Destination (Tilføj/<br>rediger destination)                                      | Felter til indtastning/redigering med henblik på identificering<br>af en destination for DICOM-afsendelse, tre afkrydsningsfelter<br>og to funktionsknapper.                                                                            |
| AE Title (AE-titel)                                                                           | Destinationens applikationsenhedstitel.                                                                                                    |
| Host Name<br>(Værtsnavn) eller IP<br>Address (IP-adresse)                                     | Destinationens navn eller IP-adresse.                                                                                                    |

| Sektion/felt                                                                      | Beskrivelse                                                                                                    |
|-----------------------------------------------------------------------------------|----------------------------------------------------------------------------------------------------|
| Port                                                                              | Destinationens portnummer.                                                                                                    |
| Use as Storage<br>Commitment<br>Provider (Brug som<br>udbyder af<br>lagertilsagn) | Angiver, når indstillingen er valgt, at destinationen er forpligtet<br>til at lagre oplysninger, som sendes til den.<br>Under en normal nedlukning vises der, hvis en eller flere<br>DICOM Commit (DICOM-tilsagn)-køer er mere end 7 dage<br>gammel, en meddelelsesboks, som angiver: <i>DICOM Storage</i><br><i>Commitment Queue contains entries older than 7 days. DO you</i><br><i>want to delete them? (DICOM-lagringstilsagnskøen indeholder</i><br><i>elementer, der er ældre end 7 dage. Ønsker du at slette dem?)</i> |
| Include Raw Data<br>(Medtag rådata)                                               | Angiver, når indstillingen er valgt, at undersøgelser, som<br>sendes til destinationen, skal inkludere rådataene.                                                                                                    |
| Include Annotations<br>(Medtag<br>kommentarer)                                    | Når indstillingen er valgt, inkluderes kommentarer med<br>eksporterede billeder. Valgmulighederne for inklusionsmetode er:<br>Embedded (Indlejret) - kommentarer indlejres i bitmap-billedet.<br>As Overlay (Som overlejring) - kommentarer inkluderes som en<br>DICOM-overlejring.<br>As annotation files (Som kommentarfiler) - kommentarer<br>inkluderes som en separat fil.                                                                                                    |

#### Tabel 12 Siden DICOM Send Options (Indstillinger for DICOM-afsendelse)

# Tabel 13Siden DICOM Send Options (Indstillinger for DICOM-afsendelse),knapfunktioner

| Knap                                            | Funktion                                            |
|-------------------------------------------------|-----------------------------------------------------|
| Add<br>Destination<br>(Tilføj<br>destination)   | Føjer en DICOM-afsendelsesdestination til systemet. |
| Edit<br>Destination<br>(Rediger<br>destination) | Redigerer de valgte destinationsoplysninger.        |
| Delete<br>Destination<br>(Slet<br>destination)  | Sletter valgte destinationer fra systemet.          |
| Local Ping<br>(Lokal ping)                      | Bekræfter forbindelsen til det lokale netværk.      |

# Tabel 13Siden DICOM Send Options (Indstillinger for DICOM-afsendelse),knapfunktioner

| Knap                        | Funktion                                                                                                    |
|-----------------------------|----------------------------------------------------------------------------------------------------|
| Remote Ping<br>(Fjern-ping) | Bekræfter netværksforbindelsen til den valgte destination.                                                            |
| C-ECHO                      | Bekræfter netværksforbindelsen til PACS.                                                                              |
| ОК                          | Opdaterer valglisten med nye eller opdaterede oplysninger og markerer destinationens Active (Aktiv)-afkrydsningsfelt. |
| Cancel<br>(Annuller)        | Ignorerer alle redigeringer og skjuler sektionen Add/Edit Destination<br>(Tilføj/rediger destination).                |

#### 15.3.1 Indstillinger for DICOM-udskrivning

Tilgængelig fra menuen System Configuration (Systemkonfiguration) (Figur 18) på hovedskærmbilledet.

#### Figur 21 Indstillinger for DICOM-udskrivning

| Active | Destination Name /                         | AE Title   | IP Address  | Port   |
|--------|--------------------------------------------|------------|-------------|--------|
|        |                                            |            |             |        |
| De     | Add Edit Delete<br>bestination Destination | Local Ping | Remote Ping | С-ЕСНО |
|        |                                            |            |             |        |
|        |                                            |            |             |        |
|        |                                            |            |             |        |

| Sektion/felt                                                                                    | Beskrivelse                                                                                                    |
|-------------------------------------------------------------------------------------------------|----------------------------------------------------------------------------------------------------|
| Configure DICOM<br>Print Destinations<br>(Konfigurer<br>destinationer for<br>DICOM-udskrivning) | Valgliste med destinationer for DICOM-udskrivning, som er<br>konfigureret på systemet, og seks funktionsknapper.<br>Når indstillingen er valgt, aktiverer afkrydsningsfeltet<br>i kolonnen <b>Active (Aktiv)</b> destinationen til brug. |
| Add/Edit Destination<br>(Tilføj/rediger<br>destination)                                         | Felter til indtastning/redigering med henblik på<br>identificering af en destination for DICOM-udskrivning, en<br>sektion til indtastning og valg af udskrivningsparametre og<br>to funktionsknapper.                                    |
| AE Title (AE-titel)                                                                             | Destinationens applikationsenhedstitel.                                                                                                    |
| Host Name<br>(Værtsnavn) eller IP<br>Address (IP-adresse)                                       | Destinationens navn eller IP-adresse.                                                                                                    |
| Port                                                                                            | Destinationens portnummer.                                                                                                    |
| Destination Name<br>(Destinationsnavn)                                                          | Destinationens navn (tillader, at en enkelt destination konfigureres på flere måder).                                                                                                    |
| Print Parameters (Udskri                                                                        | vningsparametre)                                                                                                    |
| Number of Copies (Antal kopier)                                                                 | Indtast det antal kopier, som skal udskrives.                                                                                                    |
| Image Display Format<br>(Billedvisningsformat)                                                  | Vælg (række og kolonne) fra rullelisten.                                                                                                    |
| Orientation (Retning)                                                                           | Vælg billed-layout (Portrait (Portræt) eller Landscape<br>(Landskab)).                                                                                                    |
| Film Size (Filmstørrelse)                                                                       | Vælg fra rullelisten.                                                                                                    |
| Medium Type<br>(Medietype)                                                                      | Vælg fra rullelisten.                                                                                                    |
| Decimate/Crop Behavior<br>(Decimer/beskær-<br>adfærd)                                           | Vælg fra rullelisten.                                                                                                    |

# Tabel 14Siden DICOM Print Options (Indstillinger for DICOM-udskrivning),beskrivelse af sektioner/felter

| Tabel 15  | Siden DICOM Print Options (Indstillinger for DICOM-udskrivning), |
|-----------|------------------------------------------------------------------|
| knapfunkt | ioner                                                            |

| Knap                                      | Funktion                                                                                                    |  |
|-------------------------------------------|----------------------------------------------------------------------------------------------------|--|
| Add Destination<br>(Tilføj destination)   | Føjer en DICOM-udskrivningsdestination til systemet.                                                                     |  |
| Edit Destination<br>(Rediger destination) | Redigerer de valgte destinationsoplysninger.                                                                             |  |
| Delete Destination<br>(Slet destination)  | Sletter valgte destinationer fra systemet.                                                                               |  |
| Local Ping (Lokal ping)                   | Bekræfter forbindelsen til det lokale netværk.                                                                           |  |
| Remote Ping<br>(Fjern-ping)               | Bekræfter netværksforbindelsen til den valgte destination.                                                               |  |
| С-ЕСНО                                    | Bekræfter netværksforbindelsen til PACS.                                                                                 |  |
| ОК                                        | Opdaterer valglisten med nye eller opdaterede oplysninger<br>og markerer destinationens Active (Aktiv)-afkrydsningsfelt. |  |
| Cancel (Annuller)                         | Ignorerer alle redigeringer og skjuler sektionen Add/Edit<br>Destination (Tilføj/rediger destination).                   |  |

# 15.4 Worklist Configuration (Konfiguration af arbejdsliste)

Tilgængelig fra menuen **System Configuration** (Systemkonfiguration) (Figur 18) på hovedskærmbilledet.

| worklist Provider        |                     | Queŋ   | y Parameters         |              |  |
|--------------------------|---------------------|--------|----------------------|--------------|--|
| AE Title                 |                     | Day    | s 60                 | ▼ Back       |  |
| Host Name or IP Address  | 3                   |        | 2                    | ✓ Forward    |  |
| Port                     | 0                   |        |                      |              |  |
|                          |                     | Mod    | lality RF            |              |  |
| Local Ping               | Remote Ping         | C-ECHO |                      |              |  |
|                          |                     | AE     | Title                |              |  |
| Performed Procedure Step |                     |        |                      |              |  |
| Use Performed Proced     | ure Step            | Max    | amum Hits Per Query  | <u>60</u>    |  |
| Provider                 |                     |        |                      |              |  |
| □ Use Worklist Provide   | r Data              | Auto   | Query Interval       |              |  |
| AE Title                 |                     | C E    | very Day At          | 👻 Hr 🔤 👻 Min |  |
| Host Name or IP Addre    | \$\$                | C Et   | very                 | - Hours      |  |
| Port                     | 0                   | ۰ N    | ever                 |              |  |
| Local Ping               | Remote Ping         | C-ECHO | y Retry Parameters — |              |  |
|                          |                     |        | uery Timeout         | 0 v Min      |  |
|                          |                     | Retr   | y Number             | ▼ Times      |  |
|                          | Map Worklist Fields | Retr   | y Interval           | 10 Vin       |  |

Figur 22 Worklist Configuration (Konfiguration af arbejdsliste)

Tabel 16Worklist Configuration (Konfiguration af arbejdsliste), beskrivelse afsektioner

| Sektion/felt                                                      | Beskrivelse                                                                                                    |
|-------------------------------------------------------------------|----------------------------------------------------------------------------------------------------|
| Worklist<br>Provider<br>(Arbejdslisteudb<br>yder)                 | Identificerer det system, der skal tages adgang til for at få<br>arbejdslisten, ved at give indtastningsfelter til udbyderens AE Title<br>(AE-titel), Host Name or IP Address (Værtsnavn eller IP-adresse)<br>og Port. |
| Use Performed<br>Procedure Step<br>(Brug udført<br>proceduretrin) | Når indstillingen er valgt, bliver DICOM-modalitetens udførte<br>proceduretrin udført, når det er påkrævet.                                                                                                    |

| Tabel 16  | Worklist Configuration (Konfiguration af arbejdsliste), beskrivelse af |  |
|-----------|------------------------------------------------------------------------|--|
| sektioner |                                                                        |  |

| Sektion/felt                                                             | Beskrivelse                                                                                                    |  |  |
|--------------------------------------------------------------------------|----------------------------------------------------------------------------------------------------|--|--|
| Provider<br>(Udbyder)                                                    | Giver brugeren mulighed for at få adgang til et andet system end<br>det, der er identificeret i sektionen Worklist Provider<br>(Arbejdslisteudbyder).<br>Når <i>Use Worklist Provider Data</i> (Brug data fra arbejdslisteudbyder)<br>er markeret, udfyldes felterne AE Title (AE-titel), Host Name or IF<br>Address (Værtsnavn eller IP-adresse) og Port automatisk med<br>data, der er identiske med indholdet i de tilsvarende felter i<br>sektionen Worklist Provider (Arbejdslisteudbyder). Når det ikke er<br>markeret, kan felterne udfyldes af brugeren. |  |  |
| Query<br>Parameters<br>(Forespørgselspa<br>rametre)                      | <ul> <li>Indeholder indtastningsfelter til identifikation af:</li> <li>Anmodende system (AE Title (AE-titel))</li> <li>Type af arbejdsliste, der anmodes om (Modality (Modalitet))</li> <li>Interval af dage for forespørgslen</li> <li>Det maksimale antal planlagte patientundersøgelser, som skal inkluderes i arbejdslisten</li> </ul>                                                                                                    |  |  |
| Auto Query<br>Interval<br>(Automatisk<br>forespørgselsinte<br>rval)      | Angiver, om der skal udføres automatiske forespørgsler og hvor<br>ofte.                                                                                                    |  |  |
| Query Retry<br>Parameters<br>(Parametre for<br>gentagen<br>forespørgsel) | Angiver, om forespørgsler skal gå i timeout efter et specificeret<br>tidsrum (afkrydsningsfeltet Query Timeout<br>(Forespørgselstimeout) og valget Min), og antallet af gange, der<br>skal gentages, samt tidsintervaller.                                                                                                    |  |  |
| Worklist sets<br>Modality<br>(Arbejdsliste<br>angiver<br>modalitet)      | Når indstillingen er valgt, angives modaliteten af arbejdslisten.                                                                                                    |  |  |

#### Tabel 17 Worklist Configuration (Konfiguration af arbejdsliste), knapfunktioner

| Knap                | Funktion                                                      |
|---------------------|---------------------------------------------------------------|
| Map Worklist        | Viser vinduet Map Worklist Keys (Kortlæg arbejdslistenøgler). |
| Fields (Kortlæg     | Administratorer kan kortlægge InSight FD-datafelter til       |
| arbejdslistefelter) | arbejdslisteudbyderens datafelter.                            |

| Tabel 17 | Worklist Config | guration (Konfi | guration af arbe | idsliste), kna | pfunktioner |
|----------|-----------------|-----------------|------------------|----------------|-------------|
|          |                 | J .             | 0                | , ,            | 1           |

| Knap                        | Funktion                                                                       |
|-----------------------------|--------------------------------------------------------------------------------|
| Local Ping (Lokal<br>ping)  | Bekræfter forbindelsen til det lokale netværk, og viser resultaterne.          |
| Remote Ping<br>(Fjern-ping) | Bekræfter netværksforbindelsen til arbejdslisteudbyder- eller udbydersystemet. |
| С-ЕСНО                      | Bekræfter netværksforbindelsen til PACS.                                       |

#### 15.4.1 Users (Brugere)

Tilgængelig fra menuen **System Configuration (Systemkonfiguration)** (Figur 18) på hovedskærmbilledet.

#### Figur 23 Users (Brugere)

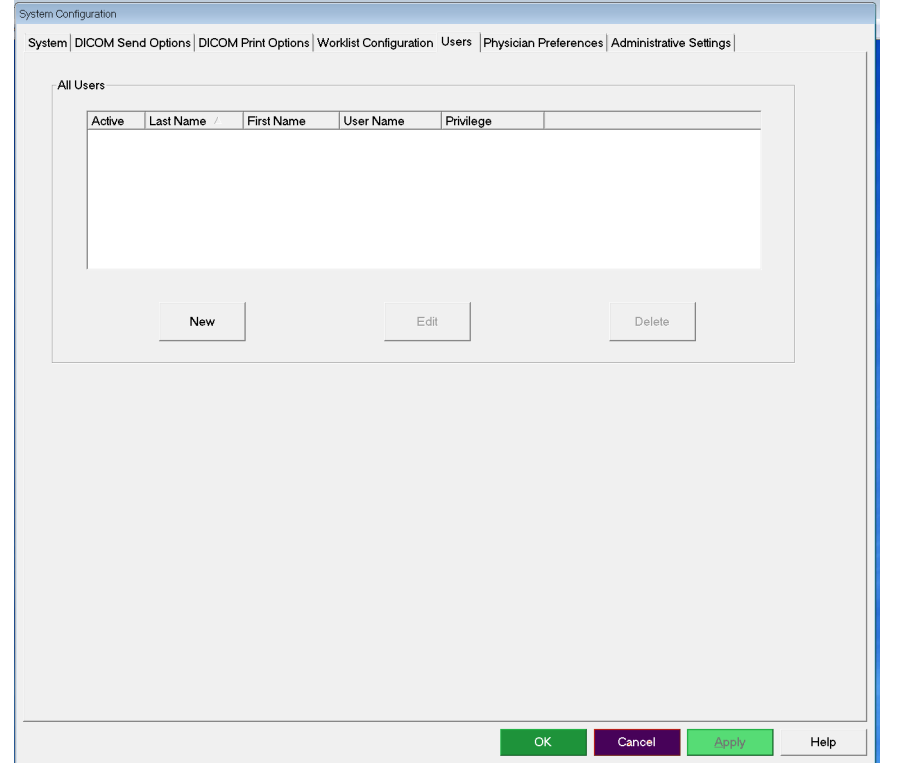

 Tabel 18
 Siden Users (Brugere), beskrivelse af sektioner/felter

| Sektion/felt                                | Beskrivelse                                                                                                    |  |
|---------------------------------------------|----------------------------------------------------------------------------------------------------|--|
| All Users (Alle<br>brugere)                 | Viser en valgliste med alle registrerede systembrugere.<br>Når indstillingen er valgt, tillader afkrydsningsfeltet i kolonnen<br><b>Active (Aktiv)</b> , at brugeren logger på systemet. |  |
| Add/Edit User<br>(Tilføj/rediger<br>bruger) | Administratorens indtastnings-/redigeringsfelter til brugerens<br>faktiske navn, login-brugernavn, login-adgangskode og<br>rettigheder.                                                  |  |

| Knap                 | Funktion                                                                                   |  |
|----------------------|--------------------------------------------------------------------------------------------|--|
| New (Ny)             | Føjer nye brugere til systemet.                                                            |  |
| Edit (Rediger)       | Redigerer valgte brugeroplysninger.                                                        |  |
| Delete (Slet)        | Sletter den valgte bruger fra systemet.                                                    |  |
| ОК                   | Opdaterer brugerlisten.                                                                    |  |
| Cancel<br>(Annuller) | Ignorerer alle redigeringer og fjerner sektionen Add/Edit User<br>(Tilføj/rediger bruger). |  |

Tabel 19Siden Users (Brugere), knapfunktioner

## 15.5 Physician Preferences (Lægens præferencer)

Tilgængelig fra menuen **System Configuration** (Systemkonfiguration) (Figur 18) på hovedskærmbilledet.

| Tabel 20 | Physician Preferences (Lægens præferencer), beskrivelse af sektioner/ |
|----------|-----------------------------------------------------------------------|
| felter   |                                                                       |

| Sektion/felt                                                                                                    | Beskrivelse                                                                                                    |
|----------------------------------------------------------------------------------------------------|----------------------------------------------------------------------------------------------------|
| Set System<br>Defaults or<br>Physician<br>Defaults (Angiv<br>systemets<br>standardindstil-<br>linger eller<br>lægens<br>standardindstil-<br>linger) | Vælg de systemstandarder, som skal anvendes for den besøgende<br>læge.<br>Vælg lægens standardindstillinger for at angive<br>standardindstillinger for en valgt læge.            |
| Select Physician<br>to set details for<br>(Vælg læge, som<br>der skal angives<br>detaljer for)                                                      | Valgliste med alle læger, som er registreret på systemet,<br>indtastningsfelter til lægens navn, og to knapper (Add Physician<br>(Tilføj læge) og Delete Physician (Slet læge)). |

| Knap                                                      | Funktion                                                                                                    |  |  |
|-----------------------------------------------------------|----------------------------------------------------------------------------------------------------|--|--|
| Add Physician<br>(Tilføj læge)                            | Føjer lægens navn og standardpræferencer til systemet.                                                                                                    |  |  |
| Delete Physician<br>(Slet læge)                           | Sletter den valgte læge fra systemet.                                                                                                    |  |  |
| Reset Defaults<br>(Nulstil<br>standardindstil-<br>linger) | Nulstiller alle præferenceindstillinger til fabrikkens<br>standardindstillinger, hvis systemets standardindstillinger<br>redigeres, eller til systemets standardindstillinger, hvis lægens<br>præferencer redigeres. Hvis systemets standardindstillinger endnu<br>ikke er blevet gemt, nulstilles alle indstillinger til fabrikkens<br>standardindstillinger. |  |  |
| Save (Gem)                                                | Gemmer præferenceindstillinger for systemets<br>standardindstillinger eller for den valgte læge.                                                                                                    |  |  |

## 15.6 Physician Preferences — Image Acquisition (Lægens præferencer — billedindhentning)

Viser de aktuelle standardpræferenceindstillinger for systemet eller den valgte læge. Indstillingerne kan tilpasses af en administrator.

# **Figur 24** Physician Preferences — Image Acquisition (Lægens præferencer — billedindhentning)

| t System Defaults or Physician Defaults                 | Image Acquisition Image Proc | essing   image management    | _ |
|---------------------------------------------------------|------------------------------|------------------------------|---|
| <ul> <li>Set System Defaults</li> </ul>                 | Snapshot Fluoro:             | Enabled C Disabled           |   |
|                                                         | Continuous Fluoro:           |                              |   |
| <ul> <li>Set Defaults for Selected Physician</li> </ul> |                              | Continuous mode instant off  |   |
|                                                         | Cine Record:                 | C Enabled                    |   |
|                                                         | Default Image Mode:          | Continuous                   |   |
|                                                         | X-ray Mode:                  | IF Auto IQ                   |   |
|                                                         |                              | ☑ Low Dose ☑ High Resolution |   |
|                                                         | X-ray Technique:             | J <u></u>                    |   |
|                                                         |                              | Darker Brighter              |   |
|                                                         | Simultaneous kV/mA:          | ◦ Enabled ○ Disabled         |   |
|                                                         | Alarm on Footswitch:         |                              |   |
|                                                         | Time to x-ray Alarm:         | 05:00 min:sec                |   |
|                                                         | Limit Session x-ray:         |                              |   |
|                                                         |                              | 00:40 min:sec                |   |
|                                                         | Right Side Display:          | 4-Image Filmstrip            |   |
|                                                         | Thumbnail Hold:              | 1 sec                        |   |
|                                                         | Reset Defaults               | Save                         |   |

Tabel 22Lægens præferencer, fanen Image Acquisition (Billedindhentning),beskrivelse af sektioner/felter

| Sektion/felt                                     | Beskrivelse                                                    |
|--------------------------------------------------|----------------------------------------------------------------|
| Snapshot Fluoro<br>(Snapshot-<br>fluoro)         | Aktiverer/deaktiverer Snapshot-billedindhentningstilstand.     |
| Continuous<br>Fluoro<br>(Kontinuerlig<br>fluoro) | Aktiverer/deaktiverer kontinuerlig billedindhentningstilstand. |

15. Konfiguration af applikationen

| Sektion/felt                                                                | Beskrivelse                                                                                                    |
|-----------------------------------------------------------------------------|----------------------------------------------------------------------------------------------------|
| Continuous<br>mode instant off<br>(Kontinuerlig<br>tilstandsøjeblik<br>fra) | Når indstillingen er valgt, og der indhentes billeder i tilstanden<br>Continuous (Kontinuerlig), ophører røntgenstrålerne, lige så snart<br>røntgenknappen eller -pedalen slippes. Når indstillingen ikke er<br>valgt, kan røntgenstråler forblive tændt i op til fire sekunder, efter<br>at knappen eller pedalen er sluppet, for at opnå et billede ved den<br>ønskede røntgenteknikfaktor og støjundertrykkelsesindstilling.<br>Denne funktion forhindrer, at undereksponerede billeder eller<br>billeder uden rammer, påkrævet ved den ønskede<br>støjundertrykkelse, indhentes. Som følge heraf forhindrer det<br>genoptagelser, da en eksponering blev afbrudt for tidligt.<br>Desuden får et tryk på røntgenknappen eller -pedalen i denne<br>indstilling, billedoptagelser til at opføre sig som snapshot-tilstand.<br>Holdes røntgenknappen eller -pedalen nede, fortsætter<br>røntgenstrålerne, indtil knappen eller pedalen slippes. |
| Default Image<br>Mode<br>(Standardbilledti<br>lstand)                       | Vælger den indledende billeddannelsestilstand for skærmbilledet<br>Image Acquisition (Billedindhentning).                                                                                                    |
| X-ray Mode<br>(Røntgentilstand)                                             | Vælger aktive røntgentilstande. Der kan vælges mellem Auto<br>(Automatisk), Auto IQ (Automatisk IQ), Low Dose (Lav dosis) og<br>High Resolution (Høj opløsning). Enten Auto (Automatisk), Auto<br>IQ (Automatisk IQ) eller Low Dose (Lav dosis) skal være aktiveret,<br>ellers aktiverer systemet tilstanden Auto (Automatisk). Systemet<br>aktiverer som standard alle tilstande.                                                                                                    |
| X-ray Technique<br>(Røntgenteknik)                                          | Glidekontrol med 15 valgbare indstillinger fra "Darker" (Mørkere)<br>til "Brighter" (Lysere) for det foretrukne valg af kVp og mA under<br>automatisk eksponeringskontrol. Ændring af denne værdi til<br>"Darker"/"Brighter" (Mørkere/lysere) vil marginalt formindske/<br>forøge den kVp og mA, som blev valgt af den automatiske<br>eksponeringskontrol, og som følge heraf den tilsvarende dosis til<br>patienten.                                                                                                    |

Tabel 22Lægens præferencer, fanen Image Acquisition (Billedindhentning),<br/>beskrivelse af sektioner/felter

| Sektion/felt                                       | Beskrivelse                                                                                                    |
|----------------------------------------------------|----------------------------------------------------------------------------------------------------|
| Simultaneous<br>kV/mA<br>(Simultan kV/<br>mA)      | Når denne indstilling er aktiveret, stiger/falder kV/mA sammen til<br>det næste dosiskurvepar, når røntgeneffekten justeres manuelt.<br>Når den er deaktiveret, kan kV og mA justeres uafhængigt af<br>hinanden.                                                                                                    |
| Alarm on<br>Footswitch<br>(Alarm på<br>fodkontakt) | Aktiverer eller deaktiverer indstilling af alarmen til at lyde, når<br>røntgenfodkontakten trykkes ned.                                                                                                    |
| Time to X-ray<br>Alarm (Tid til<br>røntgenalarm)   | Angiver, hvornår alarmen vil lyde, baseret på den akkumulerede<br>røntgeneksponeringstid. Maksimumsværdien er 5 minutter.                                                                                                    |
| Begrænset<br>session med<br>røntgenstråling        | Indstiller en grænse for den akkumulerede<br>røntgeneksponeringstid. 30 sekunder sekunder inden den fastsatte<br>grænse (den maksimale værdi er 10 minutter) vises en advarsel i<br>det øverste højre hjørne af skærmen. Hvis du ikke forlænger<br>sessionen, vil du blive advaret om, at du skal forlænge eller afslutte<br>sessionen.<br>*Røntgen deaktiveres, når røntgeneksponeringstiden har nået grænsen.<br>En bruger skal afslutte en session og starte en ny for at fortsætte. |
| Right Side<br>Display (Visning<br>i højre side)    | Vælger indledende indstilling for filmstrimmel-/værktøjsområdet<br>for skærmbilledet Image Acquisition (Billedindhentning).                                                                                                    |
| Thumbnail Hold<br>(Miniaturetid)                   | Fastlægger det tidsrum, hvor en miniature vises efter<br>indhentningens afslutning.                                                                                                    |

| Tabel 22   | Lægens præferencer, fanen Image Acquisition (Billedindhentning), |
|------------|------------------------------------------------------------------|
| beskrivels | e af sektioner/felter                                            |

# 15.7 Physician Preferences — Image Processing (Lægens præferencer — billedbehandling)

Viser de aktuelle standardpræferenceindstillinger for systemet eller den valgte læge. Indstillingerne kan tilpasses af en administrator.

# Figur 25 Physician Preferences — Image Processing (Lægens præferencer — billedbehandling)

| et System Defaults or Physician Defaults | Image Acquisition Image Pro                                                             | cessing Image Manageme                     | ent                          |
|------------------------------------------|-----------------------------------------------------------------------------------------|--------------------------------------------|------------------------------|
| <ul> <li>Set System Defaults</li> </ul>  | Noise Suppression:                                                                      |                                            |                              |
| oct cystem bendant                       | i⊽ Ultra                                                                                | Medium                                     |                              |
| Set Defaults for Selected Physician      | Auto                                                                                    | □ Low                                      |                              |
|                                          | □ High                                                                                  | ⊡ Off                                      |                              |
|                                          | Default Setting:                                                                        | Auto                                       | •                            |
|                                          | Disable during cine record                                                              | ď                                          |                              |
|                                          | ☐ Auto image enhancement                                                                | nt on High or Ultra only                   |                              |
|                                          | Image Enhancement:                                                                      | Edge                                       | <b>▼</b>                     |
|                                          |                                                                                         | ି On ି Off                                 | <ul> <li>Disabled</li> </ul> |
|                                          | Reverse Video:                                                                          | ି On ୧୦୩୩                                  | C Disabled                   |
|                                          | Image Flip:                                                                             | ି On ି Off                                 | <ul> <li>Disabled</li> </ul> |
|                                          | Dark Fluoro:                                                                            | ି On ି Off                                 | Disabled                     |
|                                          | Initial Image Rotation:                                                                 | 0                                          | Degrees                      |
|                                          | Brightness / Contrast Adjust<br>□ Remember settings betw<br>□ Apply Auto Equalization a | ment:<br>een sessions<br>after acquisition |                              |
|                                          | Reset Defaults                                                                          |                                            | Save                         |

| Sektion/felt                                      | Beskrivelse                                                                                                    |
|---------------------------------------------------|----------------------------------------------------------------------------------------------------|
| Noise<br>Suppression<br>(Støjundertryk-<br>kelse) | <ul> <li>Bladrer igennem de indstillinger for støjundertrykkelse, der<br/>anvendes under billedindhentning.</li> <li>Indstillingerne for Støjundertrykkelse er Off (Fra), Low (Lav),</li> <li>Medium, High (Høj), Auto og Ultra.</li> <li>Støjundertrykkelse Off (Fra) eller Low (Lav) har mindre uskarpe<br/>billeder som følge af bevægelse, men billedet vil have en del støj<br/>(dvs. pletter).</li> <li>Højere støjundertrykkelse (Medium, High (Høj) eller Ultra)<br/>reducerer pletter ved at have gennemsnitligt flere rammer i det<br/>viste billede. Støjundertrykkelsesindstillingerne High (Høj) og<br/>Ultra skal bruges, når der ikke er bevægelse af anatomien, og der<br/>er behov for skarpe billeder.</li> <li>Støjundertrykkelsesindstillingen Auto varierer imellem<br/>indstillingerne Low (Lav), Medium og High (Høj), afhængigt af<br/>billedalgoritmens registrerede bevægelse.</li> <li>Disable during cine record (Deaktiver under filmoptagelse) -<br/>Når denne indstilling er valgt, deaktiveres støjreduktion, når der<br/>optages film.</li> <li>Auto edge enhancement on High or Ultra only (Automatisk<br/>kantforstærkning kun på høj eller ultra) - Når denne indstilling er<br/>valgt, forekommer billedforstærkning kun, når støjundertrykkelse<br/>er sat til High (Høj) eller Ultra.</li> <li>Default Setting (Standardindstilling) definerer den indledende<br/>støjundertrykkelse for en billedindhentningssession. Vælg Ultra,<br/>Auto, High (Høj), Medium, Low (Lav) eller Off (Fra) på rullelisten.</li> </ul> |
| Image<br>Enhancement<br>(Billedforstærk-<br>ning) | Vælg Edge (Kant) eller Sharpen (Gør skarpere) på rullelisten.<br>Kantforstærkning forøger visualiseringen mellem knogle og<br>bløddele på et billede. Skarphedsforstærkning forøger<br>visualiseringen af små detaljer. On/Off (Til/fra) eller Disabled<br>(Deaktiveret) påvirker "image effects settings" (indstillinger for<br>billedeffekt) på skærmbilledet Image Acquisition<br>(Billedindhentning).                                                                                                    |
| Reverse Video<br>(Omvendt video)                  | Vælg On/Off (Til/fra) eller Disabled (Deaktiveret), hvilket påvirker<br>"image effects settings" (indstillinger for billedeffekt) på<br>skærmbilledet Image Acquisition (Billedindhentning).                                                                                                    |
| Image Flip<br>(Billed-vend)                       | Vælg On/Off (Til/fra) eller Disabled (Deaktiveret), hvilket påvirker<br>"image effects settings" (indstillinger for billedeffekt) på<br>skærmbilledet Image Acquisition (Billedindhentning).                                                                                                    |

| Tabel 23    | Lægens præferencer,   | fanen Image | Processing | (Billedbehandling), |
|-------------|-----------------------|-------------|------------|---------------------|
| beskrivelse | e af sektioner/felter | C           | C          | C                   |

Sektion/felt Beskrivelse Dark Fluoro Vælg On/Off (Til/fra) eller Disabled (Deaktiveret), hvilket påvirker "image effects settings" (indstillinger for billedeffekt) på (Mørk fluoro) skærmbilledet Image Acquisition (Billedindhentning). Initial Image Indtast antallet af grader, som billedet automatisk skal roteres, Rotation mens det indhentes. Indtast et negativt tal for rotation mod urets (Indledende retning. billedrotation) **Brightness**/ Remember settings between sessions (Husk indstillinger mellem sessioner) - Når indstillingen er valgt, bevares Contrast Adjustment indstillingerne for lysstyrke/kontrast for efterfølgende billeder. (Justering af Apply Auto Equalization after acquisition (Anvend automatisk lysstyrke/ udligning efter indhentning) - Når indstillingen er valgt, kontrast) anvendes der automatisk udligning på billedet for at optimere kontrasten.

| Tabel 23    | Lægens præferencer, fanen Image Processing (Billedbehandling), |
|-------------|----------------------------------------------------------------|
| beskrivelse | e af sektioner/felter (fortsat)                                |

## 15.8 Physician Preferences — Image Management (Lægens præferencer — billedhåndtering)

Viser de aktuelle standardpræferenceindstillinger for systemet eller den valgte læge. Indstillingerne kan tilpasses af en administrator.

#### Figur 26 Physician Preferences — Image Management (Lægens præferencer — billedhåndtering)

| et System Defaults or Physician Defaults | Image Acquisition Image Processin                 | g Image Manager             | nent       |
|------------------------------------------|---------------------------------------------------|-----------------------------|------------|
| <ul> <li>Set System Defaults</li> </ul>  | Images per sheet:                                 | 1 🔻                         |            |
| Set Defaults for Selected Physician      | Number of copies:                                 | 1                           |            |
|                                          | Tag Reference from Footswitch:                    | C Enabled                   | ° Disabled |
|                                          | Toggle Full Screen View from<br>Print Footswitch: | <ul> <li>Enabled</li> </ul> | ে Disabled |
|                                          | Auto Save Images:                                 | C Enabled                   | ି Disabled |
|                                          |                                                   |                             |            |
|                                          |                                                   |                             |            |
|                                          |                                                   |                             |            |
|                                          |                                                   |                             |            |
|                                          | Reset Defaults                                    |                             | Save       |

| Sektion/felt                                                             | Beskrivelse                                                                                                    |
|--------------------------------------------------------------------------|----------------------------------------------------------------------------------------------------|
| Printed Images<br>(Udskrevne<br>billeder)                                | Vælg antallet af billeder pr. ark og antallet af kopier, der skal<br>udskrives.                                                                                                    |
| Tag Reference<br>from Footswitch<br>(Markér reference<br>fra fodkontakt) | Når indstillingen er aktiveret:<br>Tryk én gang på Gem-fodkontakten for at markere billedet som<br>et referencebillede.<br>Tryk endnu en gang på Gem for at gemme billedet og fjerne<br>referencemarkeringen.<br>Tryk en tredje gang på Gem for at markere billedet igen som<br>et referencebillede.<br>Når indstillingen er deaktiveret:<br>Tryk én gang på Gem-fodkontakten for at gemme billedet<br>(markerer ikke billedet som et referencebillede). |
| Autosave Images<br>(Gem billeder<br>automatisk)                          | For automatisk at gemme scannede billeder i løbet af en session<br>skal du vælge <b>Aktiveret</b> for at aktivere <b>Autosave Images</b><br>( <b>Gem billeder automatisk</b> )*.<br>*Hvis <b>Alarm on Footswitch (Alarm på fodkontakt)</b> er aktiveret, vil der lyde<br>en tone for røntgen TIL efterfulgt af en tone, der angiver, at billedet er gemt.                                                                                                |

| Tabel 24   | Lægens præferencer, fanen Image Management (Billedhåndtering), |
|------------|----------------------------------------------------------------|
| beskrivels | e af sektioner/felter                                          |

# 15.9 Siden Administrative Settings (Administrative indstillinger)

Tilgængelig fra menuen System Configuration (Systemkonfiguration) på hovedskærmbilledet.

| Tabel 25   | Administrative Settings (Administrative indstillinger), beskrivelse |
|------------|---------------------------------------------------------------------|
| af sektion | er                                                                  |

| Sektion/felt                                    | Beskrivelse                                                                                                    |
|-------------------------------------------------|----------------------------------------------------------------------------------------------------|
| Log Files<br>(Logfiler)                         | Valgliste med alle logfiler.                                                                                                    |
| Set Level of<br>Detail (Angiv<br>detaljeniveau) | Administratorer kan angive detaljeniveauet for systemfejlloggen<br>til Error Only (Kun fejl) eller Error and Operations (Fejl og<br>operationer). |
| Audit Mode<br>(Audit-tilstand)                  | Administratorer kan indstille til eller fra.                                                                                                    |

| Sektion/felt                                                  | Beskrivelse                                                                                                    |
|---------------------------------------------------------------|----------------------------------------------------------------------------------------------------|
| Enable Touch<br>Screen (Aktiver<br>berøringsskærm)            | Administratorer kan aktivere eller deaktivere.                                                                                                    |
| Automatic Image<br>Deletion<br>(Automatisk<br>billedsletning) | Markér <b>Delete</b> at the following limits (Slet ved følgende grænser)<br>for at:<br>Fastlægge antallet af billeder, ved hvilket der vises en<br>sletningsmeddelelse, og antallet af billeder, der skal slettes<br>og<br>Fastlægge antallet af filmminutter, ved hvilket der vises en<br>sletningsmeddelelse, og antallet af filmminutter, der skal slettes<br>Inden sletning viser systemet antallet af undersøgelser, som er<br>påkrævet for at opnå det ønskede antal billede- eller filmminut-<br>sletninger. |
| Last System<br>Backup (Sidste<br>system-backup)               | Viser dato for sidste systemkonfigurations- og kalibrerings-backup.<br>Vis advarsel, hvis den sidste backup er dage gammel<br>Når indstillingen er valgt, viser systemet en advarselsmeddelelse<br>ved opstart af applikationen, når den sidste backup er ældre end<br>det angivne antal dage.                                                                                                    |
| System<br>Shutdown<br>(Systemned-<br>lukning)                 | Administratorer kan vælge eller fravælge.<br>Når indstillingen er valgt, lukker hele systemet ned<br>(standardindstilling).<br>Når indstillingen er fravalgt, lukker kun InSight FD-applikationen<br>ned.                                                                                                    |

# Tabel 25Administrative Settings (Administrative indstillinger), beskrivelseaf sektioner (fortsat)

#### Tabel 26 Administrative Settings (Administrative indstillinger), knapfunktioner

| Knap                                   | Funktion                                                                                                    |
|----------------------------------------|----------------------------------------------------------------------------------------------------|
| Configure<br>(Konfigurer)              | Viser sektionen Set Level of Detail (Angiv detaljeniveau).                                                                                                    |
| Accept Change<br>(Accepter<br>ændring) | Ændrer detaljeniveauet for systemfejlloggen til det, som er valgt<br>med knappen Error Only (Kun fejl) eller Error and Operations (Fejl<br>og operationer). Skjuler sektionen Set Level of Detail (Angiv<br>detaljeniveau). |

# 16 Brug af applikationen

Man kan vælge knapper, menuer, menufunktioner, ikoner og placere indsætningsmarkøren i felter ved at:

- Placere markøren på det respektive emne og klikke på den venstre museknap, eller
- Berøre emnet på berøringsskærmen, hvis den er aktiveret.

I denne vejledning henviser "klik" til begge måder.

Hovedskærmbilledet vises, hvis **Audit Mode** (**Audit-tilstand**) er slået til. Hvis Audit mode (Audit-tilstand) er slået fra, vises skærmbilledet **Image Acquisition** (Billedindhentning).

## 16.1 Patientpositionering

Anbring patientens anatomi på detektoren i den ønskede position. Brug positionslaserne til mere præcis placering, hvis det er nødvendigt.
### 16.2 Hovedskærmbillede

#### Figur 27 Hovedskærmbillede

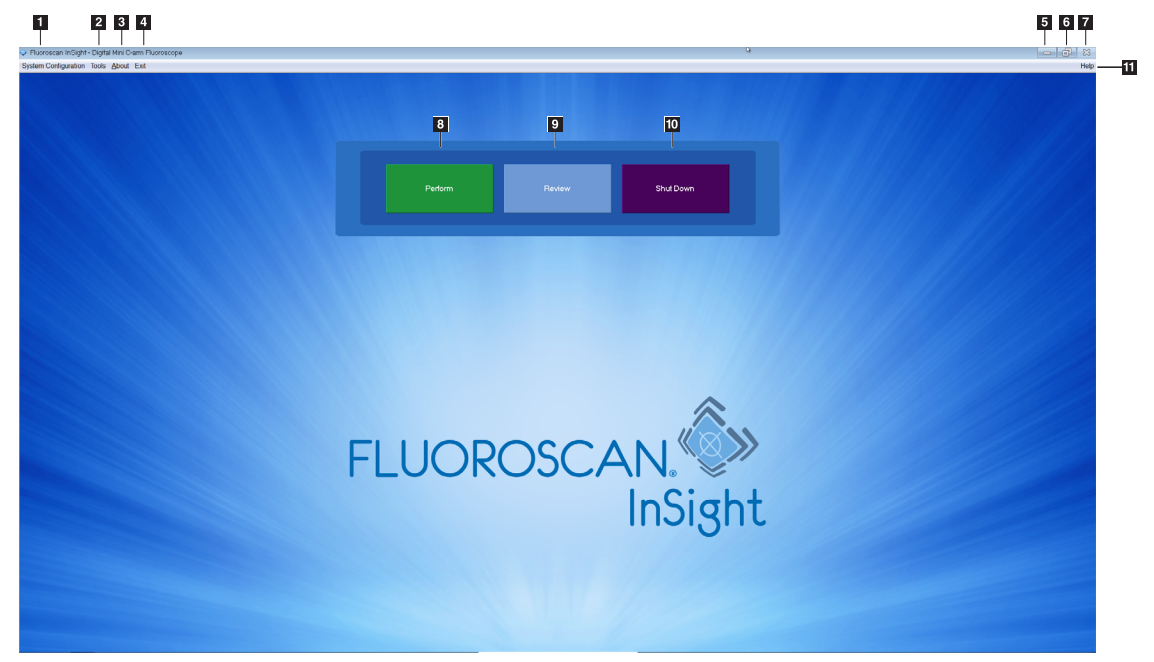

#### Tabel 27Muligheder på hovedskærmbilledet

| 1  | Menuen System Configuration (Systemkonfiguration) (Tabel 28).                                                    |
|----|----------------------------------------------------------------------------------------------------|
| 2  | Menuen Tools (Værktøj) (Tabel 29)                                                                                |
| 3  | <b>Om</b><br>Viser InSight FD-applikationens versionsnummer, serienummer og oplysninger<br>om copyright.         |
| 4  | Menuen Exit (Afslut). Giver brugeren mulighed for at logge af eller afslutte applikationen.                      |
| 5  | Minimer skærmen                                                                                                  |
| 6  | Maksimer skærmen                                                                                                 |
| 7  | Luk applikationsskærmen (ikke tilgængelig)                                                                       |
| 8  | <b>Help (Hjælp)</b><br>Viser hjælp til brug af skærmen.                                                          |
| 9  | Starter en billedindhentningssession (Afsnit 16.4 <i>Billedindhentningssession</i> på side 67)                   |
| 10 | Starter en billedgennemgangssession (Afsnit 16.5.2 <i>Skærmbilledet Review</i> ( <i>Gennemgang</i> ) på side 82) |
| 11 | Afslutter applikationen og lukker systemet ned.                                                                  |

|          |                   | _       |                                         |                                         |                 |
|----------|-------------------|---------|-----------------------------------------|-----------------------------------------|-----------------|
| E        | Derllome or areas | Crickan | Configuration                           | (Cristian)                              | (configuration) |
| FIGUL 20 | Kullemenuen       | ovstem  | Configuration                           | isvsiem                                 | KONIIguration   |
|          |                   |         | 000000000000000000000000000000000000000 | (0)000000000000000000000000000000000000 |                 |

| Sys | System Configuration    |  |  |
|-----|-------------------------|--|--|
|     | System Attributes       |  |  |
|     | DICOM Send              |  |  |
|     | DICOM Print             |  |  |
|     | Worklist                |  |  |
|     | Users                   |  |  |
|     | Physician Preferences   |  |  |
|     | Administrative Settings |  |  |

| Tabel 28 | en System Configuration (Systemkonfiguration) |
|----------|-----------------------------------------------|
| Funktion | Beskrivelse                                   |
| Funktion | Beskrivelse                                   |

| FUNKTION                                         | Deskrivelse                                                                                                    |
|--------------------------------------------------|----------------------------------------------------------------------------------------------------|
| System<br>Attributes<br>(Systemattribut-<br>ter) | Administratorer kan indtaste organisationsnavn, vælge<br>standardlægens navn, som skal benyttes af applikationen, vælge<br>standardsprog, indtaste oplysninger om DICOM-applikationen og<br>markere, om der skal vises en advarselsmeddelelse, når billeder<br>slettes.<br>Alle brugere kan se systemoplysninger.<br>Afsnit 15.2 <i>System</i> på side 38      |
| DICOM Send<br>(DICOM-<br>afsendelse)             | <i>Til stede, hvis funktionen DICOM Send (DICOM-afsendelse) er installeret.</i><br>Administratorer kan tilføje, redigere, slette og aktivere/deaktivere afsendelsesdestinationer.<br>Alle brugere kan se listen med destinationer, se destinationsoplysninger og udføre ping på destinationer.<br>Afsnit 15.3 Indstillinger for DICOM-afsendelse på side 41    |
| DICOM Print<br>(DICOM-<br>udskrivning)           | <i>Til stede, hvis funktionen DICOM Print (DICOM-udskrivning) er installeret.</i><br>Administratorer kan tilføje, redigere, slette og aktivere/deaktivere udskrivningsdestinationer.<br>Alle brugere kan se listen med destinationer, se destinationsoplysninger og udføre ping på destinationer.<br>Afsnit 15.3 Indstillinger for DICOM-afsendelse på side 41 |
| Worklist<br>(Arbejdsliste)                       | <i>Til stede, hvis funktionerne for Worklist (Arbejdsliste) er installeret.</i><br>Administratorer kan tilføje og konfigurere en kilde.<br>Alle brugere kan se oplysninger om kilden og udføre ping på<br>kilden.<br>Afsnit 15.4 <i>Worklist Configuration (Konfiguration af arbejdsliste)</i> på<br>side 46                                                   |

| Funktion                                                        | Beskrivelse                                                                                                    |
|-----------------------------------------------------------------|----------------------------------------------------------------------------------------------------|
| Users (Brugere)                                                 | <ul> <li>Brugerrettigheder i InSight FD håndteres af Windows-<br/>brugerkontoer. Administratorer kan: <ul> <li>Tilføje nye brugerkortlægninger</li> <li>Redigere eksisterende indstillinger for brugerdata, status<br/>(aktiv/inaktiv) og rettigheder</li> <li>Delete user mapping (Slet brugerkortlægning)</li> </ul> </li> <li>Alle brugere kan se listen over brugere, som er registreret på<br/>systemet.</li> <li>Afsnit 15.3.1 <i>Indstillinger for DICOM-udskrivning</i> på side 43</li> </ul> |
| Physician<br>Preferences<br>(Lægens<br>præferencer)             | Administratorer kan opretholde en liste over registrerede læger og<br>redigere standardpræferencer.<br>Alle brugere kan se listen over læger, som er registreret på<br>systemet, og se standardpræferencerne for hver læge.<br>Afsnit 15.4 Worklist Configuration (Konfiguration af arbejdsliste) på<br>side 46                                                                                                    |
| Administrative<br>Settings<br>(Administrative<br>indstillinger) | Administratorer kan ændre system-/fejlloggens detaljeniveau, slå<br>audit-tilstand til eller fra, aktivere eller deaktivere<br>berøringsskærmen, se datoen for den sidste systemkonfigurations-<br>backup, og slå funktionen til nedlukning af systemet ved<br>applikationens nedlukning til eller fra.<br>Alle brugere kan se logfilstatistikker og de data, som registreres af<br>administratorerne.<br>Afsnit 15.9 Siden Administrative Settings (Administrative indstillinger)<br>på side 58      |

 Tabel 28
 Menuen System Configuration (Systemkonfiguration) (fortsat)

### Figur 29 Rullemenuen Tools (Værktøj)

| Тос                                                                                                    | ls       | <u>A</u> bout           | Exit            |   |
|----------------------------------------------------------------------------------------------------|----------|-------------------------|-----------------|---|
| View Logs<br>View DICOM Queue<br>Print DAP Report<br>Update Patient Information<br>Worklist Entry<br>Delete Images<br>Import<br>Export |          |                         |                 |   |
|                                                                                                    |          |                         |                 |   |
|                                                                                                    | Sj<br>Sj | /stem Ba<br>/stem Re    | ackup<br>ecover |   |
|                                                                                                    | Ins      | stall Opti<br>ervice To | ons             | + |

| Funktion                                                              | Beskrivelse                                                                                                    |
|-----------------------------------------------------------------------|----------------------------------------------------------------------------------------------------|
| View Logs (Vis<br>logger)                                             | Vis, udskriv, eksporter og i visse tilfælde rediger de forskellige<br>logfiler, som applikationen opretholder.                                                                                                    |
| View DICOM<br>Queue (Vis<br>DICOM-kø)                                 | <i>Til stede, hvis funktionen DICOM Send (DICOM-afsendelse) er installeret.</i><br>Vis status for anmodninger om DICOM-afsendelse, og gentag eller slet valgte anmodninger. Afsnit 16.11 <i>Vinduet View DICOM Queue (Vis DICOM-kø)</i> på side 97                                                                                                    |
| Print DAP Report<br>(Udskriv DAP-<br>rapport)                         | Vis og udskriv rapporten Dose Area Product<br>(Dosisområdeprodukt).<br><i>Klik på DICOM Send (DICOM-afsendelse) på</i><br><i>visningsskærmen DAP Report (DAP-rapport) for at sende</i><br><i>DAP-rapporten til en DICOM-destination. Include DAP</i><br><i>Report (Inkluder DAP-rapport) skal være valgt for at inkludere</i><br><i>DAP-rapporten med sendte billeder. I modsat fald vil kun</i><br><i>billedet blive sendt.</i> |
| Update Patient<br>Information<br>(Opdater<br>patientoplys-<br>ninger) | Administratorer kan opdatere patientoplysninger for en valgt<br>patientundersøgelse. Afsnit 16.6.1 <i>Vinduet Update Patient/Study</i><br><i>Information (Opdater oplysninger om patient/undersøgelse)</i> på side 87                                                                                                    |
| Arbejdslisteindta<br>stning                                           | Giver mulighed for konfiguration af en arbejdsliste uden<br>forbindelse til en server (Afsnit 16.9 <i>Arbejdslisteindtastning</i> på<br>side 95).                                                                                                    |
| Delete Images<br>(Slet billeder)                                      | Administratorer kan slette valgte billeder fra systemet.<br>Afsnit 16.10 <i>Vinduet Delete Images (Slet billeder)</i> på side 95                                                                                                    |
| Import<br>(Importér)                                                  | Importér valgte billeder til systemet fra flytbare medier. Afsnit 16.8<br><i>Vinduet Import Images (Importér billeder)</i> på side 92                                                                                                    |
| Export<br>(Eksportér)                                                 | Eksportér valgte billeder fra systemet til flytbare medier.<br>(Tabel 46).                                                                                                    |
| System Backup<br>(System-backup)                                      | Foretag backup af systemkonfigurations- og kalibreringsdata til eksterne medier.                                                                                                    |
| System Recover<br>(Systemgendan-<br>nelse)                            | Administratorer kan gendanne systemkonfigurations- og<br>kalibreringsdata fra eksterne medier.                                                                                                    |

Tabel 29Menuen Tools (Værktøj)

| Funktion                                              | Beskrivelse                                                                                      |           |
|-------------------------------------------------------|--------------------------------------------------------------------------------------------------|-----------|
| Install Options<br>(Installer<br>funktioner)          | Administratorer kan installere applikationssoftwarefunktione                                     | r.        |
| Service Tools —<br>SMPTE Pattern<br>(Serviceværktøi – | Administratorer kan åbne et testmønster for at kontrollere<br>monitorens præstation og kvalitet. |           |
| SMPTE-mønster)                                        | <th>FLUOROSCA</th>                                                                               | FLUOROSCA |

#### Tabel 29 Menuen Tools (Værktøj) (fortsat)

## 16.3 Røntgenhovedets kontrolpanel

#### Tabel 30Røntgenhovedets kontrolpanel

| Symbol | Navn | Funktion                                                                                                    |
|--------|------|----------------------------------------------------------------------------------------------------|
|        | Gem  | Gemmer valgte billeder eller filmsløjfe til patientens journal.<br>Der vises en meddelelse, hvis antallet af gemte billeder eller<br>filmsløjfens minutter overstiger lagringsgrænsen. |

# Brugervejledning til InSight FD mini C-arm 16. Brug af applikationen

| Symbol | Navn                                                     | Funktion                                                                                                    |
|--------|----------------------------------------------------------|----------------------------------------------------------------------------------------------------|
|        | Roter                                                    | Roterer billedet med eller mod uret. Tryk én gang for at rotere<br>10 grader. Holdes nede for uafbrudt rotation.                                                                                                    |
| +<br>* | L/K                                                      | Giver mulighed for justering af billedets lysstyrke og kontrast.                                                                                                    |
|        | Røntgen                                                  | Indhenter en røntgeneksponering. Tryk én gang på kontakten<br>for at aktivere røntgenstråler.<br>Et gult indikatorlys øverst på skærmen viser, at der produceres<br>røntgenstråler.                                                                                                    |
| *      | Laser                                                    | Tænder for positionslaseren.*<br>*Tryk på og hold laserknappen i 10 sekunder for at lade positionslaseren<br>blive på. Denne funktion nulstilles, når systemet er slukket.                                                                                                    |
|        | Noise<br>Suppres<br>sion<br>(Støjund<br>ertrykke<br>lse) | Bladrer igennem indstillinger for støjundertrykkelse under<br>billedindhentning.                                                                                                    |
| kv/mA  | kV/mA                                                    | Forøger eller formindsker tekniske faktorer baseret på den<br>valgte tilstand (Tabel 22 Lægens præferencer, fanen Image<br>Acquisition (Billedindhentning), beskrivelse af sektioner/felter<br>på side 51).<br>Tryk på både op- og ned-effektknapperne samtidigt<br>for at sætte systemet tilbage til automatisk<br>effekttilstand. |

#### Tabel 30 Røntgenhovedets kontrolpanel (fortsat)

| Symbol   | Navn     | Funktion                                                                                                    |
|----------|----------|----------------------------------------------------------------------------------------------------|
| <b>₽</b> | Tilstand | Valg af indhentningstilstand ruller gennem:<br><b>Continuous (Kontinuerlig)</b> – viser kontinuerlige billeder, når<br>røntgenstråler aktiveres.<br><b>Snapshot</b> – optager og viser ét billede, når røntgenstråler<br>aktiveres.<br><b>Cine Record (Filmoptagelse)</b> – samler alle indhentede billeder<br>i en filmsløjfe.<br>Tilstanden Continuous (Kontinuerlig) og/eller Snapshot kan<br>deaktiveres (Afsnit 15.5 <i>Physician Preferences (Lægens præferencer)</i><br>på side 49). |

| Tabel 30 | Røntgenhovedets | kontrolpanel | (fortsat)  |
|----------|-----------------|--------------|------------|
| Iubel 00 | nonigennoveacts | Romenonpunct | (IOI (Sul) |

### 16.4 Billedindhentningssession

16.4.1 Vinduet Select or Enter Patient (Vælg eller indlæs patient)

Tilgængeligt fra hovedskærmbilledet ved at klikke på **Perform (Udfør)**, fra skærmbilledet Image Acquisition (Billedindhentning) ved at klikke på **Update Patient (Opdater patient)** og fra skærmbilledet Review (Gennemgang) under en billedindhentningssession ved at klikke på **Update Patient (Opdater patient)**. Hvis patientoplysninger ikke er indtastet inden indhentning af billeder, vil billederne

blive tilknyttet en midlertidig patientjournal (Midl. Midl.).

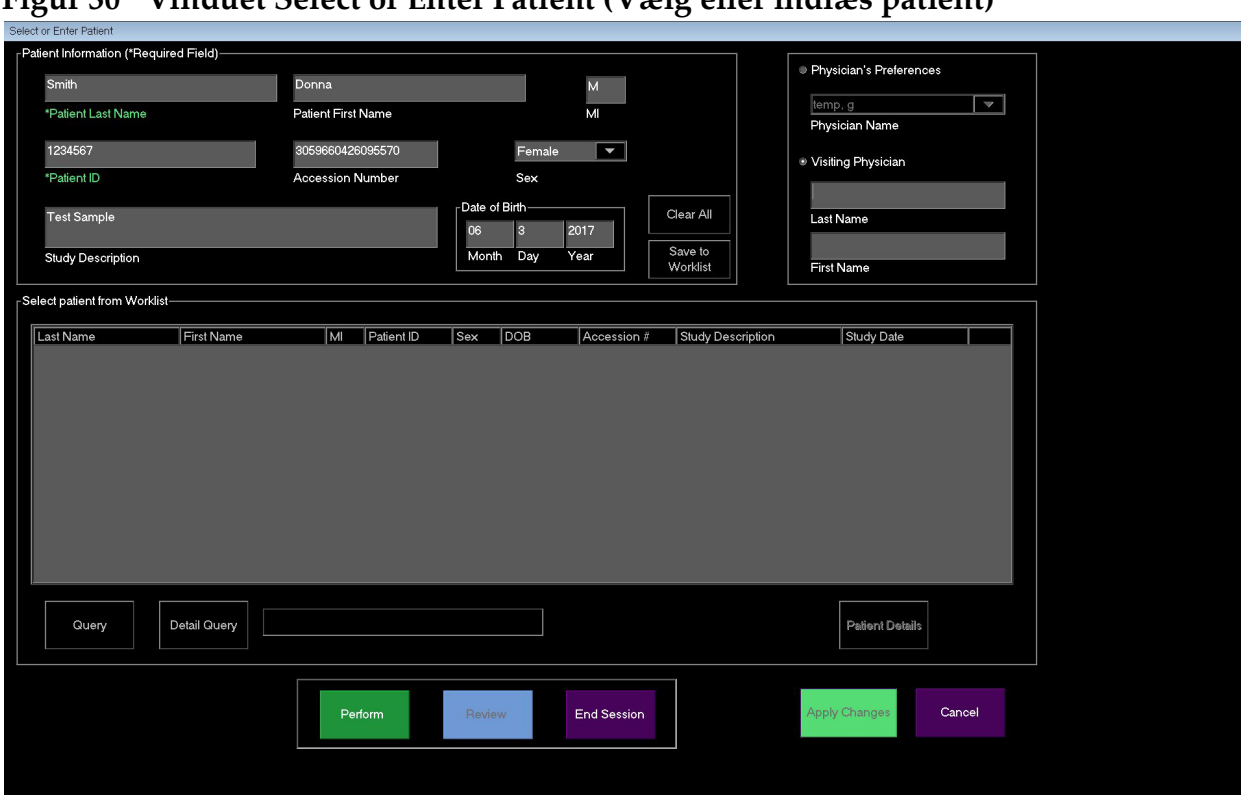

#### Figur 30 Vinduet Select or Enter Patient (Vælg eller indlæs patient)

Tabel 31Vinduet Select or Enter Patient (Vælg eller indlæs patient), beskrivelseaf sektioner/felter

| Sektion/felt                                          | Funktion                                                                                                    |
|-------------------------------------------------------|----------------------------------------------------------------------------------------------------|
| Patient<br>Information<br>(Patientoplysnin<br>ger)    | Identificerer den aktuelle patient. Data indtastes enten af brugeren<br>eller udfyldes, når en patient vælges fra valglisten "Select Patient<br>from" (Vælg patient fra). Klik på <b>Clear All (Ryd alle)</b> for at rydde<br>felterne med patientoplysninger. |
| Physician's<br>Preferences<br>(Lægens<br>præferencer) | Valgknap og rulleliste til valg af læger, som er registreret<br>på systemet.                                                                                                    |
| Visiting<br>Physician<br>(Besøgende<br>læge)          | Valgknap og indtastningsfelter for lægens navn, som skal benyttes,<br>når en læge ikke er registreret på systemet.                                                                                                    |

| Knap                                        | Funktion                                                                                                    |
|---------------------------------------------|----------------------------------------------------------------------------------------------------|
| Clear All (Ryd<br>alle)                     | Rydder felterne med patientoplysninger                                                                                                    |
| Perform (Udfør)                             | Viser skærmbilledet Image Acquisition (Billedindhentning)                                                                                  |
| Review<br>(Gennemgang)                      | Viser skærmbilledet <b>Review (Gennemgang)</b>                                                                                             |
| Save To Worklist<br>(Gem i<br>arbejdsliste) | Tilføj manuelt arbejdslisteindtastninger for denne patient.                                                                                |
| End Session<br>(Afslut session)             | Afslutter indtastningen af patientoplysninger og forlader<br>skærmbilledet <b>Select or Enter Patient</b> (Vælg eller indlæs patient)      |
| Apply Changes<br>(Anvend<br>ændringer)      | Indlæser ændringer uden at forlade skærmbilledet <b>Select or Enter</b><br><b>Patient (Vælg eller indlæs patient)</b>                      |
| Cancel<br>(Annuller)                        | Annullerer indtastningen af patientoplysninger uden at forlade<br>skærmbilledet <b>Select or Enter Patient (Vælg eller indlæs patient)</b> |

Tabel 32Vinduet Select or Enter Patient (Vælg eller indlæs patient),knapfunktioner

16.4.2 Skærmbilledet Image Acquisition (Billedindhentning)

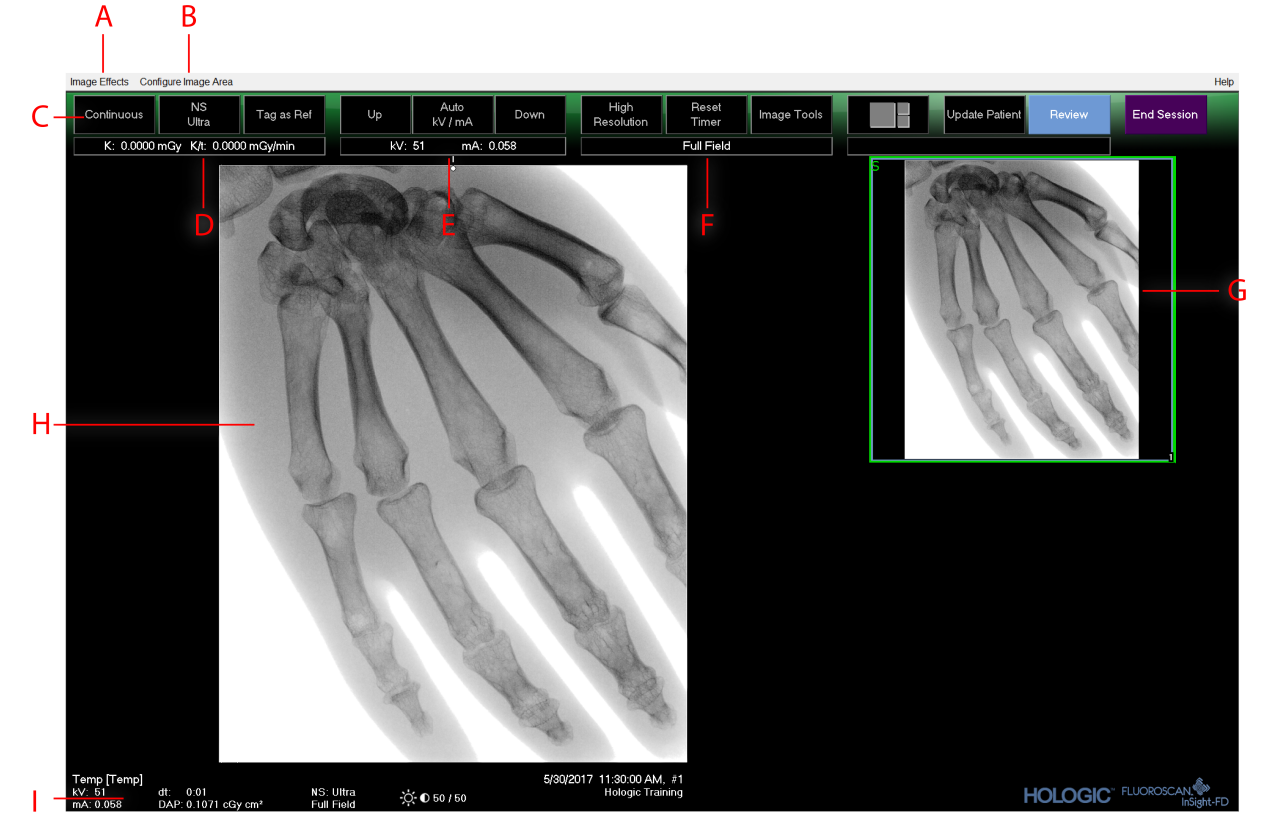

#### Figur 31 Skærmbilledet Image Acquisition (Billedindhentning)

#### Tabel 33 Skærmbilledet Image Acquisition (Billedindhentning)

| Α | Menuen Image Effects (Billedeffekter) (Tabel 34)                                                                                                    |
|---|----------------------------------------------------------------------------------------------------|
| В | Menuen Configure Image Area (Konfigurer billedområde) (Tabel 36)                                                                                                    |
| С | Funktionsknapper (Tabel 37)                                                                                                    |
| D | Viser AKR og kumulativ luft-kerma, mens røntgenrøret er aktivt. Luft-kerma<br>beregnes 2 cm over indgangen til CMOS-detektoren.                                                                                                    |
| Ε | Viser aktuelle effektindstillinger.                                                                                                    |
| F | Viser kollimationstilstand. Limited Field (Begrænset felt) forstørrer et lille<br>område. Full field (Fuldt felt) viser et stort område. Man kan rulle gennem<br>felterne ved at bevæge kollimationskontakten. Kollimationskontakten befinder<br>sig neden under røntgenhovedet<br>(Afsnit 11 <i>Systemkomponenter</i> på side 20). |
| G | Filmstrimmel-/værktøjsområde (Tabel 38) til beskrivelse af værktøjssæt.                                                                                                    |
| Н | Billedområde*                                                                                                    |
| Ι | Viser kumulativ DAP                                                                                                    |

\* Når røntgenlyset er tændt, og der genereres røntgenstråler, er det viste billede det direkte fluoroskopiske billede. Når røntgenstrålerne stopper, bliver det sidste billede sat på hold, undtagen når Cine Mode (Filmtilstand) er aktiv.

Figur 32 Menuen Image Effects (Billedeffekter)

|                                    |                                                             |  |   | _   |                        |
|------------------------------------|-------------------------------------------------------------|--|---|-----|------------------------|
| Image Effects Configure Image Area |                                                             |  |   |     |                        |
| ✓                                  | ✓ Image Enhancement<br>Flip<br>Dark Fluoro<br>Reverse Video |  |   |     |                        |
|                                    | Noise Suppression                                           |  | ۰ |     | Ultra                  |
|                                    | Reset Defaults<br>Save Current Enhancements as Defaults     |  |   | ✓   | Auto<br>High<br>Modium |
| Update Offsets                     |                                                             |  |   | Low |                        |

#### Tabel 34 Menuen Image Effects (Billedeffekter)

| Funktion                                                                                         | Beskrivelse                                                                                                    |
|--------------------------------------------------------------------------------------------------|----------------------------------------------------------------------------------------------------|
| Image<br>Enhancement<br>(Billedforstærk-<br>ning)*                                               | Billeder forstærkes i henhold til kant- og<br>skarphedskonfigurationer,<br>som er angivet i feltet Image Enhancement (Billedforstærkning)<br>i Tabel 44.                                                                                                    |
| Flip (Vend)*                                                                                     | Billeder vendes, inden de ses af brugeren.                                                                                                    |
| Dark Fluoro<br>(Mørk fluoro)*                                                                    | Billeder får de hvide billed-pixler lavet om til sorte.                                                                                                    |
| Reverse Video<br>(Omvendt<br>video)*                                                             | Billeder ændres til negativer (sort bliver hvidt, hvidt bliver sort).                                                                                                    |
| Noise<br>Suppression<br>(Støjundertryk-<br>kelse)                                                | Vælger støjundertrykkelsesniveau. Valgmulighederne er Ultra,<br>Auto, High (Høj), Medium, Low (Lav) og Off (Fra).<br>Se Afsnit 15.5 <i>Physician Preferences (Lægens præferencer)</i> på side 49<br>vedrørende standardindstillinger.                                                         |
| Reset Defaults<br>(Nulstil<br>standardindstil-<br>linger)                                        | Nulstiller indstillinger for billedforstærkning, vend, mørk fluoro,<br>omvendt video og støjundertrykkelse til standardindstillingerne,<br>som er angivet af lægens aktuelle præferenceindstillinger, eller<br>systemets standard-præferenceindstillinger i tilfælde af en<br>besøgende læge. |
| Save Current<br>Enhancements as<br>Defaults (Gem<br>nuværende<br>forstærkninger<br>som standard) | <i>Aktiveret, hvis den valgte læge er registreret på systemet.</i><br>Gemmer de aktuelle indstillinger for billedeffekt som den valgte<br>læges præferenceindstillinger.                                                                                                    |

| Tabel 34   | Menuen          | Image | Effects | (Billedef | fekter) | (fortsat)   |
|------------|-----------------|-------|---------|-----------|---------|-------------|
| 140 01 0 1 | 101 CIT CIT CIT |       | LILCEUD | Dinewer   | lencer, | (I OI COUL) |

| Funktion                                     | Beskrivelse                                        |
|----------------------------------------------|----------------------------------------------------|
| Update Offsets<br>(Opdater<br>forskydninger) | Opdaterer forskydningerne for fladfelt-korrektion. |

\* Kan være deaktiveret eller indledningsvist valgt eller fravalgt. (Afsnit 15.5 *Physician Preferences (Lægens præferencer)* på side 49)

#### 16.4.3 Filmstrimmelsymboler

Følgende symboler vises på en filmstrimmel/et miniaturebillede i InSight-softwaren.

Figur 33 Filmstrimmelsymboler

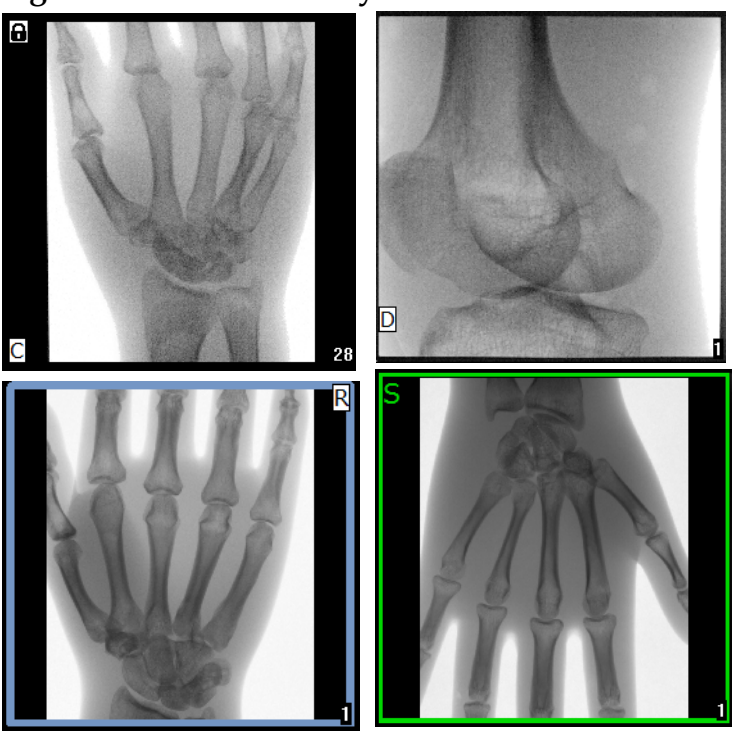

| Indikator | Viser                                      |
|-----------|--------------------------------------------|
| С         | Filmsløjfe                                 |
| D         | Lagring i DICOM-system                     |
| R         | Referencebillede                           |
| S         | Gemt (vises med en grøn ramme om billedet) |
| •         | Låst billede (kan ikke slettes)            |

#### Tabel 35Filmstrimmelsymboler

\*Lås-ikonet kan ses på skærmbilledet Review (Gennemgang) og ved at vælge feltet under kolonnen med lås-ikonet. Undersøgelsen og billederne i den pågældende undersøgelse låses.

#### Figur 34 Menuen Configure Image Area (Konfigurer billedområde)

| Co                                                                                                    | Configure Image Area                                                                 |  |  |
|----------------------------------------------------------------------------------------------------|--------------------------------------------------------------------------------------|--|--|
| <ul> <li>Image: A start of the start of the start of</li></ul> | View Reference Images Only<br>View Reference Images Always<br>View Study Images Only |  |  |
| $\checkmark$                                                                                                    | View Saved Images Only                                                               |  |  |
|                                                                                                    | Display Annotations                                                                  |  |  |
|                                                                                                    | Select Reference Images                                                              |  |  |

| Tabel 36  | Menuen Confi | igure Image | Area (Konfigurer   | billedområde) |
|-----------|--------------|-------------|--------------------|---------------|
| 140 01 00 | menere com   |             | inca (incomingator | Sinceonnae)   |

| Funktion                                                             | Beskrivelse                                                                                                    |
|----------------------------------------------------------------------|----------------------------------------------------------------------------------------------------|
| View Reference<br>Images Only (Vis<br>kun<br>referencebilleder)      | Kun billeder, som er markeret som referencebilleder, vises på<br>filmstrimlen. Dette inkluderer billeder, som markeres som<br>reference under den nuværende session, og/eller referencebilleder,<br>som vælges fra tidligere undersøgelser for den aktuelle patient.                                |
| View Reference<br>Images Always<br>(Vis altid<br>referencebilleder)  | Billeder, der er markeret som reference, vises altid øverst på<br>filmstrimlen efterfulgt af referencebilleder, der er valgt fra tidligere<br>undersøgelser for den aktuelle patient, efterfulgt af ikke-<br>referencebilleder som er indhentet under den aktuelle session<br>i omvendt rækkefølge. |
| View Study<br>Images Only<br>(Vis kun<br>undersøgelses-<br>billeder) | Kun billeder (reference og ikke-reference), som er indhentet under<br>den aktuelle session, vises på filmstrimlen.                                                                                                    |
| View Saved<br>Images (Vis<br>gemte billeder)                         | Vælg View Saved Images (Vis gemte billeder) i menuen Configure<br>System Images (Konfigurér systembilleder) for kun at få vist gemte<br>billeder i filmstrimlen.                                                                                                    |

| Funktion                                               | Beskrivelse                                                                                                    |
|--------------------------------------------------------|----------------------------------------------------------------------------------------------------|
| Display<br>Annotations (Vis<br>kommentarer)            | Viser kommentarer på billedet, som vises i området med direkte<br>billeder.                                                                                                    |
| Select Reference<br>Images (Vælg<br>referencebilleder) | Viser vinduet Select Reference Images (Vælg referencebilleder),<br>hvor brugeren kan vælge billeder fra en aktuel<br>patientundersøgelse, som befinder sig på systemet.<br>Valgte billeder placeres i filmstrimlen efter eventuelle<br>referencebilleder, som blev indhentet under den aktuelle session,<br>medmindre View Study Images Only (Vis kun<br>undersøgelsesbilleder) er markeret. |

| Tabel 56 Menuen Configure Image Area (Konfigurer billedomrad | Tabel 36 | Menuen | Configure | Image A | rea (Kon | figurer | billed | områd | e) |
|--------------------------------------------------------------|----------|--------|-----------|---------|----------|---------|--------|-------|----|
|--------------------------------------------------------------|----------|--------|-----------|---------|----------|---------|--------|-------|----|

Figur 35 Knapper på skærmbilledet Image Acquisition (Billedindhentning)

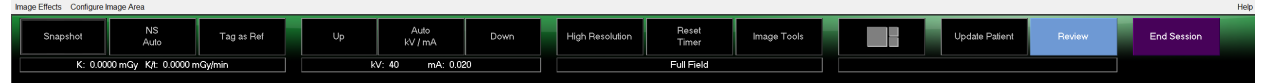

| Tabel 37 | Skærmbilledet Image A | Acquisition | (Billedindhentning)                   | , knapfunktioner |
|----------|-----------------------|-------------|---------------------------------------|------------------|
|          | 0                     |             | · · · · · · · · · · · · · · · · · · · |                  |

| Knap                                                                       | Billede    | Funktion                                                                                                    |
|----------------------------------------------------------------------------|------------|----------------------------------------------------------------------------------------------------|
| Acquisition<br>Mode<br>Selection<br>(Valg af<br>indhentnings-<br>tilstand) | Snapshot   | Ruller gennem:<br><b>Continuous (Kontinuerlig)</b> – viser kontinuerlige<br>billeder, når røntgenstråler aktiveres.<br><b>Snapshot</b> – optager og viser ét billede, når<br>røntgenstråler aktiveres.<br><b>Cine Record (Filmoptagelse)</b> – samler alle indhentede<br>billeder i en filmsløjfe.<br>Tilstanden Continuous (Kontinuerlig) og/eller Snapshot<br>kan deaktiveres (Afsnit 15.5 <i>Physician Preferences (Lægens<br/>præferencer)</i> på side 49). |
| NS (Noise<br>Suppression)<br>(SU<br>(Støjunder-<br>trykkelse))             | NS<br>Auto | Ruller gennem de niveauer, der blev valgt under<br>konfigurationen. Se Tabel 20 Physician Preferences<br>(Lægens præferencer), beskrivelse af sektioner/felter på<br>side 49.<br>Vælg Ultra for at indhente billeder for en meget<br>stillestående anatomi. Billedbehandling for<br>billeddannelse på Ultra-niveau generer et<br>billedgennemsnit med høj støjreduktion.                                                                                        |
| Tag as Ref<br>(Markér som<br>reference)                                    | Tag as Ref | Markerer billedet som et referencebillede for den<br>aktuelle session, eller fjerner markeringen fra et<br>markeret billede.                                                                                                    |

| Knap                                                                                                    | Billede         | Funktion                                                                                                    |
|----------------------------------------------------------------------------------------------------|-----------------|----------------------------------------------------------------------------------------------------|
| Up (Op)                                                                                                    | Up              | Øger kV og/eller mA med et trin ad gangen.                                                                                                    |
| X-ray Power<br>Adjustment<br>Selection<br>(Valg af<br>justering af<br>røntgeneffekt)<br>Auto kV/mA<br>Auto IQ kV/mA<br>Manual kV/mA<br>(Manuel kV/<br>Manual kV<br>(Manuel kV)<br>Manual mA<br>(Manuel mA)<br>Low Dose (Lav<br>dosis) | Auto<br>kV / mA | Ruller gennem:<br><b>Autotilstande</b><br><b>Auto kV/mA</b> – justerer automatisk kV/mA.<br><b>Auto IQ kV/mA</b> – justerer automatisk kV/mA.<br>Vælg Auto IQ-tilstand for at indhente et forstærket billede<br>med forbedret klarhed og mindre støj. Brug af Auto IQ-<br>tilstand øger røntgendosen til patienten. Brug Auto IQ, når<br>forbedret klarhed er krævet, i overensstemmelse med<br>ALARA.<br><b>Lavdosistilstande</b><br><b>Low Dose</b> (Lav dosis) – justerer automatisk kV/mA.<br>Vælg tilstanden Low Dose (Lav dosis) for at indhente billeder<br>ved en lav dosis med øget tendens til uskarphed pga.<br>bevægelse.<br><b>Manuelle tilstande</b><br><b>Manuelle tilstande</b><br><b>Manuelle tilstande</b><br><b>Manual kV/mA (Manuel kV/mA)</b> – giver brugeren mulighed<br>for manuelt at øge eller sænke kV/mA, når simultan kV/mA*<br>er aktiveret.<br><b>Manual kV (Manuel kV)</b> – giver brugeren mulighed for<br>manuelt at øge eller sænke kV, når simultan kV/mA* er<br>deaktiveret.<br><b>Manual mA (Manuel mA)</b> – giver brugeren mulighed for<br>manuelt at øge eller sænke mA, når simultan kV/mA* er<br>deaktiveret.<br><b>Manual mA (Manuel mA)</b> – giver brugeren mulighed for<br>manuelt at øge eller sænke mA, når simultan kV/mA* er<br>deaktiveret.<br><b>Se Afsnit 15.5</b> <i>Physician Preferences (Lægens præferencer)</i> på<br>side 49 vedrørende aktivering og deaktivering af simultan kV/<br>mA. |
| Up (Op)                                                                                                    | Up              | Øger kV og/eller mA med et trin ad gangen.                                                                                                    |
| Down (Ned)                                                                                                    | Down            | Formindsker kV og/eller mA med et trin ad gangen.                                                                                                    |

| Tabel 37 | Skærmbilledet Image | Acquisition | (Billedindhentning | g), knapfunktioner |
|----------|---------------------|-------------|--------------------|--------------------|
|          |                     |             |                    |                    |

| Knap                                            | Billede         | Funktion                                                                                                    |
|-------------------------------------------------|-----------------|----------------------------------------------------------------------------------------------------|
| Resolution<br>Mode<br>(Opløsnings-<br>tilstand) | High Resolution | Klik på knappen Resolution Mode (Opløsningstilstand)<br>for at skifte mellem tilstandene High Resolution (Høj<br>opløsning)* og Standard Resolution<br>(Standardopløsning).<br>*Tilstanden High-Resolution (Høj opløsning) indfanger flere<br>detaljer ved en høj dosis end tilstanden Standard-Resolution<br>(Standardopløsning), men den har større tendens til<br>uskarphed pga. bevægelse. Brug værktøjet Zoom til at få vist<br>små detaljer i billeder i høj opløsning. |
| Reset Timer<br>(Nulstil timer)                  | Reset<br>Timer  | Nulstiller røntgenadvarselstimeren til nul, og slår den<br>hørbare alarm fra.                                                                                                    |
| Image Tools<br>(Billedværktø-<br>jer)           | Image Tools     | Viser eller skjuler værktøjssættet i filmstrimmel-/<br>værktøjsområdet.                                                                                                    |
| Format Toggle<br>(Skift mellem<br>formater)     |                 | Vælger den aktuelle billedstørrelse og antallet af<br>miniaturebilleder, som vises i filmstrimmelområdet.                                                                                                    |
|                                                 |                 | et filmstrimmel-billede.                                                                                                    |
|                                                 |                 | to filmstrimmel-billeder.                                                                                                    |
|                                                 |                 | tre filmstrimmel-billeder.                                                                                                    |
|                                                 |                 | fire filmstrimmel-billeder.                                                                                                    |
| Update<br>Patient<br>(Opdater<br>patient)       | Update Patient  | Vender tilbage til vinduet Select or Enter Patient<br>(Vælg eller indlæs patient).                                                                                                    |
| Review<br>(Gennemgang)                          | Review          | Viser skærmbilledet Review Images<br>(Gennemgå billeder).                                                                                                    |
| End Session<br>(Afslut<br>session)              | End Session     | Afslutter den aktuelle patients indhentningssession.<br>Vender tilbage til hovedskærmbilledet.                                                                                                    |

#### Tabel 37 Skærmbilledet Image Acquisition (Billedindhentning), knapfunktioner

| Knap                                  | Funktion                                                                                                    |
|---------------------------------------|----------------------------------------------------------------------------------------------------|
| Zoom                                  | Forstørrer det aktuelle billede to gange. Det forstørrede billede kan<br>panoreres ved at trække med musen eller berøringsskærmen for at<br>se på et andet område af billedet.                                                                                                    |
|                                       | <b>Pinch to Zoom (Knib for at zoome)</b> giver mulighed for at bruge<br>berøringsskærmen til at forstørre og formindske billedet - ved at<br>knibe udad aktiveres zoomfunktionen, og ved at knibe indad<br>formindskes billedet til normal størrelse.                                                                                                    |
| Free Rotate<br>(Fri rotation)         | Tillader, at billedet kan roteres frit ved brug af musen eller berøringsskærmen.                                                                                                    |
| Enhance<br>(Forstærk)*                | Anvender/fjerner billedforstærkning på/fra billedet i henhold til<br>indstillingerne for billedforstærkning, som blev valgt i Tabel 38.                                                                                                    |
| Flip (Vend)*                          | Vender/fjerner vending af billedet horisontalt omkring midten.                                                                                                    |
| Reverse Video<br>(Omvendt<br>video)*  | Anvender/fjerner omvendt video (sort bliver hvidt, hvidt bliver<br>sort) på/fra billedet.                                                                                                    |
| Dark Fluoro<br>(Mørk fluoro)*         | Anvender/fjerner mørk fluoro (hvide billed-pixler bliver ændret til sorte) på/fra billedet.                                                                                                    |
| Rotate Left<br>(Roter mod<br>venstre) | Roterer billedet mod uret i trin på 10 grader.                                                                                                    |
| Rotate Right<br>(Roter mod<br>højre)  | Roterer billedet med uret i trin på 10 grader.                                                                                                    |
| Reset All<br>(Nulstil alle)           | Nulstiller al billedbehandling på billedet til den sidst gemte tilstand for billedet.                                                                                                    |
| Annotations<br>(Kommentarer)          | Indeholder funktionsknapper og et felt, som giver brugeren<br>mulighed for at tilføje markører eller fjerne valgte markører eller<br>tekst fra billedet.<br>Kommentarer kan flyttes og/eller fjernes ved brug af musen eller<br>berøringsskærmen.<br>For at fjerne en kommentar skal du vælge kommentaren og klikke<br>på <b>Delete (Slet)</b> .<br>Kommentarer omfatter: AP, PA, Lat, Obl_Lat, venstre, højre, tekst<br>(placerer teksten i tekstredigeringsfeltet på billedet). |

Tabel 38 Tool Set (Værktøjssæt)

| Tabel 38 | Tool Set (Værktøjssæt) | (fortsat) |
|----------|------------------------|-----------|
|----------|------------------------|-----------|

| Knap                     | Funktion                                                                      |
|--------------------------|-------------------------------------------------------------------------------|
| Brightness/<br>Contrast  | Giver mulighed for justering af lysstyrke og kontrast for det valgte billede. |
| (Lysstyrke/<br>kontrast) | 50                                                                            |

\*Denne knap kan konfigureres til at være slået til, fra eller deaktiveret (Afsnit 15.5 *Physician Preferences* (*Lægens præferencer*) på side 49).

16.4.4 Vinduet Select Reference Images (Vælg referencebilleder)

Tilgængeligt fra skærmbilledet **Image Acquisition (Billedindhentning)** ved at vælge Select Reference Images (Vælg referencebilleder) på menuen Configure Image Area (Konfigurer billedområde).

Figur 36 Vinduet Select Reference Images (Vælg referencebilleder)

|                      | Study Description | Physician | Accession #  |
|----------------------|-------------------|-----------|--------------|
| /26/2016 11:01:29 AM |                   | dr, 2     | 305211832004 |
| 1/4/2015 10:01:40 AM |                   | dr, test  | 304801453021 |
| (13/2015 10:15:00 AM |                   |           | 304449358028 |
| 12/2015 12:54:47 PM  |                   |           | 304447561489 |
| 12/2015 12:53:54 PM  |                   |           | 304447569594 |
|                      |                   |           |              |
| elect Image(s)       |                   |           |              |
|                      |                   |           |              |
|                      |                   |           |              |
|                      | Desel             | ect All   |              |

| Tabel 39  | Vinduet Select Reference Images (Vælg referencebilleder), beskrivelse af |
|-----------|--------------------------------------------------------------------------|
| sektioner |                                                                          |

| Sektion                                                    | Beskrivelse                                                                                                    |
|------------------------------------------------------------|----------------------------------------------------------------------------------------------------|
| Select Patient<br>Study (Vælg<br>patientunder-<br>søgelse) | Valgliste med tidligere undersøgelser for den aktuelle patient, som er<br>lagret på systemet.<br>Valglisten kan sorteres efter enhver kolonne ved at klikke på det<br>respektive kolonnenavn. Indtastningsfeltets navn i sektionen Find<br>ændres, så det svarer til den valgte sorteringskolonne.                                                                                   |
| Select<br>Image(s)<br>(Vælg<br>billede(r))                 | En valgliste med miniaturebilleder, som er indeholdt i den valgte<br>patient-/undersøgelsesfil.<br>De valgte billeder fremhæves. Der kan vælges flere billeder. Alle<br>billeder kan vælges/fravælges ved at klikke på <b>Select All (Vælg alle)</b><br>eller <b>Deselect All (Fravælg alle)</b> . Der vises en rullebjælke, hvis<br>filmstrimmel-layoutet ikke viser alle billeder. |

## Tabel 40Vinduet Select Reference Images (Vælg referencebilleder),knapfunktioner

| Knap                                                       | Funktion                                                                                                    |
|------------------------------------------------------------|----------------------------------------------------------------------------------------------------|
| Select All/<br>Deselect All<br>(Vælg alle/fravælg<br>alle) | Vælger eller fravælger alle billeder på valglisten med billeder.                                                                                                    |
| ОК                                                         | Returnerer alle valgte billeder til filmstrimlen på skærmbilledet<br>Image Acquisition (Billedindhentning), medmindre View Study<br>Images Only (Vis kun undersøgelsesbilleder) er markeret<br>i menuen Configure Image Area (Konfigurer billedområde). |
| Cancel (Annuller)                                          | Lukker vinduet uden at returnere nogen billeder til skærmbilledet<br>Image Acquisition (Billedindhentning).                                                                                                    |

### 16.5 Billedgennemgangssession

16.5.1 Vinduet Select Study for Review (Vælg undersøgelse til gennemgang)

Tilgængeligt fra hovedskærmbilledet ved at klikke på **Review** (Gennemgå) og fra skærmbilledet Review (Gennemgang) under en gennemgangssession ved at klikke på **Select Patient (Vælg patient).** 

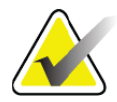

**Bemærk** På en wide-screenmonitor vises billeder oppefra og ned i en enkelt kolonne i højre side af monitorskærmen, når en enkelt undersøgelse er valgt.

## Brugervejledning til InSight FD mini C-arm 16. Brug af applikationen

| udy for Review<br>h For:         |             |                                         |            |                                        |                   |                                                                                                    |                               |        |
|----------------------------------|-------------|-----------------------------------------|------------|----------------------------------------|-------------------|----------------------------------------------------------------------------------------------------|-------------------------------|--------|
| atient Last Name                 |             | Patient First Nar                       | ne         | MI                                     | Start Study Da    | Select Pt     E     Physician                                                                                        | nysician<br>Name              | ART    |
| atient ID                        |             | Accession Num                           | ber        | Sex                                    | End Study Dat     | Enter Phr                                                                                                    | ysician                       | STIT   |
| udy Description                  |             |                                         |            |                                        | Clear All         | - First Nan                                                                                                    | ne                            | Â      |
| patient studies for Re           | view-       | MI Deficient ID                         | Say DOB    | Accession #                            | Study Description | Studu Data IZ                                                                                                    | Dhusisian                     | ARRA   |
| Temp<br>Temp<br>Besolution Phant |             | Temp<br>1                               | I Sex  DOB | 3059461408                             | Study Description | 5/26/2017 11:37:37 AN<br>5/4/2017 4:46:19 PM<br>5/3/2017 3:39:37 PM                                                  | I Physician I                 | 497777 |
| Temp<br>Low Dose<br>Grid         | Comparisons | Temp<br>1<br>Temp                       |            | 3058736240                             |                   | 4/20/2017 10:32:26 AN<br>3/9/2017 4:13:40 PM<br>3/8/2017 5:28:11 PM                                                  | 1                             | A      |
| Ankle<br>Toes<br>Hand            |             | Temp<br>Temp<br>Temp<br>Temp            |            |                                        |                   | 3/8/2017 5:22:52 PM<br>3/8/2017 5:19:17 PM<br>3/8/2017 5:13:02 PM                                                    |                               |        |
| ringers<br>LPMM<br>q<br>q<br>a   |             | Temp<br>Temp<br>1 <i>2i</i> 2<br>q<br>a |            | 3057066839<br>3052118320<br>3048014530 |                   | 3/8/2017 5:00:46 PM<br>3/8/2017 5:00:46 PM<br>1/27/2017 9:46:20 AM<br>5/26/2016 11:01:29 AN<br>11/4/2015 10:01:40 AN | temp,g<br>/ dr,2<br>/ dr.test |        |
| Update List                      |             |                                         | _ <b>c</b> |                                        |                   | DAP Report                                                                                                    | t Patient Details             | â      |
|                                  |             |                                         |            |                                        |                   |                                                                                                    |                               | ARA    |
|                                  |             |                                         | Rev        | view Er                                | d Session         |                                                                                                    |                               | and    |

#### Figur 37 Select Study for Review (Vælg undersøgelse til gennemgang)

| Tabel 41    | Vinduet Select Study for Review (Vælg undersøgelse til gennemgang), |
|-------------|---------------------------------------------------------------------|
| beskrivelse | e af sektioner/felter                                               |

| Sektion/felt              | Beskrivelse                                                                                                    |
|---------------------------|----------------------------------------------------------------------------------------------------|
| Search For<br>(Søg efter) | Indtastningsfelter til søgekriterier.<br>Afkrydsningsfeltet skal være valgt, for at man kan bruge Start<br>Study Date (Startdato for undersøgelse) og/eller End Study Date<br>(Afslutningsdato for undersøgelse) som søgekriterier. Det<br>respektive afkrydsningsfelt kan markeres ved at klikke i feltet,<br>skrive en dato i datofeltet eller vælge en dato på kalendersiden,<br>som vises, når der klikkes på ned-pilen. |
| Select Physician          | Valgknap og rulleliste til valg af læger, som er registreret på                                                                                                    |
| (Vælg læge)               | systemet.                                                                                                    |
| Enter Physician           | Valgknap og to indtastningsfelter til lægens navn. Benyttes, når en                                                                                                    |
| (Indtast læge)            | læges navn ikke er registreret på systemet.                                                                                                    |

| Tabel 41    | Vinduet Select Study for Review (Vælg undersøgelse til gennemgang), |
|-------------|---------------------------------------------------------------------|
| beskrivelse | e af sektioner/felter                                               |

| Beskrivelse                                                                |
|----------------------------------------------------------------------------|
| Valgliste med alle patient-/undersøgelsesjournaler på systemet.            |
| Valglisten kan filtreres ved at udfylde et eller flere felter i sektionen  |
| "Search For" (Søg efter) og klikke på <b>Update List (Opdater liste)</b> . |
| Valglisten kan sorteres efter enhver kolonne ved at klikke på det          |
| respektive kolonnenavn.                                                    |
| Der kan vælges en eller flere undersøgelser.                               |
|                                                                            |

| Tabel 42 | Vinduet Select Study for Review (Vælg undersøgelse til gennemgang), |
|----------|---------------------------------------------------------------------|
| knapfunk | tioner                                                              |

| Knap                                 | Funktion                                                                                                    |
|--------------------------------------|----------------------------------------------------------------------------------------------------|
| Clear All (Ryd<br>alle)              | Rydder alle indtastninger i sektionen Search For (Søg efter).                                                                                                    |
| Update List<br>(Opdater liste)       | Opdaterer valglisten <i>Select Patient Studies for Review</i> (Vælg<br>patientundersøgelser til gennemgang) ved brug af kriterier<br>i sektionen <i>Search For</i> (Søg efter) for at begrænse listen. Hvis alle<br><i>Search For</i> (Søg efter)-parametre er tomme, indhentes der en liste<br>over alle undersøgelser på systemet.                                                                     |
| DAP Report<br>(DAP-rapport)          | Viser DAP-rapporten for den valgte patient.<br><i>Klik på DICOM Send (DICOM-afsendelse)</i> på<br><i>visningsskærmen DAP Report (DAP-rapport) for at sende</i><br><i>DAP-rapporten til en DICOM-destination. Include DAP</i><br><i>Report (Inkluder DAP-rapport) skal være valgt for at inkludere</i><br><i>DAP-rapporten med sendte billeder. I modsat fald vil kun</i><br><i>billedet blive sendt.</i> |
| Patient Details<br>(Patientdetaljer) | Aktiveret, når der kun er valgt én undersøgelse.<br>Viser patientoplysninger.                                                                                                    |
| Review<br>(Gennemgang)               | Viser skærmbilledet Review (Gennemgang). Der skal være valgt mindst én undersøgelse for at aktivere knappen Review (Gennemgang).                                                                                                    |
| End Session<br>(Afslut session)      | Afslutter gennemgangssessionen.                                                                                                    |

#### 16.5.2 Skærmbilledet Review (Gennemgang)

Tilgængeligt fra vinduet Select Study for Review (Vælg undersøgelse til gennemgang) og fra skærmbilledet Image Acquisition (Billedindhentning) ved at klikke på **Review** (Gennemgang).

| Display Review Images |                             |                                |          |       |                  |                |                            |
|-----------------------|-----------------------------|--------------------------------|----------|-------|------------------|----------------|----------------------------|
|                       | Double cl                   | ick on image for detailed view |          |       |                  | Select Studies | End Session                |
|                       | 🔳 Display / Print Annotatio | ns                             |          |       |                  |                |                            |
|                       |                             |                                |          |       |                  |                |                            |
|                       |                             |                                |          |       |                  |                |                            |
|                       |                             |                                |          |       |                  |                |                            |
|                       |                             |                                |          |       |                  |                |                            |
| Select All            | Full View                   | Save Delete                    | e Export | Print | DICOM<br>Print   | DICOM Send     | View Queue Patient Details |
|                       |                             | dentify Patient Information    |          |       | 5 items in Queue |                | DAP Report                 |

Figur 38 Skærmbilledet Review Images (Gennemgå billeder)

#### Tabel 43 Skærmbilledet Review (Gennemgang), knapfunktioner

| Knap                                                         | Funktion                                                |                                       |  |  |  |  |
|--------------------------------------------------------------|---------------------------------------------------------|---------------------------------------|--|--|--|--|
| Display Mode                                                 | Bestemmer, hvordan billeder vises.                      |                                       |  |  |  |  |
| Selection (Valg af visningstilstand)                         |                                                         | Viser én række med to billeder.       |  |  |  |  |
|                                                              |                                                         | Viser to rækker med fire billeder.    |  |  |  |  |
|                                                              |                                                         | Viser tre rækker med seks billeder.   |  |  |  |  |
| Select Studies<br>(Vælg<br>undersøgelser)                    | Vælg                                                    | er undersøgelser, som skal gennemgås. |  |  |  |  |
| Display/Print<br>Annotations<br>(Vis/udskriv<br>kommentarer) | Viser eller udskriver kommentarer på det viste billede. |                                       |  |  |  |  |

| Knap                                           | Funktion                                                                                                    |
|------------------------------------------------|----------------------------------------------------------------------------------------------------|
| Vis kun gemte<br>billeder                      | Kun synlig under en indhentningssession. Viser kun gemte<br>billeder.                                                                                                    |
| Select/Deselect<br>All (Vælg/<br>fravælg alle) | Skifter mellem:<br><b>Select All (Vælg alle)</b> - Vælger alle ikke-valgte billeder.<br><b>Deselect All (Fravælg alle)</b> - Fravælger alle valgte billeder.                                                                                                    |
| Full View (Fuld<br>visning)                    | Viser det valgte billede på skærmbilledet Enhanced Displayed<br>Image (Forstærket vist billede) (Afsnit 16.5.3 <i>Skærmbilledet</i><br><i>Enhanced Displayed Image (Forstærket vist billede)</i> på side 85)                                                                                                    |
| Save (Gem)                                     | Gemmer valgte billeder eller filmsløjfe til patientens journal.<br>Der vises en meddelelse, hvis antallet at gemte billeder eller<br>filmsløjfens minutter overstiger lagringsgrænsen.                                                                                                    |
| Delete (Slet)                                  | Sletter de valgte billeder. Hvis systemindstillingen <i>Query on Delete</i> ( <i>Spørg ved sletning</i> ) er aktiveret, bliver brugeren bedt om at bekræfte sletningen. Klik på <b>Yes (Ja)</b> for at bekræfte, eller på <b>No (Nej)</b> for at annullere sletningen.                                                                                                    |
| Export<br>(Eksportér)                          | Kopierer de(t) valgte billede(r) eller filmsløjfe til et flytbart medie.<br>Patientoplysninger vil blive fjernet fra billederne, når <i>De-Identify</i><br><i>Patient Information (Fjern identitet fra patientoplysninger</i> ) er markeret.                                                                                                    |
| Print (Udskriv)                                | Udskriver de(t) valgte billede(r) til den lokale printer.<br>Billeder vil blive udskrevet med kommentarer, når <i>Display/Print</i><br><i>Annotations (Vis/udskriv kommentarer)</i> er markeret.<br>Patientoplysninger vil blive fjernet fra billederne, når <i>De-Identify</i><br><i>Patient Information (Fjern identitet fra patientoplysninger)</i> er markeret.                |
| DICOM Print<br>(DICOM-<br>udskrivning)         | Sender de valgte billeder til en DICOM-node-printer med henblik<br>på udskrivning. Billeder vil blive udskrevet med kommentarer, når<br><i>Display/Print Annotations (Vis/udskriv kommentarer)</i> er markeret.<br>Patientoplysninger vil blive fjernet fra billederne, når <i>De-Identify</i><br><i>Patient Information (Fjern identitet fra patientoplysninger)</i> er markeret. |
| DICOM Send<br>(DICOM-<br>afsendelse)           | Sender de(t) valgte billede(r) til en DICOM-afsendelsesnode.<br>Patientoplysninger vil blive fjernet fra billederne, når <i>De-Identify</i><br><i>Patient Information (Fjern identitet fra patientoplysninger</i> ) er markeret.                                                                                                    |

| Tabel 43 | Skærmbilledet Review ( | Gennemgang), | knapfunktioner | (fortsat) |
|----------|------------------------|--------------|----------------|-----------|
|----------|------------------------|--------------|----------------|-----------|

| Knap                                                                                      | Funktion                                                                                                    |
|-------------------------------------------------------------------------------------------|----------------------------------------------------------------------------------------------------|
| View Queue (Vis<br>kø)                                                                    | Viser status for alle anmodninger om DICOM-afsendelse<br>(Afsnit 16.11 <i>Vinduet View DICOM Queue (Vis DICOM-kø)</i> på<br>side 97)                                                                                                    |
| Patient Details<br>(Patientdetaljer)                                                      | Viser patientoplysninger. Klik på <b>Additional Details (Yderligere detaljer)</b> for at åbne <b>Vista Dialog</b> (Figur 40).                                                                                                    |
| DAP Report<br>(DAP-rapport)                                                               | Viser DAP-rapporten for den valgte patient.<br><b>Bemærk:</b> Klik på DICOM Send (DICOM-afsendelse) på<br>visningsskærmen DAP Report (DAP-rapport) for at sende<br>DAP-rapporten til en DICOM-destination.                                                                                                    |
| De-Identify<br>Patient<br>Information<br>(Fjern identitet<br>fra patientop-<br>lysninger) | Udelader beskyttede oplysninger om patientens helbred i relation<br>til specifikke patienter.                                                                                                    |
| Update Patient /<br>Select Study<br>(Opdater patient /<br>Vælg<br>undersøgelse)           | Under en indhentningssession - vender tilbage til vinduet Select or<br>Enter Patient (Vælg eller indlæs patient) for at vise eller opdatere<br>patientoplysninger.<br>Under en gennemgangssession - vender tilbage til vinduet Select<br>Patient Studies for Review (Vælg patientundersøgelser til<br>gennemgang) for at vælge en anden patientundersøgelse. |
| Perform (Udfør)                                                                           | Kun synlig under en indhentningssession.<br>Vender tilbage til skærmbilledet Image Acquisition<br>(Billedindhentning).                                                                                                    |
| End Session<br>(Afslut session)                                                           | Afslutter den aktuelle session.                                                                                                    |

| Tabel 43 | Skærmbilledet Review | (Gennemgang), k | knapfunktioner (fortsat) |
|----------|----------------------|-----------------|--------------------------|
|----------|----------------------|-----------------|--------------------------|

#### Figur 39 Patient Details (Patientdetaljer)

|                    |           | ,     |
|--------------------|-----------|-------|
| Patient Details    |           |       |
| First Name:        |           |       |
| Last Name:         | a         |       |
| Patient ID:        | q         |       |
| Study Description: | ·         |       |
| Physician:         |           |       |
| Accession #:       |           |       |
| Birth Date:        |           |       |
| Location:          |           |       |
| Date Time:         | 5/13/2015 |       |
| Additional Data    |           | Close |
|                    |           |       |

Figur 40 VISTA Details (VISTA-detaljer)

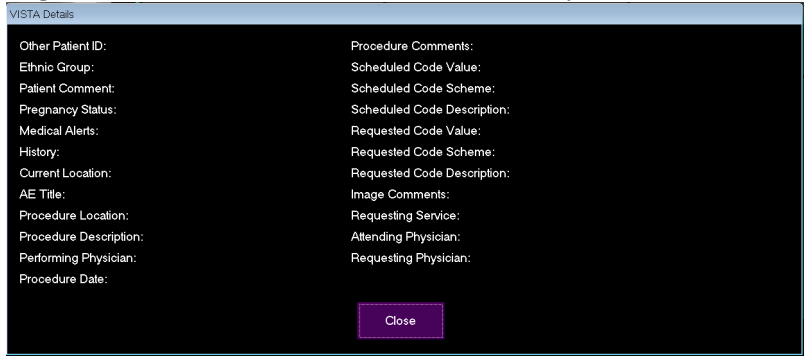

16.5.3 Skærmbilledet Enhanced Displayed Image (Forstærket vist billede)

Tilgængeligt fra skærmbilledet Review Images (Gennemgå billeder) ved at vælge et billede og klikke på **Full View (Fuld visning)**, eller ved at dobbeltklikke på et billede.

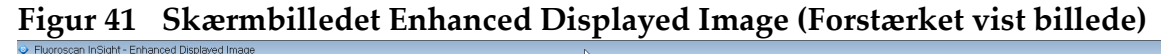

|                                                                                                    | Zoom       Free<br>Paste         Shaven       Flip         Reverse       Video         Dark       Rotate         Pluoro       Rotate         Reset All       Reset All         Markers       Markers         Lat       Obl_Lat         Left       Right         Text       Remove |
|----------------------------------------------------------------------------------------------------|----------------------------------------------------------------------------------------------------|
|                                                                                                    | 50                                                                                                    |
| Smith. Donna F [12345678] - Test         5/12/           KY. 51         dt:         0:00           mA:         0:058         DAP:         0:000 cGy cm² | 2015 12:54:47 PM, #1                                                                                                    |
| <                                                                                                    | >> HOLOGIC FLUOROSCAN                                                                                                    |

Værktøjssættet er identisk med værktøjssættet, som er beskrevet i Tabel 38

| Tabel 44 | Skærmbilledet Detailed Image Viewing (Detaljeret billedvisning), |
|----------|------------------------------------------------------------------|
| knapfunk | tioner                                                           |

| Knap                       | Funktion                      |
|----------------------------|-------------------------------|
| << (foregående<br>billede) | Viser det foregående billede. |

7 8

| Tabel 44  | Skærmbilledet Detailed Image Viewing (Detaljeret billedvisning), |
|-----------|------------------------------------------------------------------|
| knapfunkt | ioner                                                            |

| Knap               | Funktion                                                                                                    |
|--------------------|----------------------------------------------------------------------------------------------------|
| Print (Udskriv)    | Udskriver en kopi af billedet.                                                                                                    |
| Delete (Slet)      | Sletter det billede, der aktuelt vises. Hvis systemindstillingen<br><i>Query on Delete (Spørg ved sletning</i> ) er aktiveret, bliver brugeren<br>bedt om at bekræfte sletningen. Klik på <b>Yes (Ja)</b> for at bekræfte,<br>eller på <b>No (Nej)</b> for at annullere sletningen. |
| Return (Tilbage)   | Vender tilbage til skærmbilledet Review (Gennemgang).                                                                                                    |
| >> (næste billede) | Viser det næste billede.                                                                                                    |

### 16.6 Opretholdelse af patientundersøgelsesjournaler

## 16.6.1 Vinduet Update Patient/Study Information (Opdater oplysninger om patient/undersøgelse)

Tilgængeligt for administratorer fra menuen Tools (Værktøj) på hovedskærmbilledet.

## Figur 42 Vinduet Update Patient Study Information (Opdater oplysninger om patientundersøgelse)

|                  |                                           | 5                                                        | tudy Date |     |                                         |          |            |                                                                                                    |                                                                                                    |                      |  |
|------------------|-------------------------------------------|----------------------------------------------------------|-----------|-----|-----------------------------------------|----------|------------|----------------------------------------------------------------------------------------------------|----------------------------------------------------------------------------------------------------|----------------------|--|
| Last Name        | First Name 1<br>Comparison<br>Comparisons | MI Patien<br>q<br>Temp<br>1<br>Temp<br>1<br>Temp<br>Temp | ID Sex    | DOB | Accession #<br>3059664036<br>3058736240 | Study De | escription | Study Date<br>6/5/2017 1:2<br>5/4/2017 4:4<br>5/3/2017 3:3<br>4/20/2017 1:<br>3/9/2017 4:1<br>3/8/2017 5:2<br>3/8/2017 5:2 | <ul> <li>₹0:5</li> <li>¥6:1</li> <li>¥9:3</li> <li>0:32</li> <li>13:4</li> <li>¥8:1</li> <li>¥2:5</li> </ul> | Physician<br>temp, g |  |
| pdate Patient Ir | nformation<br>Patient Last Nam            | 1e                                                       |           |     | Patient First Nam                       | e        |            |                                                                                                    | MI                                                                                                    |                      |  |
|                  | Patient ID                                |                                                          |           |     | Accession Numb                          | per      | C Femal    | e C Male                                                                                                    | e                                                                                                    |                      |  |
|                  | Study Description                         | n                                                        |           |     |                                         |          | Month      | Day Y                                                                                                    | ear                                                                                                    |                      |  |

Tabel 45Vinduet Update Patient/Study Information (Opdater oplysninger om<br/>patient/undersøgelse), beskrivelse af sektioner

| Sektion                                                    | Beskrivelse                                                                                                    |
|------------------------------------------------------------|----------------------------------------------------------------------------------------------------|
| Select Patient<br>Study (Vælg<br>patientundersø-<br>gelse) | Valgliste med alle patient-/undersøgelsesjournaler på systemet, og<br>en sektion med søgekriterier (Find).<br>Valglisten kan sorteres efter enhver kolonne ved at klikke på det<br>respektive kolonnenavn.<br>Indtastningsfeltets navn i sektionen Find ændres, så det svarer til<br>den valgte sorteringskolonne. |
| Find                                                       | Benyttes til hurtigt at finde en patient/undersøgelse.                                                                                                    |

## Tabel 45Vinduet Update Patient/Study Information (Opdater oplysninger om<br/>patient/undersøgelse), beskrivelse af sektioner

| Sektion                                                               | Beskrivelse                                                     |
|-----------------------------------------------------------------------|-----------------------------------------------------------------|
| Update Patient<br>Information<br>(Opdater<br>patientoplys-<br>ninger) | Viser oplysninger fra den valgte patient-/undersøgelsesjournal. |

## Tabel 46Vinduet Update Patient/Study Information (Opdater oplysninger om<br/>patient/undersøgelse), knapfunktioner

| Knap                 | Funktion                                                                                                    |  |  |
|----------------------|----------------------------------------------------------------------------------------------------|--|--|
| Update (Opdater)     | Opdaterer patientoplysningerne på alle billeder i den valgte<br>undersøgelse.Image: State of the state of the sta |  |  |
| Cancel<br>(Annuller) | Lukker vinduet uden at opdatere, og vender tilbage til<br>hovedskærmbilledet.                                                                                                    |  |  |

## 16.7 Export Images (Eksportér billeder)

Tilgængelig fra menuen **Tools (Værktøj)** på **hovedskærmbilledet** og på skærmbilledet **Review Images (Gennemgå billeder)**.

#### 16.7.1 Eksport fra skærmbilledet Review Images (Gennemgå billeder)

En USB-enhed kan anvendes til eksport. Isæt en USB-enhed i systemets USB-port, inden du foretager følgende procedure.

- 1. Vælg billeder, som skal eksporteres, på skærmbilledet **Review images** (Gennemgå billeder) (Figur 43).
- 2. Klik på **Export** (Eksportér) for at åbne vinduet **Export Images (Eksportér billeder)** (Figur 44).
- 3. Vælg indstillingerne for eksport: File Type (Filtype) og/eller Annotations (Kommentarer)
- 4. Klik på **Export (Eksportér)**.

| 0                                  | 1                             |                                                                                                    | 0                         | 0          |                      |
|------------------------------------|-------------------------------|----------------------------------------------------------------------------------------------------|---------------------------|------------|----------------------|
| Fluoroscan InSight - Review Images |                               |                                                                                                    |                           |            | × 5 -                |
| Double cli                         | ck on image for detailed view |                                                                                                    | Select Stu                | dies End   | Session              |
| Display / Print Annotation         | ns                            |                                                                                                    |                           |            |                      |
| Display / Print Annotation         |                               | ort Images<br>Export Images To<br>CD Drive (D)<br>File Type<br>DICOM<br>TIFF<br>JPEG<br>• Fluoroscan               |                           |            | •                    |
|                                    |                               | <ul> <li>☑ Include Annotations</li> <li>○ Embedded</li> <li>○ As Overlay</li> <li>○ As Annotation Files</li> </ul> |                           |            |                      |
| Deselect All Full View             | Save Delete                   | Export Cancel                                                                                                    | DICOM<br>Print DICOM Send | View Queue | •<br>Patient Details |
| III De-k                           | dentify Patient Information   |                                                                                                    | 5 items in Queue          |            | DAP Report           |

Figur 43 Billedeksport fra skærmbilledet Review (Gennemgang)

| Figur 11 Panalat Export Imagos (Elsenartár billada                                                                                                    | ``  |
|----------------------------------------------------------------------------------------------------|-----|
| $H_{10111}$ $///$ $P_{2000}$ $//$ $H_{2000}$ $P_{100}$ $P_{100}$ | N   |
| FIVILL 44 I ALIELEL L'XDOLL THIAVES UNKSDOLLEL DILLEUE                                                                                                    | r I |
| ingui ii i uneier Export imuges (Ensporter sineue                                                                                                    | -,  |

| Export Images                           |  |  |
|-----------------------------------------|--|--|
| Export Images To                        |  |  |
| 🙀 CD Drive (D:) VirtualBox Guest Additi |  |  |
|                                         |  |  |
|                                         |  |  |
| File Type                               |  |  |
| ● DICOM                                 |  |  |
| • TIFF                                  |  |  |
| ● JPEG                                  |  |  |
| ⊛ Fluoroscan                            |  |  |
|                                         |  |  |
|                                         |  |  |
| Include Annotations                     |  |  |
| <ul> <li>Embedded</li> </ul>            |  |  |
| <ul> <li>As Overlay</li> </ul>          |  |  |
| <ul> <li>As Annotation Files</li> </ul> |  |  |
|                                         |  |  |
|                                         |  |  |
|                                         |  |  |
| Export Cancel                           |  |  |
|                                         |  |  |

16.7.2 Eksport fra skærmbilledet Review Images (Gennemgå billeder)

1. Fra menuen Tools (Værktøj) (Figur 45) vælges Export (Eksportér).

#### Figur 45 Eksport fra menuen Tools (Værktøj)

| Тос | ols                             | <u>A</u> bout Exit                                                                                            |   |
|-----|---------------------------------|----------------------------------------------------------------------------------------------------|---|
|     | Vi<br>Vi<br>Pi<br>Uj<br>W<br>Di | iew Logs<br>iew DICOM Queue<br>rint DAP Report<br>pdate Patient Information<br>/orklist Entry<br>elete Images |   |
|     | lm<br>Ex                        | nport<br>xport                                                                                                |   |
|     | Sj<br>Sj                        | ystem Backup<br>ystem Recover                                                                                 |   |
|     | Ins                             | stall Options                                                                                                 |   |
|     | S                               | ervice Tools                                                                                                  | + |
|     |                                 |                                                                                                    |   |

- 2. Klik på Export (Eksportér) for at åbne vinduet Export Images (Eksportér billeder).
- 3. Vælg de undersøgelser, som filer skal eksporteres fra, i vinduet **Export Images** (Eksportér billeder) (Figur 46).

Figur 46 Eksport af billeder fra menuen Tools (Værktøj)

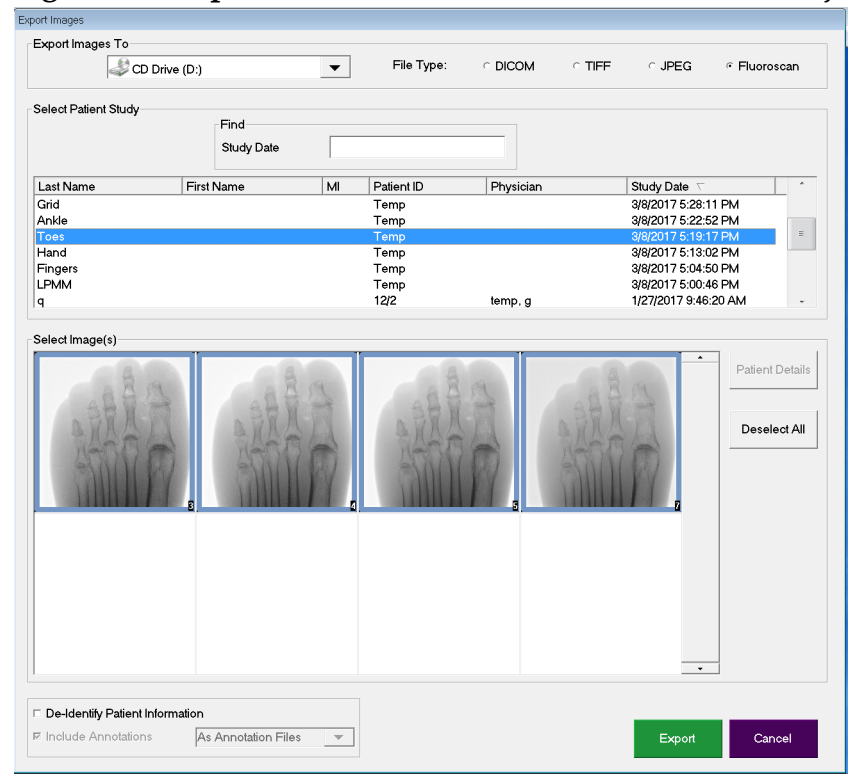

4. Klik på Export (Eksportér) for at åbne vinduet Export Images (Eksportér billeder).

- 5. Vælg billeder og indstillinger for eksporten:
  - a. Vælg billeder til eksport
  - b. Placering, som filerne vil blive eksporteret til
  - c. Filtype
  - d. Fjern identitet fra patientoplysninger
  - e. Kommentarer
- 6. Klik på **Export (Eksportér)**.

| Tabel 47 | Vinduet Export | (Eksportér), l | beskrivelse | af sektioner |
|----------|----------------|----------------|-------------|--------------|
|----------|----------------|----------------|-------------|--------------|

| Sektion                                                                                   | Beskrivelse                                                                                                    |
|-------------------------------------------------------------------------------------------|----------------------------------------------------------------------------------------------------|
| Export Images to<br>(Eksportér<br>billeder til)                                           | Valgliste med de flytbare medieenheder, som aktuelt er<br>tilgængelige på systemet. <i>Other Locations (Andre placeringer</i> ) giver<br>brugeren mulighed for at navigere til en mappe på systemet eller<br>netværket.                                                                                                    |
| File Type<br>(Filtype)                                                                    | Valg af filformat.                                                                                                    |
| Select Patient<br>Study (Vælg<br>patientundersø-<br>gelse)                                | Valgliste med alle patient-/undersøgelsesjournaler på systemet, og<br>en sektion med søgekriterier (Find).<br>Valglisten kan sorteres efter enhver kolonne ved at klikke på det<br>respektive kolonnenavn. Indtastningsfeltets navn i sektionen Find<br>ændres, så det svarer til den valgte sorteringskolonne.<br>Der kan vælges en eller flere undersøgelser. Når en undersøgelse er<br>valgt, vises alle billeder i undersøgelsen i sektionen Select Image(s)<br>(Vælg billede(r)). Billeder vises ikke, når der er valgt flere<br>undersøgelser. |
| Find                                                                                      | Benyttes til hurtigt at finde en patient/undersøgelse.                                                                                                    |
| Select Image(s)<br>(Vælg billede(r))                                                      | Billeder vises, når <u>én</u> patient/undersøgelse er valgt. Billeder vises<br>ikke, når flere undersøgelser er valgt.<br>En valgliste med miniaturebilleder, som er indeholdt i den valgte<br>patient-/undersøgelsesfil.<br>De valgte billeder fremhæves. Der kan vælges flere billeder. Alle<br>billeder kan vælges/fravælges ved at klikke på <b>Select All (Vælg</b><br><b>alle)</b> eller <b>Deselect All (Fravælg alle)</b> .                                                                                                    |
| De-Identify<br>Patient<br>Information<br>(Fjern identitet<br>fra patientoplys-<br>ninger) | Når indstillingen er valgt, fjernes patientens identifikationsdata fra<br>billeder, som eksporteres.                                                                                                    |

| Sektion                                           | Beskrivelse                                                                                                    |
|---------------------------------------------------|----------------------------------------------------------------------------------------------------|
| Include<br>Annotations<br>(Medtag<br>kommentarer) | Når indstillingen er valgt, inkluderes kommentarer med<br>eksporterede billeder. Valgmulighederne for inklusionsmetode er:<br>Embedded (Indlejret) - kommentarer indlejres i bitmap-billedet.<br>As Overlay (Som overlejring) - kommentarer inkluderes som en<br>DICOM-overlejring.<br>As annotation files (Som kommentarfiler) - kommentarer<br>inkluderes som en separat fil. |

#### Tabel 47 Vinduet Export (Eksportér), beskrivelse af sektioner (fortsat)

#### Tabel 48 Vinduet Export (Eksportér), knapfunktioner

| Knap                                                                                                    | Funktion                                                                                                    |  |  |
|----------------------------------------------------------------------------------------------------|----------------------------------------------------------------------------------------------------|--|--|
| Patient Details<br>(Patientdetaljer)                                                                                    | <ul> <li>Aktiveret, når der kun er valgt ét billede.</li> <li>Viser patientoplysninger.</li> </ul>                                                                                                    |  |  |
| Select All/Vælger eller fravælger alle billeder på valglisten med billedeDeselect AllVælg alle/(Vælg alle/fravælg alle) |                                                                                                    |  |  |
| Export<br>(Eksportér)                                                                                                   | Eksporterer de valgte billeder til den valgte medieenhed i det<br>valgte format. Når der er valgt mere end én undersøgelse, kopieres<br>alle billeder i hver undersøgelse. <i>Billederne slettes ikke fra systemet</i> . |  |  |
| Cancel<br>(Annuller)                                                                                                    | Lukker vinduet uden at eksportere billeder, og vender tilbage til<br>hovedskærmbilledet.                                                                                                    |  |  |

### 16.8 Vinduet Import Images (Importér billeder)

En USB-enhed kan anvendes til import. Isæt en USB-enhed i systemets USB-port, inden du importerer billeder.

Tilgængeligt fra menuen Tools (Værktøj) (Figur 47) på hovedskærmbilledet.

Figur 47 Menuen Tools (Værktøj)

| Too | ols                        | <u>A</u> bout | Exit   |  |  |
|-----|----------------------------|---------------|--------|--|--|
|     | Vi                         | ew Logs       | 5      |  |  |
|     | View DICOM Queue           |               |        |  |  |
|     | Print DAP Report           |               |        |  |  |
|     | Update Patient Information |               |        |  |  |
|     | W                          | orklist E     | intry  |  |  |
|     | D                          | elete Ima     | ages   |  |  |
|     | Im                         | port          |        |  |  |
|     | E                          | xport         |        |  |  |
|     | S                          | ystem Ba      | ackup  |  |  |
|     | S                          | ystem Re      | ecover |  |  |
|     | In                         | stall Opti    | ions   |  |  |
|     |                            |               |        |  |  |

| ect Patient Study |            | Find<br>Study Date |              |           |                                        |              |
|-------------------|------------|--------------------|--------------|-----------|----------------------------------------|--------------|
| ist Name          | First Name | M                  | Patient ID   | Physician | Study Date 🗸                           |              |
| emp<br>emp        |            |                    | Temp<br>Temp |           | 5/26/2017 12:35:5<br>5/26/2017 12:31:0 | 4 PM<br>8 PM |
| ect Image(s)      |            |                    |              |           |                                        | Patient Deta |
|                   |            |                    |              |           |                                        |              |

Figur 48 Vinduet Import Images (Importér billeder)

| Sektion                                                    | Beskrivelse                                                                                                    |
|------------------------------------------------------------|----------------------------------------------------------------------------------------------------|
| Import Images<br>from (Importér<br>billeder fra)           | Valgliste med de flytbare medieenheder, som aktuelt er<br>tilgængelige på systemet. <b>Other Locations (Andre placeringer)</b><br>giver brugeren mulighed for at navigere til en mappe på systemet<br>eller netværket.                                                                                                    |
| Select Patient<br>Study (Vælg<br>patientundersø-<br>gelse) | Valgliste med alle patient-/undersøgelsesjournaler på det valgte<br>medie, og en sektion med søgekriterier (Find).<br>Valglisten kan sorteres efter enhver kolonne ved at klikke på det<br>respektive kolonnenavn. Indtastningsfeltets navn i sektionen Find<br>ændres, så det svarer til den valgte sorteringskolonne.<br>Der kan vælges en eller flere undersøgelser. Når en undersøgelse er<br>valgt, vises alle billeder i undersøgelsen i sektionen Select Image(s)<br>(Vælg billede(r)). Billeder vises ikke, når der er valgt flere<br>undersøgelser. |
| Find                                                       | Benyttes til hurtigt at finde en patient/undersøgelse.                                                                                                    |
| Select Image(s)<br>(Vælg billede(r))                       | <ul> <li>Billeder vises, når <u>én</u> patient/undersøgelse er valgt. Billeder vises ikke, når flere undersøgelser er valgt.</li> <li>En valgliste med miniaturebilleder, som er indeholdt i den valgte patient-/undersøgelsesfil.</li> <li>De valgte billeder fremhæves. Der kan vælges flere billeder. Alle billeder kan vælges/fravælges ved at klikke på Select All (Vælg alle) eller Deselect All (Fravælg alle).</li> </ul>                                                                                                    |

 Tabel 49
 Vinduet Import (Importér), beskrivelse af sektioner

#### Tabel 50Vinduet Import (Importér), knapfunktioner

| Knap                                                        | Funktion                                                                                |  |  |
|-------------------------------------------------------------|-----------------------------------------------------------------------------------------|--|--|
| Patient Details<br>(Patientdetaljer)                        | Aktiveret, når der kun er valgt ét billede.<br>Viser patientoplysninger.                |  |  |
| Select All/<br>Deselect All<br>(Vælg alle/<br>fravælg alle) | Vælger eller fravælger alle billeder på valglisten med billeder.                        |  |  |
| Import<br>(Importér)                                        | Importerer de valgte billeder til systemet.                                             |  |  |
| Cancel<br>(Annuller)                                        | Lukker vinduet uden at importere billeder, og vender tilbage til<br>hovedskærmbilledet. |  |  |

### 16.9 Arbejdslisteindtastning

Worklist Entry (Arbejdslisteindtastning) giver mulighed for konfiguration af en arbejdsliste uden forbindelse til en server.

16.9.1 Mulighed 1 undermenuen Tools (Værktøj)

- 1. Vælg Tools (Værktøj).
- 2. Vælg Worklist Entry (Arbejdslisteindtastning).
- 3. Indtast patientoplysninger.
- 4. Klik på Add (Tilføj) for at indtaste patientoplysninger i arbejdslisten.

16.9.2 Mulighed 2 skærmbilledet Patient Information (Patientoplysninger)

- 1. Når patientoplysningerne er blevet indtastet i skærmbilledet Patient Information (Patientoplysninger), skal du vælge **Save to Worklist (Gem i arbejdsliste)** (Afsnit 16.4.1 *Vinduet Select or Enter Patient (Vælg eller indlæs patient)* på side 67).
- 2. Klik på **OK**.

## 16.10 Vinduet Delete Images (Slet billeder)

Tilgængeligt for administratorer fra menuen Tools (Værktøj) på hovedskærmbilledet.

#### Figur 49 Delete Images (Slet billeder)

| 1                    | lelete In | nages                                    |         |                    |          |                                          |           |                                                                                                    |     |
|----------------------|-----------|------------------------------------------|---------|--------------------|----------|------------------------------------------|-----------|----------------------------------------------------------------------------------------------------|-----|
| Select Patient Study |           |                                          |         | Find<br>Study Date |          |                                          |           |                                                                                                    |     |
| L                    |           |                                          | Eirot I |                    |          | Detion ID Develoion                      |           | Study Data                                                                                                    |     |
|                      |           | q<br>q<br>q<br>d<br>Temp<br>Temp<br>Temp | d       | vane               | d        | q<br>q<br>q<br>d<br>Temp<br>Temp<br>Temp | rnysician | 5/18/2017 2:05:45 PM<br>5/18/2017 2:03:49 PM<br>5/18/2017 1:43:13 PM<br>4/18/2017 4:57:42 PM<br>3/21/2017 9:49:02 AM<br>3/13/2017 3:38:02 PM<br>3/8/2017 11:10:55 PM |     |
|                      | Selee     | t Image(s)                               |         |                    | Select a | study to view in                         | nages     | Delete                                                                                                    | cel |
| L                    | _         |                                          |         |                    |          |                                          |           |                                                                                                    | _   |

Figur 50 Billede valgt til sletning

| Delete Images                                                                                                    |                    |                                                       |                       |                                                                                                    |     |
|----------------------------------------------------------------------------------------------------|--------------------|-------------------------------------------------------|-----------------------|----------------------------------------------------------------------------------------------------|-----|
| Select Patient Study                                                                                                    | Find<br>Study Date |                                                       |                       |                                                                                                    |     |
| û         Last Name         First N           q         Cine         q           q         q         q           q         q         q           q         q         q           q         q         q           q         q         q | Name MI            | Patient ID<br>q<br>UN00XXXXX<br>q<br>q<br>q<br>q<br>q | Physician<br>dr, test | Study Date         \Crime           11/4/2015         10:01:40            5/18/2015         11:31:58            5/13/2015         10:15:00            5/13/2015         10:11:16            5/12/2015         12:54:47            5/12/2015         12:53:54 | -   |
| SelectImage(s)                                                                                                    |                    |                                                       |                       |                                                                                                    | •   |
|                                                                                                    | Patient Deta       | ails Deselec                                          | t All                 |                                                                                                    |     |
|                                                                                                    |                    |                                                       |                       | Delete Cane                                                                                                    | cel |

#### Tabel 51 Vinduet Delete Images (Slet billeder), beskrivelse af sektioner

| Sektion                                                    | Beskrivelse                                                                                                    |  |  |  |
|------------------------------------------------------------|----------------------------------------------------------------------------------------------------|--|--|--|
| Select Patient<br>Study (Vælg<br>patientundersø-<br>gelse) | Valgliste med alle patient-/undersøgelsesjournaler på systemet, og<br>en sektion med søgekriterier (Find).<br>Valglisten kan sorteres efter enhver kolonne ved at klikke på det<br>respektive kolonnenavn. Indtastningsfeltets navn i sektionen Find<br>ændres, så det svarer til den valgte sorteringskolonne.<br>Der kan vælges en eller flere undersøgelser. Når en undersøgelse<br>er valgt, vises alle billeder i undersøgelsen i sektionen Select<br>Image(s) (Vælg billede(r)). Billeder vises ikke, når der er valgt flere<br>undersøgelser. |  |  |  |
| Find                                                       | Benyttes til hurtigt at finde en patient/undersøgelse.                                                                                                    |  |  |  |
| Select Image(s)<br>(Vælg billede(r))                       | Billeder vises, når <u>én</u> patient/undersøgelse er valgt. Billeder vises<br>ikke, når flere undersøgelser er valgt.<br>En valgliste med miniaturebilleder, som er indeholdt i den valgte<br>patient-/undersøgelsesfil.<br>De valgte billeder fremhæves. Der kan vælges flere billeder. Alle<br>billeder kan vælges/fravælges ved at klikke på <b>Select All (Vælg</b><br><b>alle)</b> eller <b>Deselect All (Fravælg alle)</b> .                                                                                                    |  |  |  |
| Knap                                                        | Funktion                                                                                                    |
|-------------------------------------------------------------|----------------------------------------------------------------------------------------------------|
| Patient Details<br>(Patientdetaljer)                        | Aktiveret, når der kun er valgt ét billede.<br>Viser patientoplysninger.                                                                                                    |
| Select All/<br>Deselect All<br>(Vælg alle/<br>fravælg alle) | Vælger eller fravælger alle billeder på valglisten med billeder.                                                                                                    |
| Delete (Slet)                                               | Sletter det billede, som er valgt i billedvalglisten, fra InSight<br>FD-systemet. Når der er valgt mere end én undersøgelse, slettes<br>alle billeder i hver undersøgelse. Hvis systemindstillingen Query<br>on Delete (Spørg ved sletning) er aktiveret, bliver brugeren bedt<br>om at bekræfte sletningen. Klik på Yes (Ja) for at bekræfte, eller<br>på No (Nej) for at annullere sletningen. |
| Cancel<br>(Annuller)                                        | Lukker vinduet uden at slette billeder, og vender tilbage til<br>hovedskærmbilledet.                                                                                                    |

Tabel 52 Vinduet Delete Images (Slet billeder), knapfunktioner

### 16.11 Vinduet View DICOM Queue (Vis DICOM-kø)

Tilgængeligt fra menuen Tools (Værktøj) og på skærmbilledet Review Images (Gennemgå billeder).

#### Figur 51 View DICOM Queue (Vis DICOM-kø)

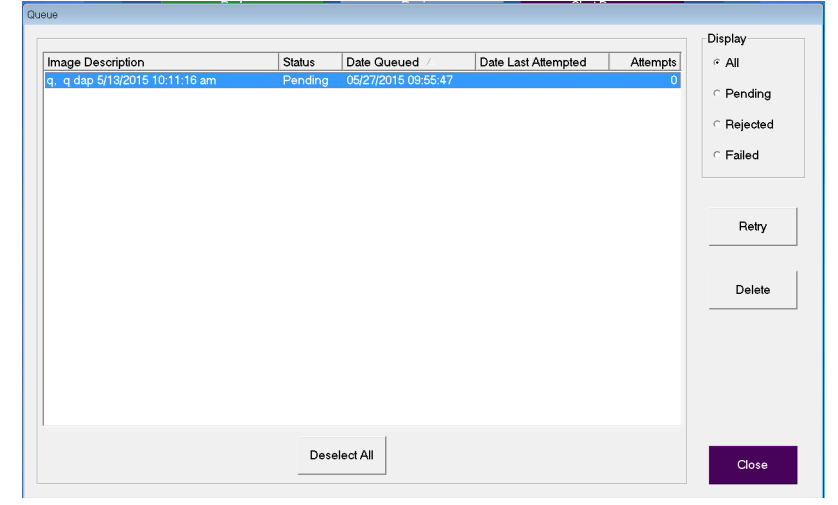

#### Tabel 53 Vinduet Queue (Kø), beskrivelse af sektioner og knapfunktioner

| Sektion/knap                            | Beskrivelse/funktion                                                   |
|-----------------------------------------|------------------------------------------------------------------------|
| DICOM Queue<br>List (DICOM-<br>køliste) | Valgliste med alle oplysninger om køanmodninger, som kan<br>filtreres. |

| Sektion/knap                                                | Beskrivelse/funktion                                                                                                    |  |
|-------------------------------------------------------------|----------------------------------------------------------------------------------------------------|--|
| Display (Vis)                                               | Filtrerer valglisten afhængigt af den valgte alternativknap.                                                                                                |  |
| Select All/<br>Deselect All<br>(Vælg alle/<br>fravælg alle) | Vælger eller fravælger alle DICOM-anmodninger, som er anført<br>i kølisten.                                                                                 |  |
| Delete (Slet)                                               | Sletter de(n) valgte DICOM-anmodning(er).                                                                                                    |  |
| Retry (Forsøg<br>igen)                                      | Systemet forsøger at sende de(n) valgte DICOM-anmodning(er) igen.                                                                                           |  |
| ОК                                                          | Lukker Queue (Kø)-vinduet, og vender tilbage til det forrige<br>skærmbillede (hovedskærmbilledet eller skærmbilledet Review<br>Images (Gennemgå billeder)). |  |

| Tabel 55 Vinduel Queue (NØ), beskrivelse af sektionel og knapfunktion | Tabel 53 | Vinduet Queue | e (Kø), beskrivel | lse af sektioner | og knar | ofunktion |
|-----------------------------------------------------------------------|----------|---------------|-------------------|------------------|---------|-----------|
|-----------------------------------------------------------------------|----------|---------------|-------------------|------------------|---------|-----------|

# 17 Systemvedligeholdelse

## 17.1 System-backup

Enhver bruger kan foretage backup af systemkonfigurations- og kalibreringsdata til en valgt flytbar medieenhed ved at vælge System Backup (System-backup) på menuen Tools (Værktøj) på hovedskærmbilledet.

## 17.2 Systemgendannelse

Administratorer kan gendanne systemkonfigurations- og kalibreringsdata fra en valgt flytbar medieenhed ved at vælge System Recover (Systemgendannelse) på menuen Tools (Værktøj) på hovedskærmbilledet.

# 17.3 Rengøring

De udvendige overflader af InSight FD mini C-armen skal rengøres en gang om ugen, og når som helst en overflade er blevet snavset. Rengør de udvendige overflader på kabinettet, fleks-armen og C-armen med en blød klud eller en fnugfri engangsserviet, som er fugtet med vand, isopropanol eller methanol. Desinficer ved brug af en 10 % blegemiddelopløsning. Overflader skal aftørres - undlad at skrubbe. Et kommercielt tilgængeligt glasrensemiddel kan benyttes til rengøring af monitorens berøringsskærm.

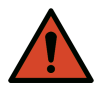

**Advarsel:** Udstyret skal kobles fra vekselstrømsforsyningen, inden rengørings- eller desinfektionsmidler anvendes på systemet.

#### 17.3.1 Anbefalede desinfektionsmidler

#### Tabel 54Anbefalede vådservietter

#### Rengøringsmiddel

PDI Super Sani-Cloth kimdræbende vådservietter til engangsbrug

PDI Sani-Cloth plus kimdræbende klud til engangsbrug

Tabel 55 Anbefalede kemikalier

| Grundtype                         | Typiske produkter                              |
|-----------------------------------|------------------------------------------------|
| Klorin (maksimalt 10 % opløsning) | Clorox, Novalsan                               |
| Formaldehyd                       | Formaldehydopløsning 37 %, Vinco Formaldegen   |
| Glutaraldehyd                     | Aldacide 200, Lysofume, Wavicide               |
| Fenolfamilien                     | Lysol I.C., Beaucoup, Magna Clean, Tek-Trol    |
| Alkohol                           | Cavicide, isopropylalkohol, Medicide           |
| Oxiderende                        | Hydrogenperoxid 3 %-opløsning, Lifegard-serien |
| Kvaternært ammonium               | Roccal-D, Bacto-Sep, Parvosol                  |
| Sæbe og vand                      |                                                |

### 17.4 Forebyggende vedligeholdelse

Hologic anbefaler, at en autoriseret servicemedarbejder udfører forebyggende vedligeholdelse mindst en gang om året.

# 17.5 Fejlfinding

Kontakt Hologic Kundesupport, hvis du har brug for hjælp til korrekt betjening af dit udstyr.

Gratisnummer i USA: +1.800.321.4659

E-mail: SkeletalHealth.Support@hologic.com

I Europa, Sydamerika eller Asien kontaktes den lokale forhandler eller distributør.

### 17.6 Bortskaffelse

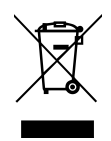

Udstyr, der skal bortskaffes i overensstemmelse med EU-direktiv 2002/96/EC om bortskaffelse af elektrisk og elektronisk udstyr (WEEE).

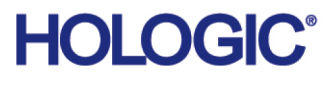

| ***                 | Hologic, Inc.<br>36 Apple Ridge Road<br>Danbury, CT 06810 USA<br>1-800-447-1856                                                                                      |  |  |
|---------------------|----------------------------------------------------------------------------------------------------|--|--|
| Brasiliansk kontakt | Imex Medical Group do Brasil<br>Rua das Embaúbas, 601<br>Fazenda Santo Antônio<br>São José/SC<br>88104-561 Brasil<br>+55 48 3251 8800<br>www.imexmedicalgroup.com.br |  |  |
| EC REP              | Hologic BV<br>Da Vincilaan 5<br>1930 Zaventem<br>Belgium<br>Tel: +32 2 711 46 80<br>Fax: +32 2 725 20 87                                                             |  |  |

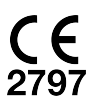